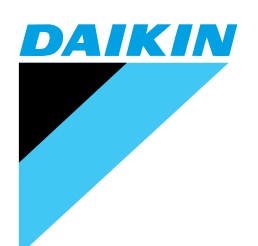

# Service Manual

# Heat Reclaim Ventilation - with DX coil -

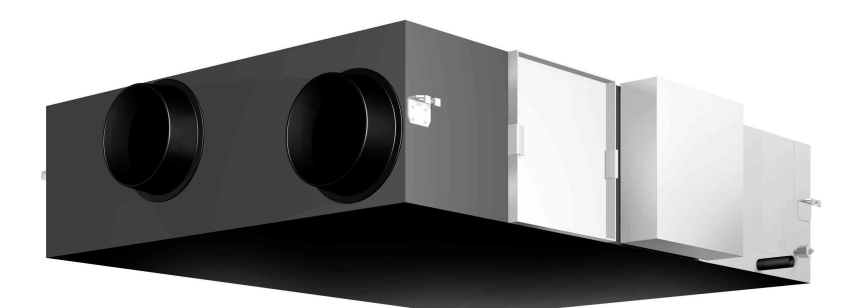

[Applied Models] VKM 50GAV1 VKM 80GAV1 VKM 100GAV1 VKM 50GAMV1 VKM 80GAMV1 VKM100GAMV1

## Heat Reclaim Ventilation - with DX coil -

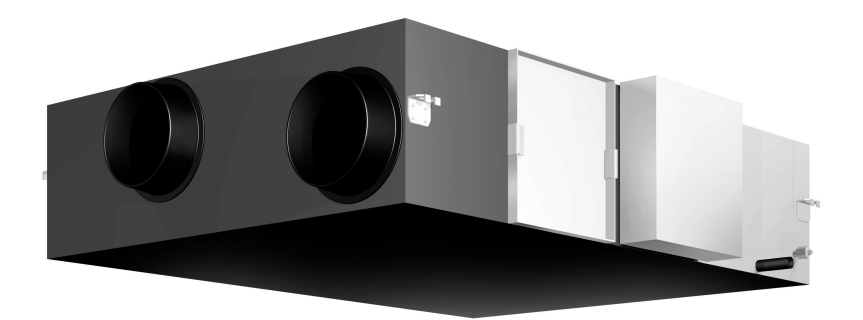

| VKM  | 50GAV1  |
|------|---------|
| VKM  | 80GAV1  |
| VKM  | 100GAV1 |
| VKM  | 50GAMV1 |
| VKM  | 80GAMV1 |
| VKM1 | 00GAMV1 |

|        | <ol> <li>Introduction</li> <li>1.1 Safety Cautions</li> </ol> | iv<br>iv                         |
|--------|---------------------------------------------------------------|----------------------------------|
| Part 1 | General Constructions                                         | 1                                |
|        | <ol> <li>General Information</li> <li>1.1 Features</li> </ol> | 2<br>2                           |
| Part 2 | Product Specification                                         | 5                                |
|        | <ol> <li>Product Specification</li></ol>                      | 6<br>6<br>8<br>10                |
| Part 3 | Operation                                                     | 11                               |
|        | <ol> <li>Operation</li></ol>                                  | 12<br>12<br>15<br>17<br>18<br>20 |
| Part 4 | Maintenance                                                   | 35                               |
|        | <ol> <li>Maintenance</li></ol>                                |                                  |
|        | 2.2 Replacing the Humiditier Element                          | 43                               |

| Part 5 | Control  | Functions                                                                       | 45   |
|--------|----------|---------------------------------------------------------------------------------|------|
|        | 1.       | Control Functions                                                               | 46   |
|        |          | 1.1 Explanation of individual Functions                                         | 46   |
|        |          | 1.2 Layout of Switches on Printed Circuit Board                                 | 52   |
| Part 6 | Trouble  | shooting                                                                        | . 53 |
|        | 1.       | Troubleshooting by Remote Controller                                            | 54   |
|        |          | 1.1 The INSPECTION / TEST Button                                                | 54   |
|        |          | 1.2 Self-diagnosis by Wired Remote Controller                                   | 55   |
|        | 2.       | Troubleshooting                                                                 | 56   |
|        |          | 2.1 Error Code Indication                                                       | 56   |
|        |          | 2.2 Operation of the Remote Controller's Inspection /                           |      |
|        |          | Test Operation Button                                                           | 57   |
|        |          | 2.3 Indoor Air Thermistor Error                                                 | 58   |
|        |          | 2.4 Outdoor Air Thermistor Error                                                | 59   |
|        |          | 2.5 Damper System Error (Alarm)                                                 | 60   |
|        |          | 2.6 Damper System Error (Alarm)                                                 | 61   |
|        |          | 2.7 "R" Indoor Unit: PC Board Defect                                            | 62   |
|        |          | 2.8 "#3" Indoor Unit: Malfunction of Moving Part of                             | ~~   |
|        |          | Electronic Expansion Valve (20E)                                                | 63   |
|        |          | 2.9 "19" Indoor Unit: Malfunction of Thermistor (R4T) for                       | 64   |
|        |          | 2 10 "[5" Indeer Unit: Malfunction of Thermister (BST) for Gas Pines            | 04   |
|        |          | 2.10 2.5 Indoor Unit: Malfunction of Thermistor (RST) for Suction Air           | 66   |
|        |          | 2.11 (13) Indeed Only Manufaction of Thermistor (101) for Suction Alt           | 00   |
|        |          | 2.13 Dedicated I CD Remote Controller                                           | 07   |
|        |          | 2.14 Data Transmission Error (between LCD Remote Controller and                 |      |
|        |          | Main Unit)                                                                      | 69   |
|        |          | 2.15 "US" Malfunction of Transmission between Remote Controller and Indoor Unit | 70   |
|        |          | 2.16 "UB" Malfunction of Transmission between Master and                        |      |
|        |          | Slave Remote Controllers                                                        | 71   |
|        |          | 2.17 "UR" Excessive Number of Indoor Units                                      | /2   |
|        |          | 2.18 "Lin Address Duplication of Central Remote Controller                      | 73   |
|        |          | 2.19 C Mallunction of Transmission between                                      | 74   |
|        |          | 2.20 ""5" Malfunction of Transmission between                                   | /4   |
|        |          | Central Remote Controller and Indoor Linit                                      | 76   |
|        |          | 2 21 Main Unit PC Board Assembly                                                | 70   |
|        |          | 2 22 Thermistor                                                                 | 77   |
|        |          | 2.23 Power Transformer                                                          | 80   |
|        |          | 2.24 Damper Motor                                                               | 81   |
| Part 7 | Field Se | etting                                                                          | . 83 |
|        | 1.       | Field Setting                                                                   | 84   |
|        |          | 1.1 Field Setting and Test Run                                                  | 84   |

| Part 8 | Appendix                                    | 89  |
|--------|---------------------------------------------|-----|
|        | 1. Appendix                                 | 90  |
|        | 1.1 Wiring Diagram                          |     |
|        | 1.2 List of Electrical and Functional Parts |     |
|        | 2. Piping Diagram                           | 93  |
| Index  |                                             | i   |
| Drawir | ngs & Flow Charts                           | iii |

# Introduction Safety Cautions

## Cautions and Warnings

- Be sure to read the following safety cautions before conducting repair work.
- The caution items are classified into " A Warning" and " Caution". The " Warning" items are especially important since they can lead to death or serious injury if they are not followed closely. The " Caution" items can also lead to serious accidents under some conditions if they are not followed. Therefore, be sure to observe all the safety caution items described below.
- About the pictograms
  - $\triangle$  This symbol indicates an item for which caution must be exercised.
    - The pictogram shows the item to which attention must be paid.
  - This symbol indicates a prohibited action.
    - The prohibited item or action is shown inside or near the symbol.
    - This symbol indicates an action that must be taken, or an instruction.
  - The instruction is shown inside or near the symbol.
- After the repair work is complete, be sure to conduct a test operation to ensure that the equipment operates normally, and explain the cautions for operating the product to the customer

## 1.1.1 Caution in Repair

| Warning                                                                                                    |            |
|----------------------------------------------------------------------------------------------------|------------|
| Be sure to cut off the power before disassembling the equipment for a repair.<br>Working on the equipment that is connected to a power supply can cause an<br>electrical shook.                                                                                                    |            |
| in it is necessary to supply power to the equipment to conduct the repair or inspecting the circuits, do not touch any electrically charged sections of the equipment.                                                                                                    |            |
| If the refrigerant gas discharges during the repair work, do not touch the<br>discharging refrigerant gas.<br>The refrigerant gas can cause frostbite.                                                                                                    | $\bigcirc$ |
| When disconnecting the suction or discharge pipe of the compressor at the welded section, release the refrigerant gas completely at a well-ventilated place first.<br>If there is a gas remaining inside the compressor, the refrigerant gas or refrigerating machine oil discharges when the pipe is disconnected, and it can |            |
| Cause Injury.                                                                                                    |            |
| refrigerant gas can generate toxic gases when it contacts flames.                                                                                                    | 0          |
| The step-up capacitor supplies high-voltage electricity to the electrical components of the outdoor unit.<br>Be sure to discharge the capacitor completely before conducting repair work.<br>A charged capacitor can cause an electrical shock.                                                                                | A          |
| Do not start or stop the air conditioner operation by plugging or unplugging the<br>power cable plug.<br>Plugging or unplugging the power cable plug to operate the equipment can<br>cause an electrical shock or fire.                                                                                                    | $\bigcirc$ |

| Caution                                                                                                    |            |
|----------------------------------------------------------------------------------------------------|------------|
| Do not repair the electrical components with wet hands.<br>Working on the equipment with wet hands can cause an electrical shock.                                                                        | $\bigcirc$ |
| Do not clean the air conditioner by splashing water.<br>Washing the unit with water can cause an electrical shock.                                                                                       | $\bigcirc$ |
| Be sure to provide the grounding when repairing the equipment in a humid or wet place, to avoid electrical shocks.                                                                                       | ļ          |
| Be sure to turn off the power switch and unplug the power cable when cleaning the equipment.<br>The internal fan rotates at a high speed, and cause injury.                                              |            |
| Do not tilt the unit when removing it.<br>The water inside the unit can spill and wet the furniture and floor.                                                                                           | $\bigcirc$ |
| Be sure to check that the refrigerating cycle section has cooled down<br>sufficiently before conducting repair work.<br>Working on the unit when the refrigerating cycle section is hot can cause burns. |            |
| Use the welder in a well-ventilated place.<br>Using the welder in an enclosed room can cause oxygen deficiency.                                                                                          | 0          |

## 1.1.2 Cautions Regarding Products after Repair

| Warning                                                                                                    |                         |
|----------------------------------------------------------------------------------------------------|-------------------------|
| Be sure to use parts listed in the service parts list of the applicable model and appropriate tools to conduct repair work. Never attempt to modify the equipment.<br>The use of inappropriate parts or tools can cause an electrical shock, excessive heat generation or fire.                                                                              |                         |
| When relocating the equipment, make sure that the new installation site has sufficient strength to withstand the weight of the equipment. If the installation site does not have sufficient strength and if the installation work is not conducted securely, the equipment can fall and cause injury.                                                        |                         |
| Be sure to install the product correctly by using the provided standard installation frame.<br>Incorrect use of the installation frame and improper installation can cause the equipment to fall, resulting in injury.                                                                                                    | For integral units only |
| Be sure to install the product securely in the installation frame mounted on a window frame.<br>If the unit is not securely mounted, it can fall and cause injury.                                                                                                    | For integral units only |
| Be sure to use an exclusive power circuit for the equipment, and follow the technical standards related to the electrical equipment, the internal wiring regulations and the instruction manual for installation when conducting electrical work.<br>Insufficient power circuit capacity and improper electrical work can cause an electrical shock or fire. |                         |

| 🕂 Warning                                                                                                    |            |
|----------------------------------------------------------------------------------------------------|------------|
| Be sure to use the specified cable to connect between the indoor and outdoor<br>units. Make the connections securely and route the cable properly so that there<br>is no force pulling the cable at the connection terminals.<br>Improper connections can cause excessive heat generation or fire.                                                                                                    |            |
| When connecting the cable between the indoor and outdoor units, make sure that the terminal cover does not lift off or dismount because of the cable. If the cover is not mounted properly, the terminal connection section can cause an electrical shock, excessive heat generation or fire.                                                                                                    |            |
| Do not damage or modify the power cable.<br>Damaged or modified power cable can cause an electrical shock or fire.<br>Placing heavy items on the power cable, and heating or pulling the power cable<br>can damage the cable.                                                                                                    | $\bigcirc$ |
| Do not mix air or gas other than the specified refrigerant (R-410A) in the refrigerant system.<br>If air enters the refrigerating system, an excessively high pressure results, causing equipment damage and injury.                                                                                                    |            |
| If the refrigerant gas leaks, be sure to locate the leak and repair it before<br>charging the refrigerant. After charging refrigerant, make sure that there is no<br>refrigerant leak.<br>If the leak cannot be located and the repair work must be stopped, be sure to<br>perform pump-down and close the service valve, to prevent the refrigerant gas<br>from leaking into the room. The refrigerant gas itself is harmless, but it can<br>generate toxic gases when it contacts flames, such as fan and other heaters,<br>stoves and ranges. | 0          |
| When replacing the coin battery in the remote controller, be sure to disposed of the old battery to prevent children from swallowing it. If a child swallows the coin battery, see a doctor immediately.                                                                                                    |            |

| Caution                                                                                                    |                         |
|----------------------------------------------------------------------------------------------------|-------------------------|
| Installation of a leakage breaker is necessary in some cases depending on the conditions of the installation site, to prevent electrical shocks.                                                |                         |
| Do not install the equipment in a place where there is a possibility of<br>combustible gas leaks.<br>If a combustible gas leaks and remains around the unit, it can cause a fire.               | $\bigcirc$              |
| Be sure to install the packing and seal on the installation frame properly.<br>If the packing and seal are not installed properly, water can enter the room and<br>wet the furniture and floor. | For integral units only |

## 1.1.3 Inspection after Repair

| Varning                                                                                                    |            |
|----------------------------------------------------------------------------------------------------|------------|
| Check to make sure that the power cable plug is not dirty or loose, then insert<br>the plug into a power outlet all the way.<br>If the plug has dust or loose connection, it can cause an electrical shock or fire. | 0          |
| If the power cable and lead wires have scratches or deteriorated, be sure to<br>replace them.<br>Damaged cable and wires can cause an electrical shock, excessive heat<br>generation or fire.                       | 0          |
| Do not use a joined power cable or extension cable, or share the same power<br>outlet with other electrical appliances, since it can cause an electrical shock,<br>excessive heat generation or fire.               | $\bigcirc$ |

| Caution                                                                                                    |   |
|----------------------------------------------------------------------------------------------------|---|
| Check to see if the parts and wires are mounted and connected properly, and if the connections at the soldered or crimped terminals are secure.<br>Improper installation and connections can cause excessive heat generation, fire or an electrical shock. |   |
| If the installation platform or frame has corroded, replace it.<br>Corroded installation platform or frame can cause the unit to fall, resulting in<br>injury.                                                                                             |   |
| Check the grounding, and repair it if the equipment is not properly grounded.<br>Improper grounding can cause an electrical shock.                                                                                                    | ļ |
| Be sure to measure the insulation resistance after the repair, and make sure that the resistance is 1 Mohm or higher.<br>Faulty insulation can cause an electrical shock.                                                                                  |   |
| Be sure to check the drainage of the indoor unit after the repair.<br>Faulty drainage can cause the water to enter the room and wet the furniture<br>and floor.                                                                                            |   |

## 1.1.4 Using Icons

Icons are used to attract the attention of the reader to specific information. The meaning of each icon is described in the table below:

## 1.1.5 Using Icons List

| Icon    | Type of<br>Information | Description                                                                                                    |
|---------|------------------------|----------------------------------------------------------------------------------------------------|
| Note:   | Note                   | A "note" provides information that is not indispensable, but may<br>nevertheless be valuable to the reader, such as tips and tricks.                                                          |
| Caution | Caution                | A "caution" is used when there is danger that the reader, through incorrect manipulation, may damage equipment, loose data, get an unexpected result or has to restart (part of) a procedure. |
| Warning | Warning                | A "warning" is used when there is danger of personal injury.                                                                                                    |
|         | Reference              | A "reference" guides the reader to other places in this binder or<br>in this manual, where he/she will find additional information on a<br>specific topic.                                    |

## Part 1 General Constructions

| 1. | Gen | eral Information | 2 |
|----|-----|------------------|---|
|    | 1.1 | Features         | 2 |

## **1. General Information**

## 1.1 Features

1.1.1 External Appearance VKM50GAMV1

VKM50GAV1

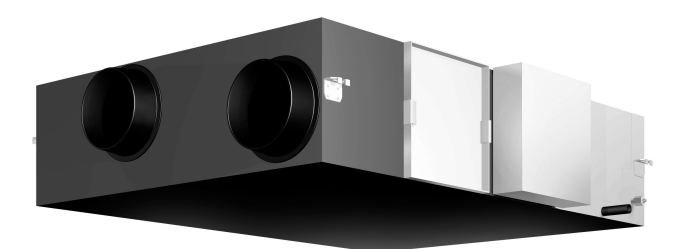

VKM80GAMV1 VKM100GAMV1 VKM80GAV1 VKM100GAV1

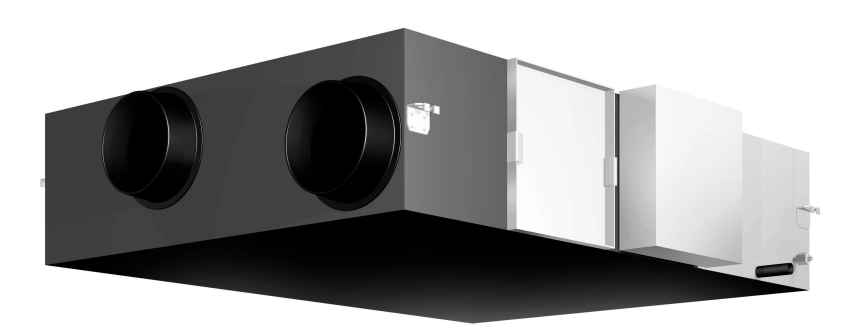

## 1.1.2 Model Series

| Туре                   | 500        | 800        | 1000        |
|------------------------|------------|------------|-------------|
| DX-Coil and Humidifier | VKM50GAMV1 | VKM80GAMV1 | VKM100GAMV1 |
| DX-Coil                | VKM50GAV1  | VKM80GAV1  | VKM100GAV1  |

These units are applied only for CE regulation.

## 1.1.3 Nomenclature

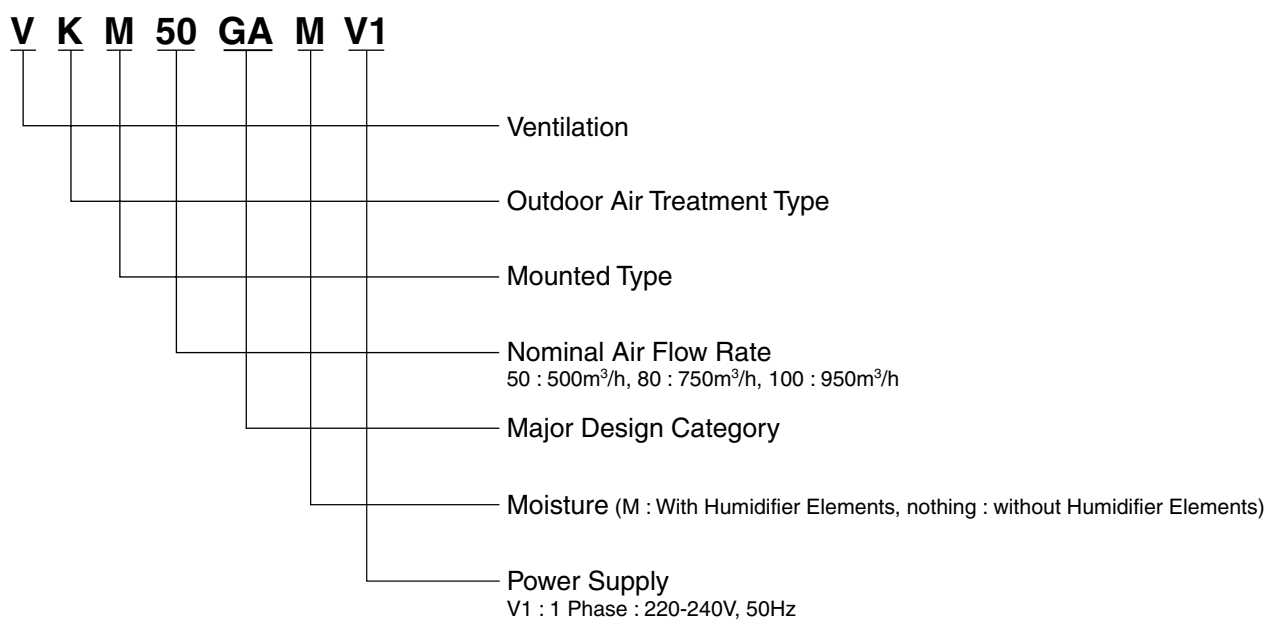

## 1.1.4 Structures

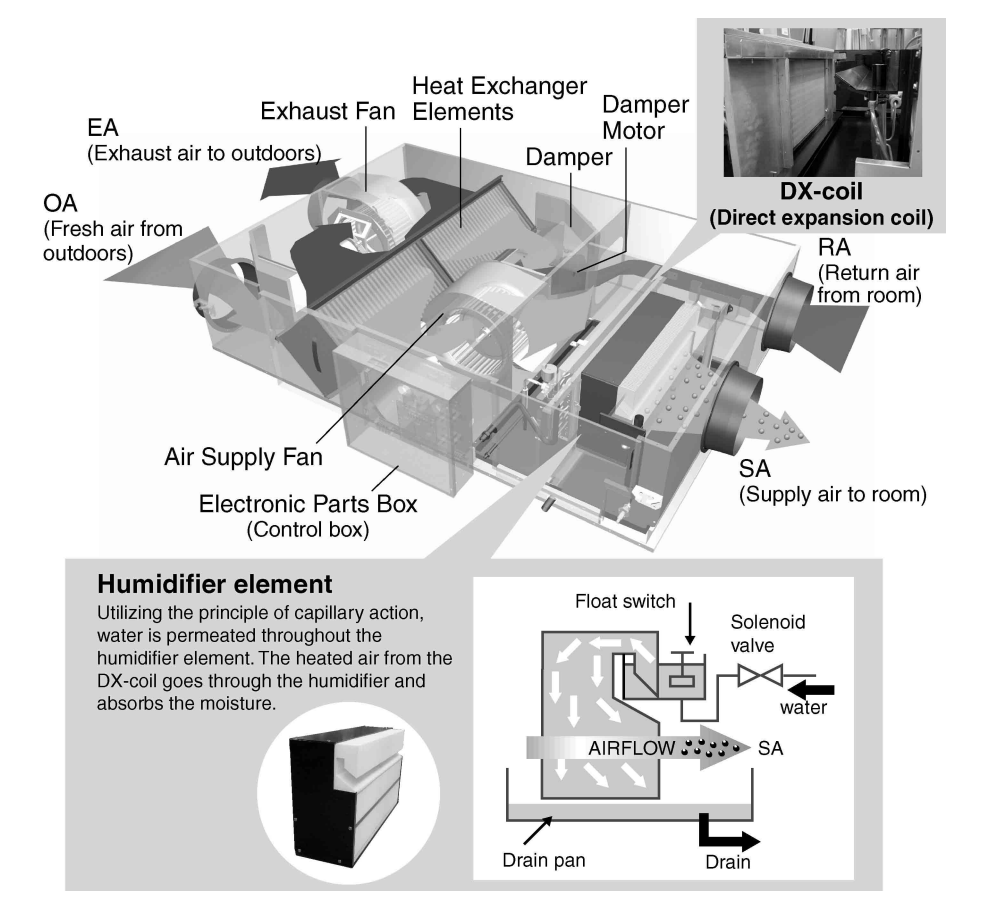

## 1.1.5 Optional Accessories

Installation of Optional Accessories (For VKM50GA (GAM) V1, VKM80GA (GAM) V1, VKM100GA (GAM) V1)

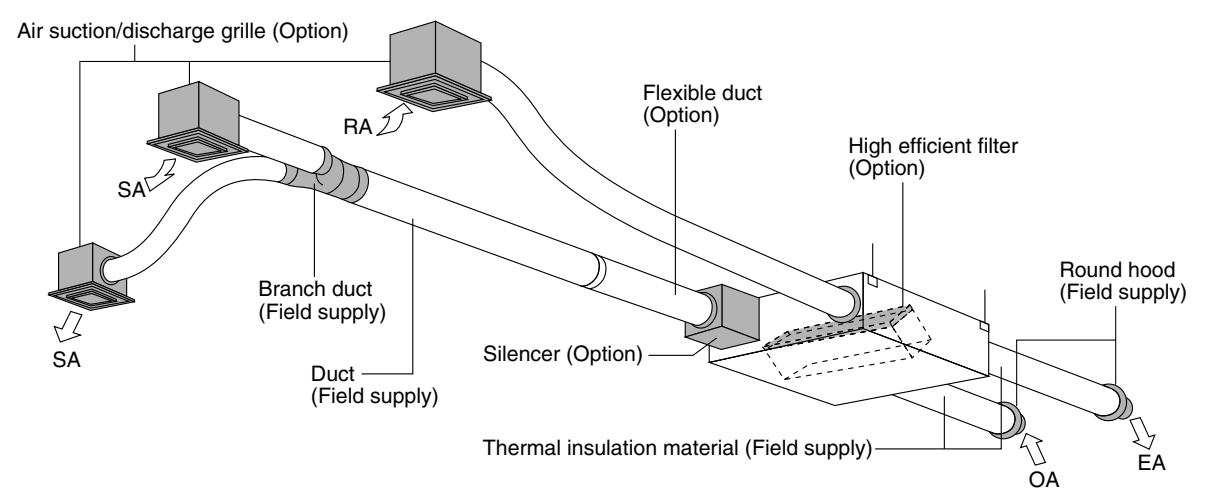

## **Optional Accessories**

| Member Applicable model                                                                                                    |           |                      |                             |                       | ,                                    | VKM50/8                | 0/100GA | (GAM)V            | 1       |                   |                       |                        |                    |         |
|----------------------------------------------------------------------------------------------------|-----------|----------------------|-----------------------------|-----------------------|--------------------------------------|------------------------|---------|-------------------|---------|-------------------|-----------------------|------------------------|--------------------|---------|
|                                                                                                    | Re        | Remote controller    |                             |                       | BRC1A62 1 BRC1D527 (EU only) Note. 8 |                        |         |                   |         |                   |                       |                        |                    |         |
|                                                                                                    | Ce        | ntralized            | Central remote controlle    |                       | DCS302CA61                           |                        |         |                   |         |                   |                       |                        |                    |         |
|                                                                                                    | 00        | ntrolling            | Unified ON/OFF controlle    | r                     | DCS301BA61                           |                        |         |                   |         |                   |                       |                        |                    |         |
|                                                                                                    | de        | vice                 | Schedule timer              |                       |                                      | DST301BA61             |         |                   |         |                   |                       |                        |                    |         |
| vice                                                                                                    |           | Wiring a<br>appendi  | daptor for electrical ces   |                       | KRP2A61                              |                        |         |                   |         |                   |                       |                        |                    |         |
| ۳<br>۳                                                                                                    | r         | For ON signal output |                             |                       | KRP50-2                              |                        |         |                   |         |                   |                       |                        |                    |         |
| ing                                                                                                    | ptc       | For hea              | ter control kit             |                       | BRP4A50                              |                        |         |                   |         |                   |                       |                        |                    |         |
| Controll                                                                                                    | Board Ada | For wiri             | Type<br>(indoor unit of VR) | ) FXCQ-M              | FXFQ-M                               | FXZQ-M                 | FXKQ-MA | FXSQ-M            | FXMQ-MA | FXHQ-MA           | FXAQ-MA               | FXDQ-P<br>FXDQ-N(A)    | FXLQ-MA<br>FXNQ-MA | FXUQ-MA |
|                                                                                                    | PC        |                      |                             | KRP1B61*              | KRP1B59*                             | KRP1B57                |         | KRP1B61           |         | KRP1B3            | _                     | KRP1B56★               | KRP1B61            | _       |
|                                                                                                    |           | Installati           | on box for adaptor PCB      | Notes 2, 3<br>KRP1B96 | Notes 2, 3<br>KRP1D98                | Notes 4, 6<br>KRP1B101 | _       | Note 5<br>KRP4A91 | _       | Note 3<br>KRP1C93 | Notes 2, 3<br>KRP4A93 | Notes 4, 6<br>KRP1B101 | _                  | KRP1B97 |
| Note: 1. Installation box * is necessary for each adaptor marked *.     5. Installation box * is necessary for second adaptor. |           |                      |                             |                       |                                      |                        |         |                   |         |                   |                       |                        |                    |         |

Up to 2 adaptors can be fixed for each installation box.
 Only one installation box can be installed for each indoor unit.
 Up to 2 installation boxes can be installed for each indoor unit.

7. \*1 Necessary when operating HRV (VKM) independently. When operating interlocked with

other air conditioners, use the remote controllers of the air conditioners. 8. BRC1D527 is recommended in Europe. It has the substantial function from BRC1A62

|                                             |                 |                            | 0. BITOTBOET 10100 | bommended in Europe. It has the substantial is | anotion nom Brio more. |  |
|---------------------------------------------|-----------------|----------------------------|--------------------|------------------------------------------------|------------------------|--|
| Member                                      |                 | Applicable model           | VKM50GA(GAM)V1     | VKM80GA(GAM)V1                                 | VKM100GA(GAM)V1        |  |
| uo                                          | Silonoor        |                            | —                  | KDDM24B100                                     |                        |  |
| lot i                                       | Silericer       | Nominal pipe diameter (mm) | _                  | ¢ 250                                          | ) mm                   |  |
| 1 <sup>1</sup>                              | Air suction/    | White                      | K-DGL200B          | K-DG                                           | L250B                  |  |
| Discharge grille Nominal pipe diameter (mm) |                 | Nominal pipe diameter (mm) | <i>\$</i> 200      | <i>\$</i> 250                                  |                        |  |
| diti                                        | High efficiency | / filter                   | KAF241G80M         | KAF241G100M                                    |                        |  |
| Air filter for replacement *                |                 | placement *                | KAF242G80M         | KAF242G100M                                    |                        |  |
| Flexible duct (1 m)                         |                 | )                          | K-FDS201C          | K-FDS                                          | S251C                  |  |
| Flexible duct (2 m)                         |                 | )                          | K-FDS202C          | K-FDS202C K-FDS252C                            |                        |  |
| Drawing No.                                 |                 |                            |                    | C: 3D051318                                    |                        |  |

\* Including 2 sheets per unit.

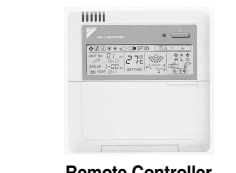

**Remote Controller** 

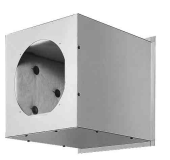

Silencer

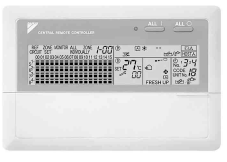

Centralized controller

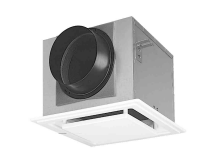

Air suction/discharge grille (Noise suppression type)

|    | 41 |    |    |
|----|----|----|----|
| 01 |    | «  | a. |
|    |    | 12 |    |
| 2  | -  |    |    |

Unified ON/OFF controller

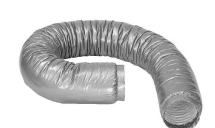

Flexible duct (Noise suppression type)

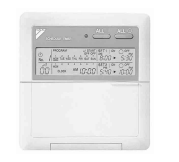

Schedule timer

## Part 2 Product Specification

| 1. | Prod | luct Specification        | 6  |
|----|------|---------------------------|----|
|    | 1.1  | With DX-coil & Humidifier | 6  |
|    | 1.2  | With DX-coil              | 8  |
|    | 1.3  | Humidifier                | 10 |

## **1. Product Specification**

## 1.1 With DX-coil & Humidifier

| Туре                        |                           |                                   | VKM50GAMV1                                                                                                  | VKM80GAMV1                                                                                                    | VKM100GAMV1                                                                                                  |  |  |
|-----------------------------|---------------------------|-----------------------------------|----------------------------------------------------------------------------------------------------|----------------------------------------------------------------------------------------------------|----------------------------------------------------------------------------------------------------|--|--|
| Refrigerant                 |                           |                                   |                                                                                                    | R410A                                                                                                    |                                                                                                    |  |  |
| Power Supply                |                           |                                   |                                                                                                    | 220-240V, 1ph., 50Hz                                                                                                 |                                                                                                    |  |  |
|                             |                           | Air flow rate (m <sup>3</sup> /h) | 500                                                                                                    | 750                                                                                                    | 950                                                                                                    |  |  |
|                             | Uitra-nign                | Static pressure (Pa)              | 160                                                                                                    | 140                                                                                                    | 110                                                                                                    |  |  |
| Air Flow Rate &             |                           | Air flow rate (m <sup>3</sup> /h) | 500                                                                                                    | 750                                                                                                    | 950                                                                                                    |  |  |
| Static Pressure             | High                      | Static pressure (Pa)              | 120                                                                                                    | 90                                                                                                    | 70                                                                                                    |  |  |
|                             |                           | Air flow rate (m <sup>3</sup> /h) | 440                                                                                                    | 640                                                                                                    | 820                                                                                                    |  |  |
|                             | Low                       | Static pressure (Pa)              | 100                                                                                                    | 70                                                                                                    | 60                                                                                                    |  |  |
|                             | Liltra-high               | A                                 | 30                                                                                                    | 30                                                                                                    | 30                                                                                                    |  |  |
| Normal Amp.                 | High                      | Δ                                 | 25                                                                                                    | 26                                                                                                    | 25                                                                                                    |  |  |
| (Note 8)                    | low                       | Δ                                 | 21                                                                                                    | 21                                                                                                    | 21                                                                                                    |  |  |
|                             | Liltra-biob               | W                                 | 560                                                                                                    | 620                                                                                                    | 670                                                                                                    |  |  |
| Normal Input                | High                      | W/                                | 490                                                                                                    | 520                                                                                                    | 570                                                                                                    |  |  |
| Normai input                | l ign                     | 10/                               | 490                                                                                                    | 470                                                                                                    | 480                                                                                                    |  |  |
| [an                         | Low                       | Tumo                              | 420                                                                                                    | 470<br>Sireasa Fan                                                                                                   | 460                                                                                                    |  |  |
| Fan<br>Matau Outsut         |                           | Type                              | 0.0000                                                                                                    | Sirocco Fan                                                                                                    | 0.0000                                                                                                    |  |  |
| Notor Output                |                           | KVV                               | 0.280×2                                                                                                    | 0.280×2                                                                                                    | 0.280×2                                                                                                    |  |  |
| Sound Level                 | Ultra-nign                | (dB)                              | 37/37.5/38                                                                                                  | 38.5/39/40                                                                                                    | 39/39.5/40                                                                                                   |  |  |
| (Note 5)<br>(220/230/240\/) | High                      | (dB)                              | 35/35.5/36                                                                                                  | 36/37/37.5                                                                                                    | 37/37.5/38                                                                                                   |  |  |
| (220/200/2404)              | Low                       | (dB)                              | 32/33/34                                                                                                    | 33/34/35.5                                                                                                    | 34/34.5/35.5                                                                                                 |  |  |
|                             | System                    |                                   |                                                                                                    | Natural Evaporating Type                                                                                             |                                                                                                    |  |  |
| Humidifier                  | Elements quantity         |                                   | -                                                                                                    | 1                                                                                                    | 2                                                                                                    |  |  |
|                             | Amount (Note. 4)          | (kg/h)                            | 2.7                                                                                                    | 4.0                                                                                                    | 5.4                                                                                                    |  |  |
|                             | Pressure Feed Water       | (MPa)                             |                                                                                                    | 0.02-0.49                                                                                                    |                                                                                                    |  |  |
|                             | Ultra-high                | (%)                               | 76                                                                                                    | 78                                                                                                    | 74                                                                                                    |  |  |
| Temp. Exchange              | High                      | (%)                               | 76                                                                                                    | 78                                                                                                    | 74                                                                                                    |  |  |
|                             | Low                       | (%)                               | 77.5                                                                                                    | 79                                                                                                    | 76.5                                                                                                    |  |  |
|                             | Ultra-high                | (%)                               | 64                                                                                                    | 66                                                                                                    | 62                                                                                                    |  |  |
| Enthalpy Exchange           | High                      | (%)                               | 64                                                                                                    | 66                                                                                                    | 62                                                                                                    |  |  |
| Enciency (Cooling)          | Low                       | (%)                               | 67                                                                                                    | 68                                                                                                    | 66                                                                                                    |  |  |
|                             | Ultra-high                | (%)                               | 67                                                                                                    | 71                                                                                                    | 65                                                                                                    |  |  |
| Enthalpy Exchange           | Hiah                      | (%)                               | 67                                                                                                    | 71                                                                                                    | 65                                                                                                    |  |  |
| Enciency (nearing)          | Low                       | (%)                               | 69                                                                                                    | 73                                                                                                    | 69                                                                                                    |  |  |
| Casing                      |                           | ( )                               | Galvanized Steel Plate                                                                                      |                                                                                                    |                                                                                                    |  |  |
| Insulating Material         |                           |                                   | Self-Extinguishable Urethane Foam                                                                           |                                                                                                    |                                                                                                    |  |  |
| Heat Exchanging Sys         | tem                       |                                   | Air to Air Cross Flow Total Heat (Sensible + Latent Heat) Exchange                                          |                                                                                                    |                                                                                                    |  |  |
| Heat Exchanger Elem         | lent                      |                                   | Specially Processed Nonflammable Paper                                                                      |                                                                                                    |                                                                                                    |  |  |
| Air Filtor                  |                           |                                   | Multidirectional Fibrous Fleeces                                                                            |                                                                                                    |                                                                                                    |  |  |
|                             | Bows × Stages × Fin Pitch | (mm)                              | 2 x 12 x 22                                                                                                 |                                                                                                    |                                                                                                    |  |  |
| Coil (Cross Fin Coil)       |                           | (m <sup>2</sup> )                 | 0.079 0.119                                                                                                 |                                                                                                    | 0.165                                                                                                    |  |  |
| Cooling Consoity (Not       |                           |                                   | 4 71 (1 01)                                                                                                 | 7.46 (2.06)                                                                                                    | 0.105                                                                                                    |  |  |
| Heating Capacity (Not       |                           |                                   | 4.71 (1.91)<br>5 59 (2.29)                                                                                  | 8 70 (2.30)                                                                                                    | 9.12 (0.02)                                                                                                  |  |  |
| Dimensiona                  |                           | (KVV)                             | 007 ++ 1 704 ++ 000                                                                                         | 0.79 (3.79)                                                                                                    | 10.09 (4.39)                                                                                                 |  |  |
| Dimensions                  | Height × Wiath × Depth    | (mm)                              | 387 × 1,764 × 832                                                                                           | 387 × 1,764 × 1,214                                                                                                  | 387 X 1,764 X 1,214                                                                                          |  |  |
| Connection Duct Dian        |                           | (mm)                              | φ200                                                                                                    | ¢2                                                                                                    | 250                                                                                                    |  |  |
|                             | Liquid                    | (mm)                              | (                                                                                                    | 6.4 C12201 (Flare Connection                                                                                         | )                                                                                                    |  |  |
| Piping Connection           | Gas                       | (mm)                              | φ                                                                                                    | 12.7 C1220T (Flare Connection                                                                                        | 1)                                                                                                    |  |  |
|                             | Water Supply              | (mm)                              |                                                                                                    | φ6.4 C1220T                                                                                                    |                                                                                                    |  |  |
|                             | Drain                     |                                   |                                                                                                    | PT3/4 External Thread                                                                                                |                                                                                                    |  |  |
| Refrigerant Control         |                           |                                   |                                                                                                    | Electronic Expansion Valve                                                                                           |                                                                                                    |  |  |
| Connectable Outdoor         | Unit                      |                                   |                                                                                                    | R-410A M,MA,P,PH series                                                                                              |                                                                                                    |  |  |
| Weight                      | Net                       | (kg)                              | 102                                                                                                    | 120                                                                                                    | 125                                                                                                    |  |  |
| Wolght                      | Gross (Note 9)            | (kg)                              | 107                                                                                                    | 129                                                                                                    | 134                                                                                                    |  |  |
| I losit A north i a cont    | Around Unit               |                                   |                                                                                                    | 0°C~40°CDB 80%RH or Less                                                                                             |                                                                                                    |  |  |
| Condition                   | OA (Note 10)              |                                   |                                                                                                    | -15°C~40°CDB 80%RH or Less                                                                                           | 6                                                                                                    |  |  |
|                             | RA (Note 10)              |                                   |                                                                                                    | 0°C~40°CDB 80%RH or Less                                                                                             |                                                                                                    |  |  |
| Operation Mode              |                           |                                   | Heat Exch                                                                                                   | ange Mode, Bypass Mode, Fre                                                                                          | shup Mode                                                                                                    |  |  |
| Accessories                 |                           |                                   | Operation Manual, Installation Mar<br>Water Supply Piping with Strainer,<br>Refrigerant Piping Insulation C | nual, Duct Connecting Flange, M4 Taj<br>Half-Union Joint (Copper Piping Join<br>over, Water Supply Piping Insulation | pping Screw (for Connecting Duct),<br>t), Flare Nut (Copper Piping Joint),<br>Cover, Sealing Material, Clamp |  |  |
| Drawing Number              |                           |                                   | C: 4D051276A                                                                                                | C: 4D051278                                                                                                    | C: 4D051280                                                                                                  |  |  |

### Note:

1. Cooling and heating capacities are based on the following conditions. Fan is based on High and Ultrahigh.

The figures in the parenthesis indicate the heat reclaimed from the heat recovery ventilator. When calculating the capacity as indoor units, use the following figures : 7.0kW

- 2. Indoor temperature : 27°C DB, 19°C WB, Outdoor temperature : 35°C DB.
- 3. Indoor temperature : 20°C DB , Outdoor temperature : 7°C DB, 6°C WB.
- 4. Humidifying capacity is based on the following condition : Indoor temperature : 20°C DB, 15°C WB, Outdoor temperature : 7°C DB, 6°C WB.
- 5. The operating sound measured at the point 1.5m below the center of the unit is converted to that measured at an anechoic chambar built in accordance with the JIS C 1502 condition. The actual operating sound varies depending on the surrounding conditions (near running unit's sound, reflected sound and so on) and is normally higher than this value.

For operation in a quiet room, it is required to take measures to lower the sound. In details, refer to engineering data.

- 6. The noise level at the air discharge port is about 8-11 dB higher than the unit's operating sound. For operation in a quiet room, it is required to take measures to lower the sound for example install more than 2m soft duct near the air discharge grille.
- 7. Air flow rate can be changed over to Low mode or High mode.
- 8. Normal Amp., input, efficiency depend on the above air flow rate value.
- 9. In case of holding full water in humidifier
- 10.OA : fresh air from outdoor, RA : return air from room
- 11. The specifications, designs and information here are subject to change without notice.
- 12. Temperature Exchange Efficiency is a mean value in cooling and heating.
- 13.Efficiency is measured under the following conditions. Ratio of rated external static pressure has been kept as follows. Outdoor side to indoor side = 7 to 1
- 14. Feed clean water. If the supply water is hard water, use a water softener because of short life. Life of humidifying element is about 3 years (4,000 hours), under the supply water conditions of hardness : 150mg/l.

(Life of humidifying element is about 1 years (1500 hours), under the supply water conditions of hardness : 400mg/l.)

Annual operating hours : 10hours/day × 26days/month × 5months = 1300hours

15.In heating operation, freezing of the outdoor unit's coil increases. Heating capability decreases and the system goes into defrost operation.

During defrost operation, the fans of the unit continues driving (factory setting). The purpose of this is to maintain the amount of ventilation and humidifying.

- 16. When connecting with a VRV Heat Recovery type outdoor unit and bringing the RA (exhaust gas intake) of this unit directly in from the ceiling, connect to a BS unit identical to the VRV indoor unit (master unit), and use group-linked operation. See the Engineering Data for details.
- 17.When connecting the indoor unit directly to the duct, always use the same system on the indoor unit as with the outdoor unit, perform group-linked operation, and make the direct duct connection settings from the remote controller. (Mode No. "17 (27)" FIRST code No. "5" Second code No. "6") Also, do not connect to the outlet side of the indoor unit. Depending on the fan strength and static pressure, the unit might back up.

## 1.2 With DX-coil

| Туре                  |                                      |                                   | VKM50GAV1                                                          | VKM80GAV1                                                         | VKM100GAV1                                         |  |  |
|-----------------------|--------------------------------------|-----------------------------------|--------------------------------------------------------------------|-------------------------------------------------------------------|----------------------------------------------------|--|--|
| Refrigerant           |                                      |                                   | R410A                                                              |                                                                   |                                                    |  |  |
| Power Supply          |                                      |                                   |                                                                    | 220-240V, 1ph., 50Hz                                              |                                                    |  |  |
|                       |                                      | Air flow rate (m <sup>3</sup> /h) | 500                                                                | 750                                                               | 950                                                |  |  |
|                       | Ultra-nign                           | Static pressure (Pa)              | 180                                                                | 170                                                               | 150                                                |  |  |
| Air Flow Rate &       |                                      | Air flow rate (m <sup>3</sup> /h) | 500                                                                | 750                                                               | 950                                                |  |  |
| (Note 6)              | High                                 | Static pressure (Pa)              | 150                                                                | 120                                                               | 100                                                |  |  |
| (                     |                                      | Air flow rate (m <sup>3</sup> /h) | 440                                                                | 640                                                               | 820                                                |  |  |
|                       | Low                                  | Static pressure (Pa)              | 110                                                                | 80                                                                | 70                                                 |  |  |
|                       | Ultra-high                           | A                                 | 3.0                                                                | 3.0                                                               | 3.0                                                |  |  |
| Normal Amp.           | High                                 | A                                 | 2.5                                                                | 2.6                                                               | 2.5                                                |  |  |
|                       | Low                                  | A                                 | 2.1                                                                | 2.1                                                               | 2.1                                                |  |  |
|                       | Ultra-high                           | W                                 | 560                                                                | 620                                                               | 670                                                |  |  |
| Normal Input          | High                                 | W                                 | 490                                                                | 560                                                               | 570                                                |  |  |
|                       | Low                                  | W                                 | 420                                                                | 470                                                               | 480                                                |  |  |
| Fan                   | <u></u>                              | Туре                              |                                                                    | Sirocco Fan                                                       | 1                                                  |  |  |
| Motor Output          |                                      | kW                                | 0.280×2                                                            | 0.280×2                                                           | 0.280×2                                            |  |  |
|                       | Ultra-high                           | (dB)                              | 38/38.5/39                                                         | 40/41/41.5                                                        | 40/40.5/41                                         |  |  |
| Sound Level           | High                                 | (dB)                              | 36/36.5/37                                                         | 37.5/38/39                                                        | 38/38.5/39                                         |  |  |
|                       | Low                                  | (dB)                              | 33.5/34.5/35.5                                                     | 34.5/36/37                                                        | 35/36/36.5                                         |  |  |
|                       | Ultra-high                           | (%)                               | 76                                                                 | 78                                                                | 74                                                 |  |  |
| Temp. Exchange        | High                                 | (%)                               | 76                                                                 | 78                                                                | 74                                                 |  |  |
| Enteriory             | Low                                  | (%)                               | 77.5                                                               | 79                                                                | 76.5                                               |  |  |
|                       | Ultra-high                           | (%)                               | 64                                                                 | 66                                                                | 62                                                 |  |  |
| Enthalpy Exchange     | High                                 | (%)                               | 64                                                                 | 66                                                                | 62                                                 |  |  |
| Enciency (Oboling)    | Low                                  | (%)                               | 67                                                                 | 68                                                                | 66                                                 |  |  |
|                       | Ultra-high                           | (%)                               | 67                                                                 | 71                                                                | 65                                                 |  |  |
| Enthalpy Exchange     | High                                 | (%)                               | 67                                                                 | 71                                                                | 65                                                 |  |  |
| Enciency (nearing)    | Low                                  | (%)                               | 69                                                                 | 73                                                                | 69                                                 |  |  |
| Casing                |                                      | •                                 |                                                                    | Galvanized Steel Plate                                            | •                                                  |  |  |
| Insulating Material   |                                      |                                   | S                                                                  | elf-Extinguishable Urethane Foa                                   | am                                                 |  |  |
| Heat Exchanging Sys   | stem                                 |                                   | Air to Air Cross Flow Total Heat (Sensible + Latent Heat) Exchange |                                                                   |                                                    |  |  |
| Heat Exchanger Elem   | nent                                 |                                   | Specially Processed Nonflammable Paper                             |                                                                   |                                                    |  |  |
| Air Filter            |                                      |                                   | Multidirectional Fibrous Fleeces                                   |                                                                   |                                                    |  |  |
|                       | Rows × Stages × Fin Pitch            | (mm)                              | 2 × 12 × 2.2                                                       |                                                                   |                                                    |  |  |
| Coll (Cross Fin Coll) | Face Area                            | (m <sup>2</sup> )                 | 0.078                                                              | 0.118                                                             | 0.165                                              |  |  |
| Cooling Capacity (No  | te 2)                                | (kW)                              | 4.71 (1.91)                                                        | 7.46 (2.96)                                                       | 9.12 (3.52)                                        |  |  |
| Heating Capacity (No  | te 3)                                | (kW)                              | 5.58 5(2.38)                                                       | 8.79 (3.79)                                                       | 10.69 (4.39)                                       |  |  |
| Dimensions            | Height $\times$ Width $\times$ Depth | (mm)                              | 387 × 1,764 × 832                                                  | 387 × 1,764 × 1,214                                               | 387 × 1,764 × 1,214                                |  |  |
| Connection Duct Diar  | neter                                | (mm)                              | φ200                                                               | φ2                                                                | 250                                                |  |  |
|                       | Liquid                               | (mm)                              |                                                                    | 6.4 C1220T (Flare Connection                                      | )                                                  |  |  |
| Piping Connection     | Gas                                  | (mm)                              | ¢                                                                  | 12.7 C1220T (Flare Connection                                     | ו)                                                 |  |  |
|                       | Drain                                |                                   |                                                                    | PT3/4 External Thread                                             |                                                    |  |  |
| Refrigerant Control   |                                      |                                   |                                                                    | Electronic Expansion Valve                                        |                                                    |  |  |
| Connectable Outdoor   | <sup>-</sup> Unit                    |                                   |                                                                    | R-410A M,MA,P,PH series                                           |                                                    |  |  |
| Weight                | Net                                  | (kg)                              | 96                                                                 | 109                                                               | 114                                                |  |  |
|                       | Around Unit                          |                                   |                                                                    | 0°C~40°CDB 80%RH or Less                                          |                                                    |  |  |
| Unit Ambient          | OA (Note 8)                          |                                   |                                                                    | -15°C~40°CDB 80%RH or Less                                        | 3                                                  |  |  |
|                       | RA (Note 8)                          |                                   |                                                                    | 0°C~40°CDB 80%RH or Less                                          |                                                    |  |  |
| Operation Mode        | ·                                    |                                   | Heat Exch                                                          | ange Mode, Bypass Mode, Fres                                      | sh up Mode                                         |  |  |
| Accessories           |                                      |                                   | Operation Manual, Installati<br>Screw (for Connecti                | on Manual, Warranty, Duct Con<br>ng Duct), Refrigerant Piping Ins | necting Flange, M4 Tapping<br>ulation Cover, Clamp |  |  |
| Drawing Number        |                                      |                                   | C: 4D051281                                                        | C: 4D051283                                                       | C: 4D051284                                        |  |  |

### Note:

1. Cooling and heating capacities are based on the following conditions. Fan is based on High and Ultrahigh.

The figures in the parenthesis indicate the heat reclaimed from the heat recovery ventilator. When calculating the capacity as indoor units, use the following figures : 3.5kW

- 2. Indoor temperature : 27°C DB, 19°C WB, Outdoor temperature : 35°C DB.
- 3. Indoor temperature : 20°C DB , Outdoor temperature : 7°C DB, 6°C WB.
- 4. The operating sound measured at the point 1.5m below the center of the unit is converted to that measured at an anechoic chambar built in accordance with the JIS C 1502 condition. The actual operating sound varies depending on the surrounding conditions (near running unit's sound, reflected sound and so on) and is normally higher than this value. For operation in a quiet room, it is required to take measures to lower the sound. In details, refer to
  - For operation in a quiet room, it is required to take measures to lower the sound. In details, refer to engineering data.
- 5. The noise level at the air discharge port is about 8-11 dB higher than the unit's operating sound. For operation in a quiet room, it is required to take measures to lower the sound for example install more than 2m soft duct near the air discharge grille.
- 6. Air flow rate can be changed over to Low mode or High mode.
- 7. Normal Amp., input, efficiency depend on the above air flow rate value.
- 8. OA : fresh air from outdoor, RA : return air from room
- 9. The specifications, designs and information here are subject to change without notice.
- 10. Temperature Exchange Efficiency is a mean value in cooling and heating.
- 11.Efficiency is measured under the following conditions. Ratio of rated external static pressure has been kept as follows. Outdoor side to indoor side = 7 to 1
- 12.In heating operation, freezing of the outdoor unit's coil increases. Heating capability decreases and the system goes into defrost operation.

During defrost operation, the fans of the unit continues driving (factory setting).

The purpose of this is to maintain the amount of ventilation and humidifying.

- 13. When connecting with a VRV Heat Recovery type outdoor unit and bringing the RA (exhaust gas intake) of this unit directly in from the ceiling, connect to a BS unit identical to the VRV indoor unit (master unit), and use group-linked operation. See the Engineering Data for details.
- 14. When connecting the indoor unit directly to the duct, always use the same system on the indoor unit as with the outdoor unit, perform group-linked operation, and make the direct duct connection settings from the remote controller.

(Mode No."17 (27)" -First code No."5" -Second code No."6")

Also, do not connect to the outlet side of the indoor unit. Depending on the fan strength and static pressure, the unit might back up.

## 1.3 Humidifier

|                                          | VKM50GAMV1                     | VKM80GAMV1                         | VKM100GAMV1                            |  |  |
|------------------------------------------|--------------------------------|------------------------------------|----------------------------------------|--|--|
| Humidifier type                          | Ν                              | latural evaporating type humidifie | er                                     |  |  |
| Wetted element                           | Porosity plate 60 pcs.         | Porosity plate 90 pcs.             | Porosity plate 120 pcs.<br>(60×2 pcs.) |  |  |
| Water inlet port                         | φ6.4 C1220T (Flare Connection) |                                    |                                        |  |  |
| Water outlet port                        | PT3/4                          |                                    |                                        |  |  |
| Supply water pressure kg/cm <sup>2</sup> | 0.2 (Min.) ~ 5.0 (Max.)        |                                    |                                        |  |  |

Feed clean water (city water, tap water or equivalent) Dirty water may clog the valve or cause dirt deposits in the water container, resulting in poor humidifier performance. (Never use any cooling tower water and heating - purpose water.)

Also, if the supply water is hard water, use a water softener because of short life.

\*Life of humidifying element is about 3 years (4,000 hours), under the supply water conditions of hardness: 150 mg/l. (Life of humidifying element is about 1 year (1,500 hours) under the supply water conditions of hardness: 400 mg/l.)

Annual operating hours: 10 hours / day  $\times$  26 days / month  $\times$  5 month = 1,300 hours

 Maintain the supply water temperature at 5 ~ 50°C and its pressure at 20 ~ 490 kPa (0.2 ~ 5.0 kg/cm<sup>2</sup>). If the water pressure is above 490 kPa (5.0 kg/cm<sup>2</sup>), add pressure reducing valve in between the kit and the supply water shut - off valve.

3. The supply water line cannot be directly connected with a utility water tap. To unavoidably take water from such line, employ a CISTERN (gotten configuration authorization).

4. Be sure to provide thermal insulation around the indoor piping as well as the shut - off valves.

5. In order to prevent harmful bacteria from generating, do maintenance on humidifying unit portion at the beginning and the end of the heating season according to the operation manual.

## Part 3 Operation

| 1. | Ope | ration                         | 12 |
|----|-----|--------------------------------|----|
|    | 1.1 | Explanation for Systems        | 12 |
|    | 1.2 | Features of VKM-GA(M)          | 15 |
|    | 1.3 | Central Control System         | 17 |
|    | 1.4 | Restrictions to Control System | 18 |
|    | 1.5 | Operation                      | 20 |

# Operation Explanation for Systems

|                                                                                                    |                          | Syst                                                                               | em Con                                                                                                    | structio                                                                                            | 'n                                                                     |                                                                        | System Characteristics                                                                                                    | Necessary<br>Accessories |
|----------------------------------------------------------------------------------------------------|--------------------------|------------------------------------------------------------------------------------|----------------------------------------------------------------------------------------------------|----------------------------------------------------------------------------------------------------|------------------------------------------------------------------------|------------------------------------------------------------------------|----------------------------------------------------------------------------------------------------|--------------------------|
| ation System                                                                                                 | Independent<br>Operation |                                                                                    |                                                                                                    | Air condi                                                                                           | RV (VKM)<br>tioner<br>ontroller                                        |                                                                        | <ul> <li>Independent operation of<br/>HRV (VKM) is possible.</li> <li>VRV remote controller<br/>can be used.</li> </ul>                                                                                                    | VRV remote controller    |
| Independent Operation<br>Nultiple Units<br>Wultiple Units<br>Air conditioner<br>remote controller<br>(No. 1) |                          |                                                                                    |                                                                                                    |                                                                                                    |                                                                        | RV (VKM)                                                               | <ul> <li>Operation is possible<br/>using 2 remote<br/>controllers.</li> <li>Multiple HRV (VKM)<br/>units can be<br/>simultaneously controlled<br/>in batch.<br/>[Up to 8 HRV (VKM)<br/>units can be connected.]</li> </ul>                                                                                                    | VRV remote<br>controller |
| Air Conditioning Interlocked Control (VRV, SkyAir) System                                                    | Standard System          | Table 1 Co<br>HRV (VKM)<br>VRV<br>4<br>Up to 8<br>Note: The HR<br>and the<br>shown | Indoor un<br>Air conditione<br>remote contro<br>onnectable i<br>0<br>Up to 16<br>5<br>Up to 6<br>V (VKM) use<br>number of un<br>above. | it<br>r<br>Iller<br>ndoor units<br>1<br>Up to 14<br>6<br>Up to 4<br>s two remote<br>nits that can b | HRV<br>2<br>Up to 12<br>7<br>Up to 2<br>control addre<br>be group cont | (VKM)<br>v<br>v<br>v<br>v<br>v<br>v<br>v<br>v<br>v<br>v<br>v<br>v<br>v | <ul> <li>Multiple VRV indoor units<br/>or HRV (VKM) units can<br/>be connected and<br/>controlled in batch, with<br/>interlocked operation of<br/>HRV (VKM)s and air<br/>conditioners by using the<br/>air conditioner remote<br/>controller.</li> <li>The HRV (VKM) unit<br/>can also be operated<br/>independently using the<br/>remote controller for the<br/>indoor unit, even if the<br/>indoor unit is not in<br/>operation.</li> </ul> | VRV remote<br>controller |

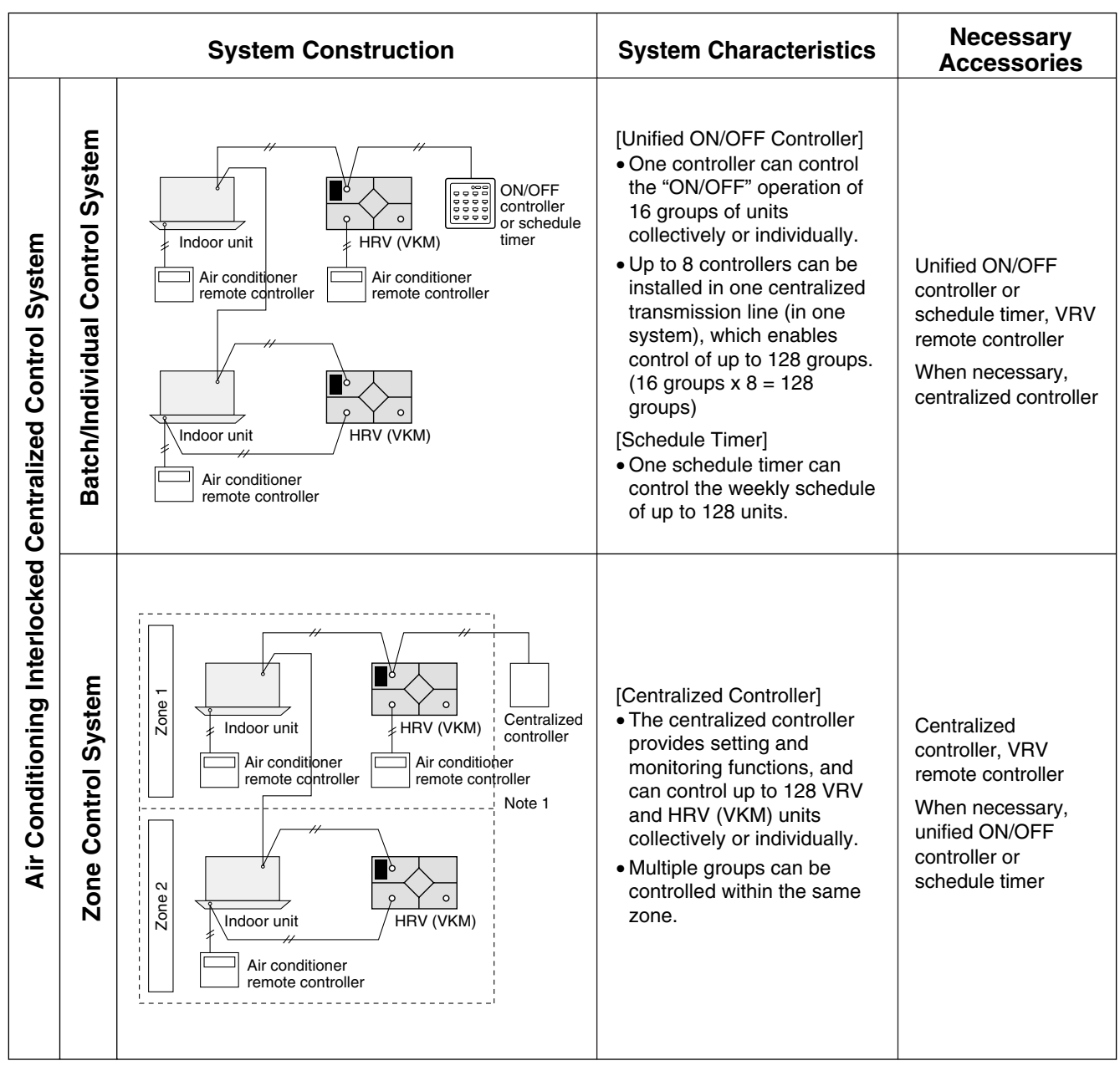

Note 1: HRV remote controller cannot be used.

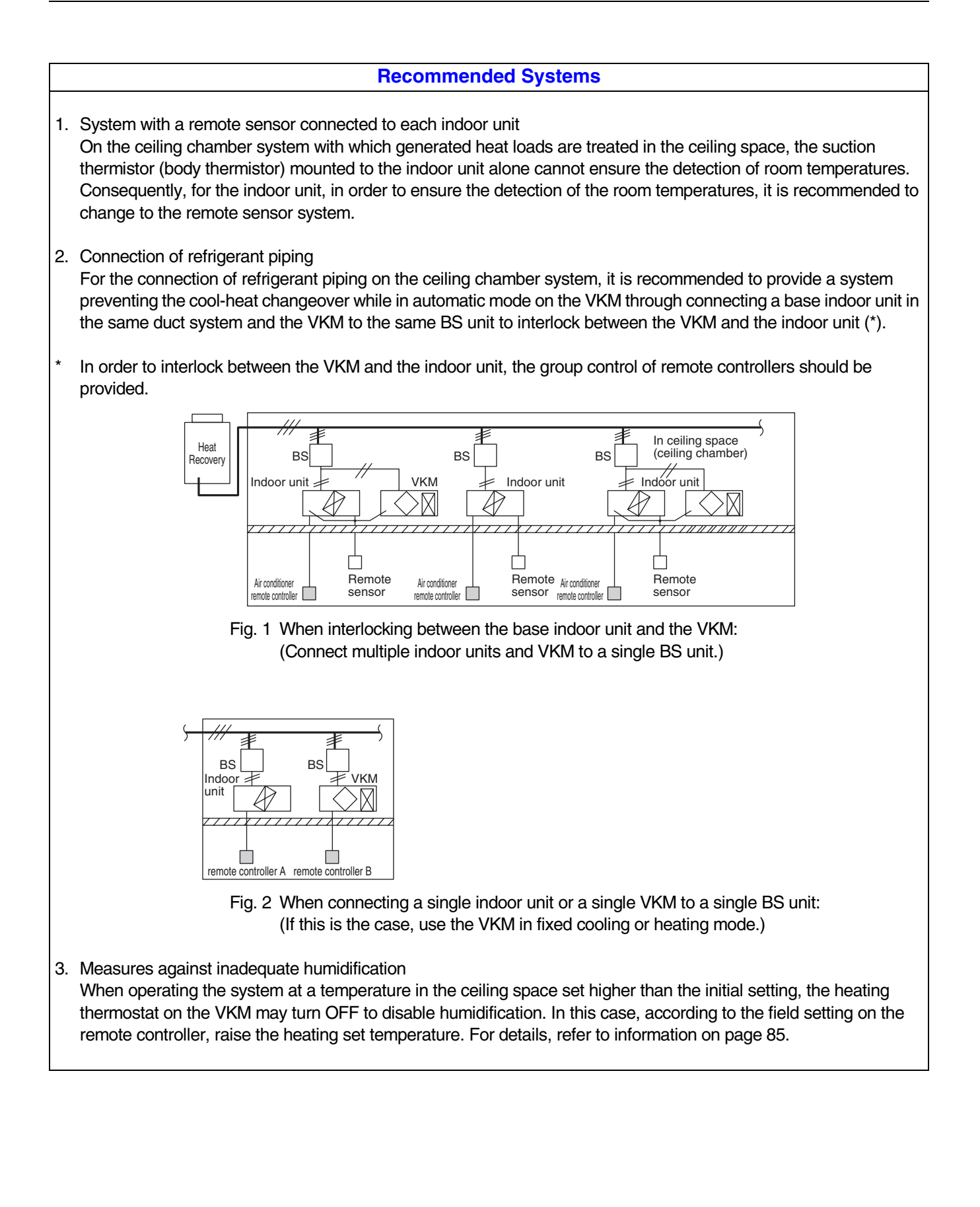

## **1.2 Features of VKM-GA(M)**

#### **Basic control of VKM**

VKM sucks the air after OA has subjected to total heat exchange with RA, detects the air temperature by means of the thermistor for inlet air into DX-coil (R3T) to make a judgment on operation mode, cooling or heating and exercises the control on the capacity of air heat exchanger.

#### Sensor position and its function

VKM consists of indoor unit + total heat exchanger portion.

Dissimilarities with normal indoor unit are :

- Position of thermostat in the normal indoor unit : Position to detect RA temperature
- Position of thermostat in VKM : Position to detect the air subjected to total heat
  - exchange between OA and RA.

Therefore, the temperature detected by VKM gets lower than that of the indoor unit thermostat. Doing so allows VKM to perform treatment of outside air with stability even as the indoor unit stays thermo-OFF state because of big difference between the set temperature and suction temperature even though the set temperature of VKM and indoor unit are the same.

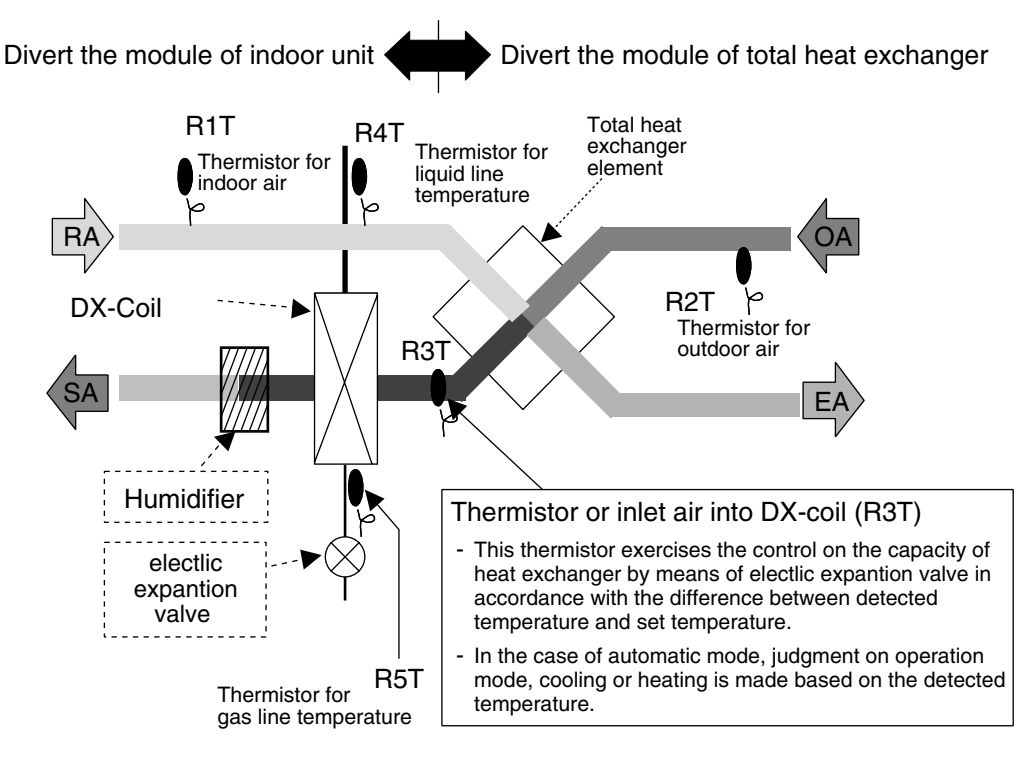

Because VKM-GA(M) model is equipped with a heat exchanger unit, a PC-board (corresponding to VRV air conditioner's PC-board) for controlling the heat exchanger has been built-in in addition to a PC-board for ventilation. These two PC-boards are connected via remote controller line (P1, P2) to perform an interlocked control. Its control system provides the same condition when 1 ventilation and 1 VRV air conditioner have been remotely controlled. No air-conditioning (temperature controlling) function has been equipped. Therefore, it is necessary to prepare separately an indoor unit for air-conditioning purpose.

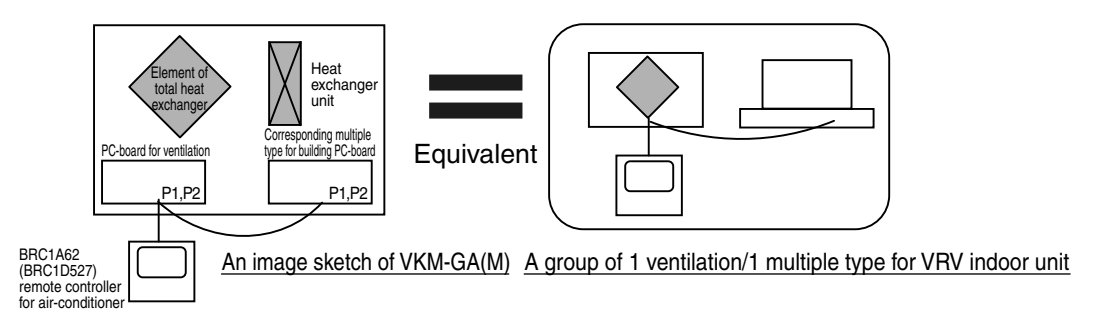

### [Points to be noted for VKM-GA(M)]

There are following restrictions with VKM-GA(M) model due to its own controlling structure.

- Stand alone system: No address setting is required because of its automatic addressing function (corresponding to VRV air conditioner PC-board : Master).
   Because it is under a group control, it is always required to connect to a remote controller. The structure
- does not permit if no remote controller is connected. A direct connection to a duct is also prohibited. 2. Interlock system : No address setting is required because of its automatic addressing function (Indoor
  - unit : Master).
    Basically, the interlocking with an air-conditioner is only made via connection to a remote controller line (P1, P2).

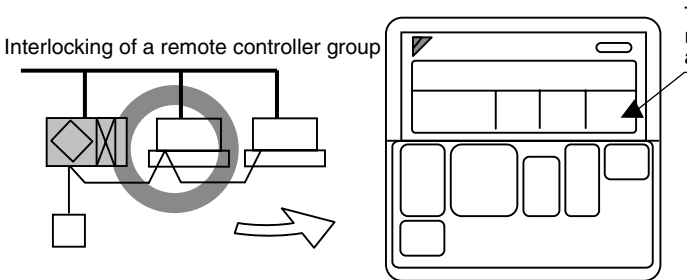

The display and operation of a remote controller is the same as a standard indoor unit.

 Number of units connectable in case of a remote controller group Because 2 pieces of controlling PC-board have been built in a VKM-GAM model, count the remote controller group as : 1 set = 2 units. The maximum number of units connectable to a remote controller group is 16.

#### <Example>

| How many units of VKM-GAM model can be connected within a single group?                           |                            |  |  |  |  |
|---------------------------------------------------------------------------------------------------|----------------------------|--|--|--|--|
| In case of a group composed of (10 × indoor units + VKM-GAM), the maximum number of VKM-GAM is 3. |                            |  |  |  |  |
| $10 + 3 \times 2 = 16$ units                                                                      | OK                         |  |  |  |  |
| In case of 4 units ;                                                                              |                            |  |  |  |  |
| $10 + 4 \times 2 = 18$ units                                                                      | NG (2 units are in excess) |  |  |  |  |
|                                                                                                   |                            |  |  |  |  |

- External contact point
  - If you want to start/stop through an external contact point, use external input terminals (T1 and T2). \* If you start/stop using T1 and T2 terminals, the entire remote controller group makes a start/stop.
- Note 1) JC/J2 of ventilation PC-board cannot be used. (Because only the ventilation PC-board makes a start/stop, no synchronized movement with the corresponding VRV indoor unit's PC-board is assured.)

## 1.3 Central Control System

 When carrying out a central connection, connect the central line to F1 and F2 only on the corresponding VRV indoor unit's PC-board. Do not connect to F1 and F2 on the ventilation side. ( = Connect to the terminal block X3M.)

An image sketch of internal wiring on the ventilation side

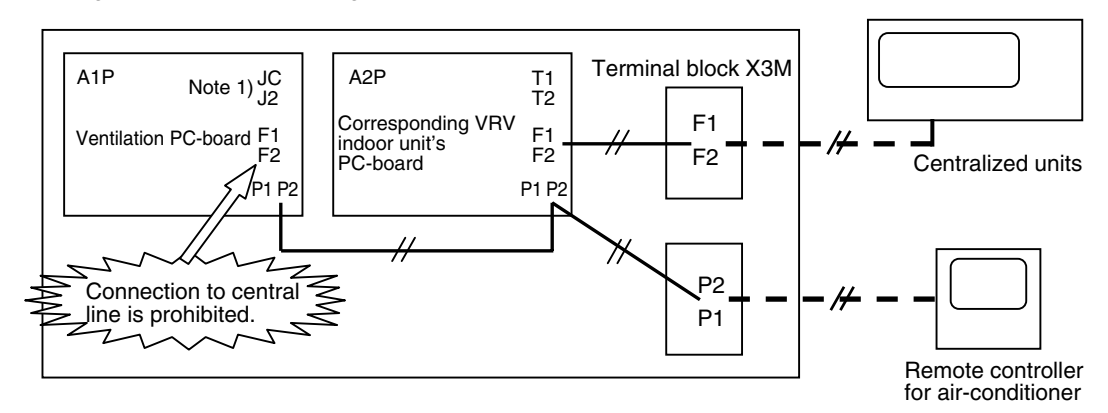

- In case of a central control, operation ON/OFF can be done separately by each zone. (In this case, zone interlocked setting must be kept as the factory setting (17.08.01).)
- Structure without a remote controller cannot be accepted because the remote controller group is controlled within a VKM-GA(M) model. (i-Touch controller, central remote controller)

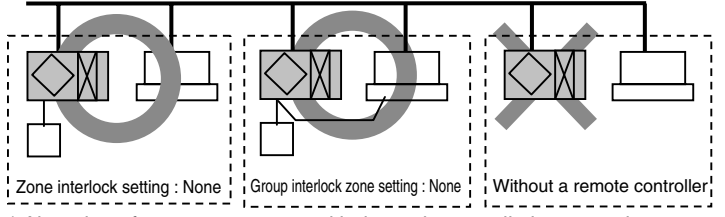

\* Alteration of set temperature and independent ventilation operation cannot be performed from a central device.

## **1.4 Restrictions to Control System**

1.4.1 <u>Do not Give VKM-GA(M) Model a Function to Select Cooling/Heating.</u> (This is because the operation mode switches automatically depending on the outdoor conditions regardless of the indoor temperature when set to "Automatic".)

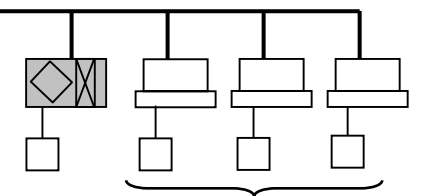

Give a function to select cooling/heating to either one of these.

## 1.4.2 Caution when Connecting with a VRV System, Heat Recovery Type

When bringing the RA (exhaust gas intake) of this unit directly in from the ceiling, connect to a BS unit identical to the VRV indoor unit (master unit), and use group-linked operation.

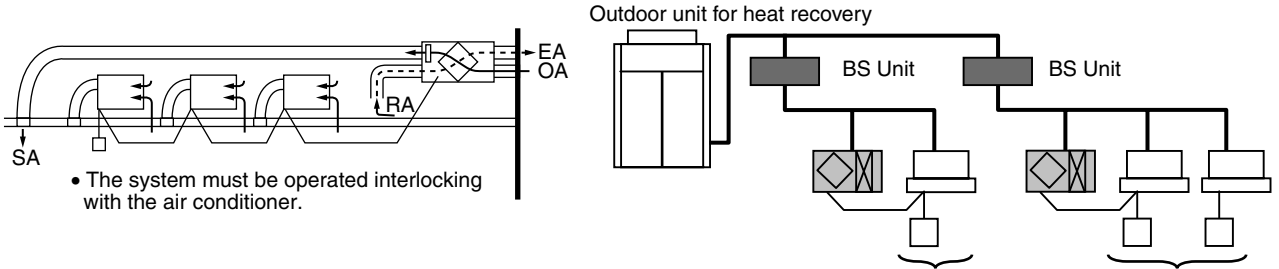

Give a function to select cooling/heating to either one of these.

**Caution** If above setting is not made, the detection of correct temperature is not available and automatic judgment on proper cooling or heating can not be made when the temperature in the ceiling gets higher than indoor temperature.

Poor heating or shortage of the amount of humidification may result.

If the indoor unit and this unit are installed with different BS system inevitably, always take following remedies (1) and (2).

(1) RA (Exhaust and suction) of this unit is not taken directly from inside of the ceiling, connect the suction duct and suction grille to the fitting port of RA duct to suck the indoor air.

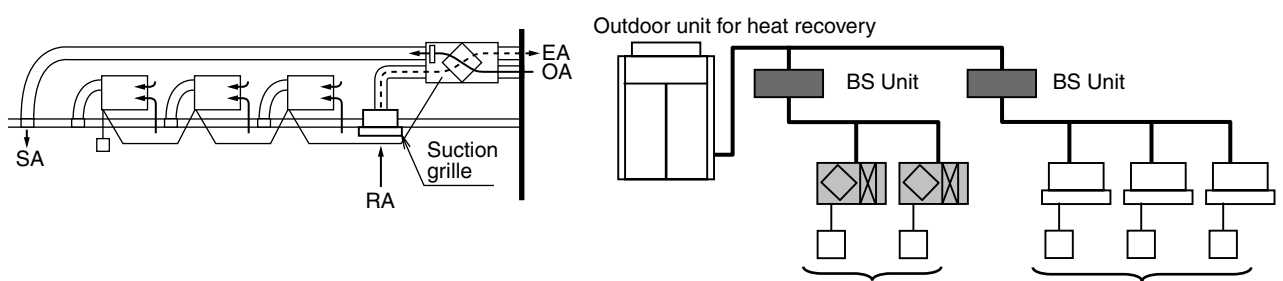

Give a function to select cooling/heating to either one of these.

(2) Do not make the selection of heating or cooling in automatic mode and it shall be made by manual selection from remote controller or centralized controller.

## 1.4.3 Caution when Connecting the Indoor Unit Directly to the Duct

- Follow the indications described below
- a) When connecting the indoor unit directly to the duct, always use the same system on the indoor unit as with the outdoor unit, perform group-linked operation, and make the direct duct connection settings from the remote controller. (Mode No. "17 (27)" First code No. "5" Second code No. "6".) Refer to 15.10.1 concerning setting method.

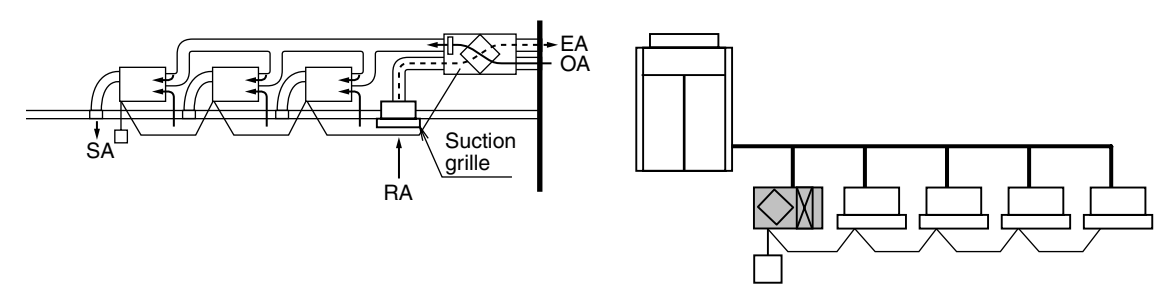

- b) Do not connect to the outlet side of the indoor unit. Depending on the fan strength and static pressure, the unit might back up.
- c) When it is connected to the suction side of indoor unit as a direct duct connection system, etc., since there is a possibility that the body thermo of the indoor unit detects erroneously SA discharge from this unit as indoor air, use the remote sensor (Optional).

#### HRV ; Heat Reclaim Ventilation

- Carefully read this operation manual before using the total heat exchanger. It will tell you how to use the unit properly and help you if any trouble occurs. This manual explains about the indoor unit only. Use it along with the operation manual for the outdoor unit. After reading the manual, file it away for future reference.
- This unit is an option type for the VRV system air conditioner.
- It should normally be used in combination with the P-type VRV system indoor air conditioner. (RXYQ, REYQ, RXQ)
- It is also possible to use this unit as an independent system.
- This unit cannot control room temperature.
- If this is needed, do not install the HRV unit alone, but rather install another indoor unit.
- Use the remote controller of the VRV system indoor air conditioner to control the unit.

## 1.5.1 What to do before Operation

This operation manual is for the following systems with standard control. Before initiating operation, contact your Daikin dealer for the operation that corresponds to your system type and mark. If your installation has a customized control system, ask your dealer for the operation that corresponds to your system.

## Name of Parts

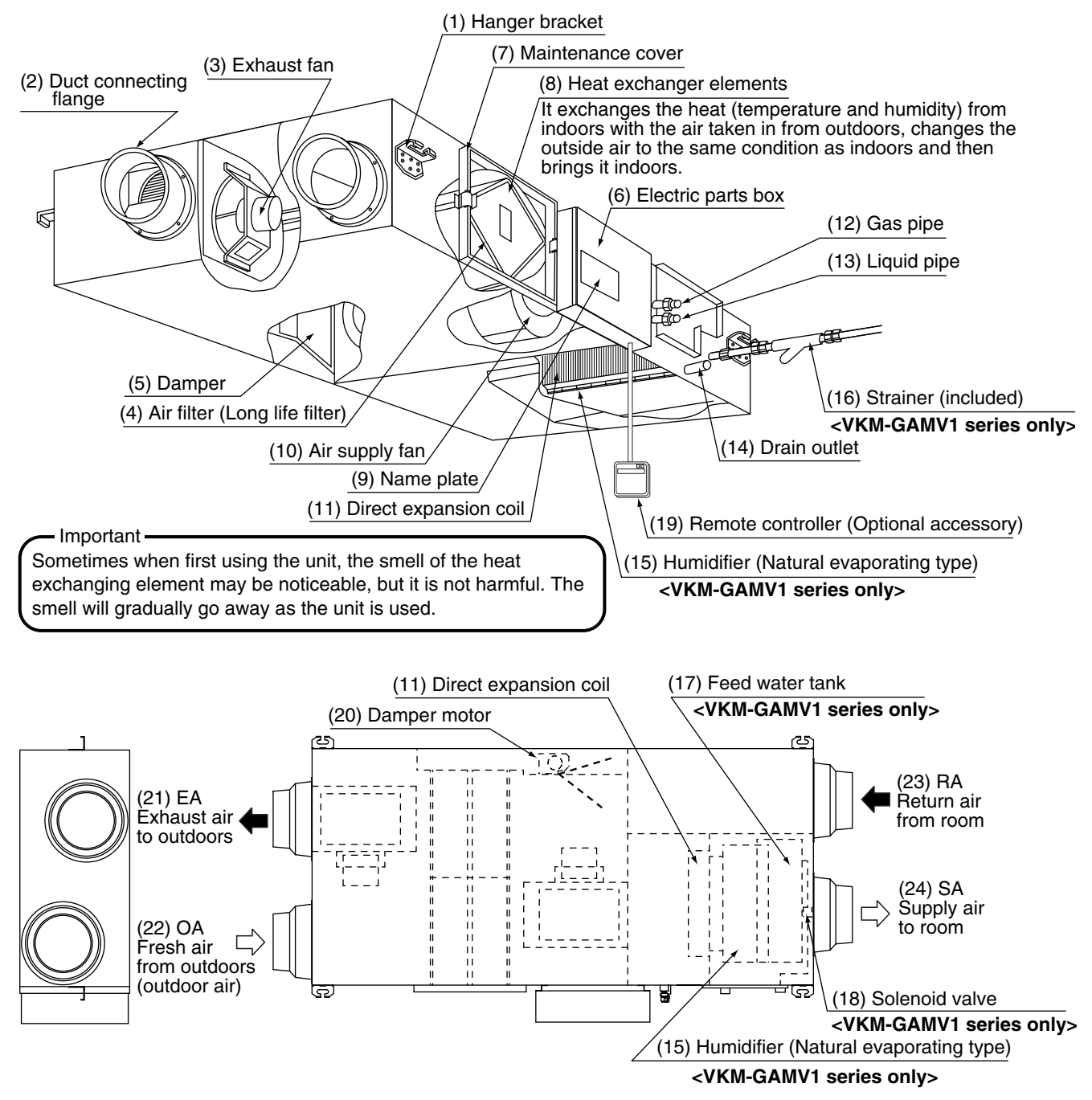

Si71-812

## Remote Controller and Changeover Switch: Name and Function of Each Switch and Display

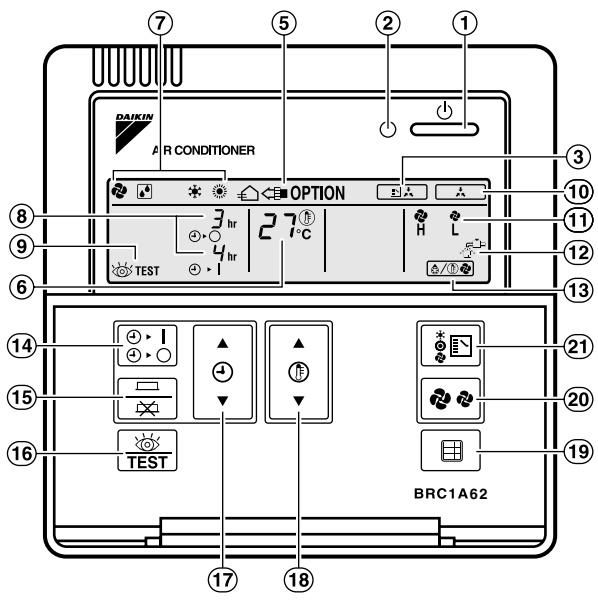

Remote controller for VRV BRC1A62

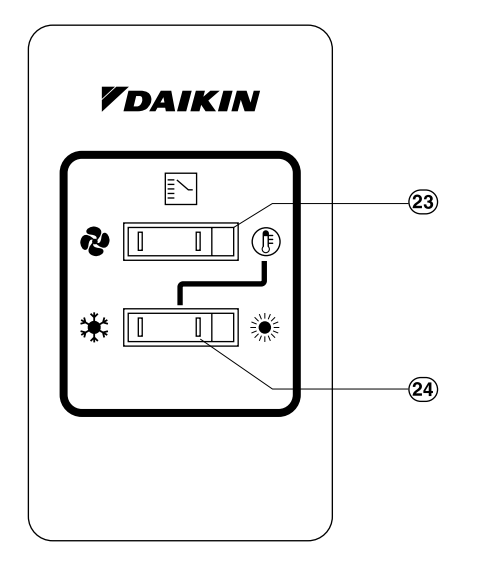

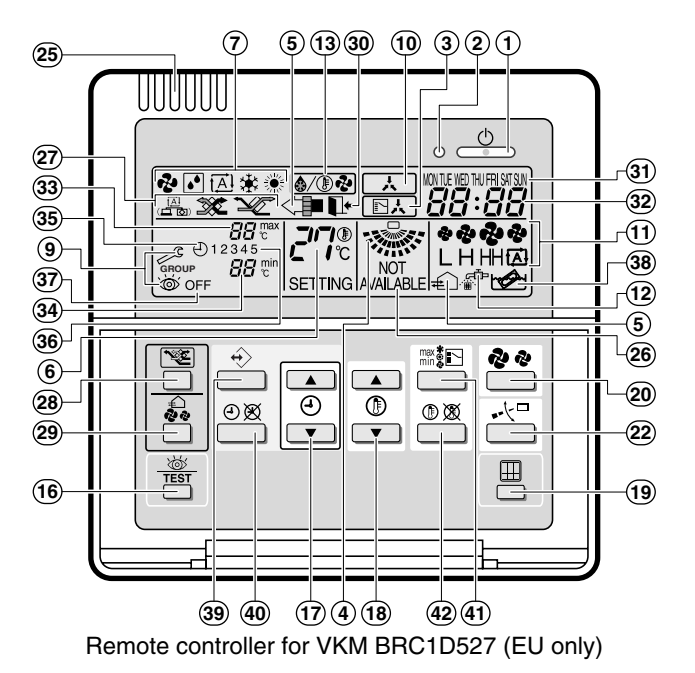

- Only the items marked with an asterisk (\* mark) are explanation relating to the functions and display of the unit. Unmarked items are functions of the combined air conditioners. When using buttons for functions which are not available (buttons which are not described in the text) will cause "NOT AVAILABLE" to be displayed.
  - Contact your dealer for more detailed descriptions of those functions (buttons).
- 1. \*On/off button
- Press the button and the system will start. Press the button again and the system will stop. **2. \*Operation lamp (red)** 
  - The lamp lights up during operation or blinks if a malfunction occurs.
- 3. \*Display " . , , " (changeover under control)

May be displayed when combined with a VRV-system air conditioner. It is impossible to changeover heat/cool with the remote controller when this icon is displayed.

4. Display " 👷 " (air flow flap)

This displays the direction and mode of the air flow flap of the combined air conditioner.

- 5. Display " ← ← OPTION " (ventilation/air cleaning) This display shows that the total heat exchange and the air cleaning unit are in operation. (these are optional accessories) 6. Display " $\int_{1}^{2} \int_{1}^{1} \int_{1}^{1} \mathbb{O}$ " (set temperature) This displays the set temperature of the combined air conditioner. It is not displayed when the unit is used as an independent system. 7. Display " 🗞 " " 🚺 " " 🚓 " " 🔅 " " 🔅 " (operation mode : "FAN, DRY, AUTOMATIC, COOLING, HEATING"). This displays the operating status of the combined air conditioner. • There is no "heating" for the VRV system (Cooling only type). • " (A) " is only available for systems operating in cooling and heating at the same time. 8. \*Display " <sup>3</sup>/<sub>4</sub>" " (programmed time) This display shows the programmed time of the system start or stop. 9. Display " 💩 TEST " (inspection/test operation) When the inspection/test operation button is pressed, the display shows the mode in which the system actually is. Do not use under usual use (service person/installer only). 10. Display " , " (under centralized control) When this display shows, the system is under centralized control. (This is not a standard specification.) 11. \*Display " 🤣 🗞 " (fan speed) This display shows the fan speed you have selected. \*This is only displayed when the fan speed selection button is pressed. It normally displays the set fan strength of the combined air conditioner. 12. \* Display " 🚡 " (time to clean air filter) Refer to "How to clean the Air Filter". 13.\*Display " (defrost/hot start) It may be displayed when freezing of outdoor unit's coil increases in heating mode. (Refer to page 28). 14. \*Timer mode start/stop button Refer to the chapter "Operation procedure -Programming start and stop of the system with timer." (Refer to page 31) 15. \*Timer on/off button Refer to the chapter "Operation procedure -Programming start and stop of the system with timer." (Refer to page 31) 16. \*Inspection/test operation button Pressed during inspection or "test run." Do not use under usual use. (service person/installer only) 17. \* Programming time button Use this button for programming start and/or stop time. 18. Temperature setting button Use this button for setting the desired temperature of air conditioner combined with this unit. This button can't use for this unit. This unit can't change temperature setting. 19. \*Filter sign reset button Refer to "How to clean the Air Filter". 20. Fan speed control button Press this button to select the fan speed of air conditioner combined with this unit. 21.\*Operation mode selector button Press this button to select the operation mode of air conditioner combined with this unit. 22. Air flow direction adjust button Press this button to select the air flow direction of air conditioner combined with this unit. 23. Fan only/air conditioning selector switch Set the switch to " 🔁 " for fan only operation or to " 🅀 " for heating or cooling operation. 24. Cool/heat changeover switch Set the switch to " 🗰 " for cooling or to " 🔅 " for heating operation. 25. Remote controller thermo This detects the temperature around the remote controller. This is not the same as the temperature of return air from room (RA) by heat exchanger unit. 26. \* Display "NOT AVAILABLE"
  - "NOT AVAILABLE" may be displayed for a few seconds if the function for the button pressed is not available for the unit or the air conditioner.
  - "NOT AVAILABLE" is only displayed when none of the indoor units is equipped with the function in question when running several units simultaneously. It is not displayed if the function is available on even one of the units.

- 27.∗Display " <u>`</u>" " <u>≫</u>" " <u>`</u>"
  - This displays the ventilation mode. (BRC1D527 and so on.) (This is not displayed on the controller BRC1A62)
- 28. \* Ventilation fan mode selector button (available only connecting the HRV unit) This is pressed to switch the fan mode of the HRV unit.
- 29. \* Ventilation fan speed control button (available only connecting the HRV unit) This is pressed to control the fan speed of the HRV unit. (Refer to item 11)
- 30. LEAVE HOME ICON " ■+ "

The leave home icon shows the status of the leave home function.

| ON       | Leave home is enabled  |
|----------|------------------------|
| FLASHING | Leave home is active   |
| OFF      | Leave home is disabled |

31. \* DAY OF THE WEEK INDICATOR " MON THE WED THU FRI SAT SUN "

The day of the week indicator shows the current week day (or the set day when reading or programming the schedule timer).

32.\*CLOCK DISPLAY " 88:88 "

The clock display indicates the current time (or the action time when reading or programming the schedule timer).

33. MAXIMUM SET TEMPERATURE "

The maximum set temperature indicates the maximum set temperature when in limit operation.

34. MINIMUM SET TEMPERATURE " 88 min "

The minimum set temperature indicates the minimum set temperature when in limit operation.

35.\*SCHEDULE TIMER ICON " ① "

This icon indicates that the schedule timer is enabled.

36. \* ACTION ICONS " 1 2 3 4 5 "

These icons indicate the actions for each day of the schedule timer.

37.\*OFF ICON "OFF"

This icon indicates that the OFF action is selected when programming the schedule timer.

38.\*ELEMENT CLEANING TIME ICON "

This icon indicates the element must be cleaned ("HRV" only).

39. \* PROGRAMMING BUTTON " 🚓 "

This button is a multi-purpose button.

Depending on the previous manipulations of the user, the programming button can have various functions.

#### 40. ∗SCHEDULE TIMER BUTTON " ⊕⊗ "

This button enables or disables the schedule timer.

41. OPERATION CHANGE/MIN-MAX BUTTON "

This button is a multi-purpose button. Depending on the previous manipulations of the user, it can have following functions:

- 1. select the operation mode of the installation (FAN, DRY, AUTOMATIC, COOLING, HEATING)
- 2. toggle between minimum temperature and maximum temperature when in limit operation

#### 42. SETPOINT/LIMIT BUTTON " 🕞 🕱 "

This button toggles between setpoint, limit operation or OFF (programming mode only).

#### Note

- In contradistinction to actual operating situations, the display on Figure 3 shows all possible indications.
- If the filter sign lamp lights up, clean the air filter as explained in the chapter "MAINTENANCE". After cleaning and reinstalling the air filter: press the filter sign reset button on the remote controller. The filter sign lamp on the display will go out.
- Item 27~ Item 42 can be used with BRC1D527.
   In detail, refer to operation manual of the remote
  - In detail, refer to operation manual of the remote controller.
- Only the items marked with an asterisk (\* mark) are explanation relating to the functions and display of the unit. Unmarked items are functions of the combined air conditioners.

#### **Explanation for Systems**

This unit can be made a part of two different systems: as part of the combined operation system used together with VRV SYSTEM Air Conditioners and as the independent system using only the HRV. An operating remote controller is required when using the unit as an independent system. Ask your dealer what kind of system your system is set up for before operation.

For the operation of the remote controller for indoor unit and centralized controller, refer to the instruction manual provided with each unit.

See the included operating manuals for details on how to operate each remote control.

## Operation for Each System Sample system

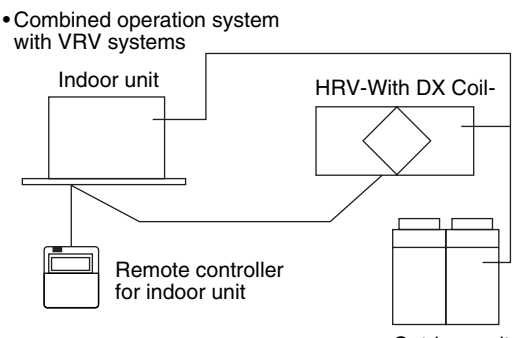

#### Outdoor unit

#### Combined operation system with VRV systems

#### [Operation]

The air conditioner remote controller stars and stops the air conditioner and the HRV unit.

You can also select the ventilation amount and the ventilation mode.

During intermediate periods when only the HRV unit is used without the air conditioner, select "ventilation" with the operation selection button. (Refer to About Direct Duct Connection System)

#### Sample system

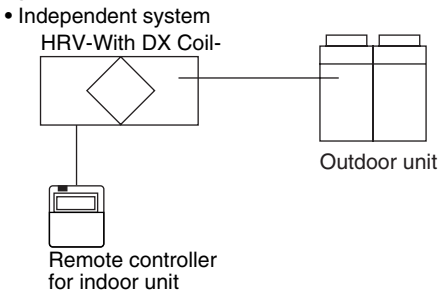

#### Independent system

#### [Operation]

The HRV unit can be started and stopped using the remote controller. You can also select the ventilation amount and the ventilation mode.

#### Note

This unit cannot control room temperature. If this is needed, do not install the HRV unit alone, but rather
install another indoor unit.

## About Direct Duct Connection System

## Installation Examples

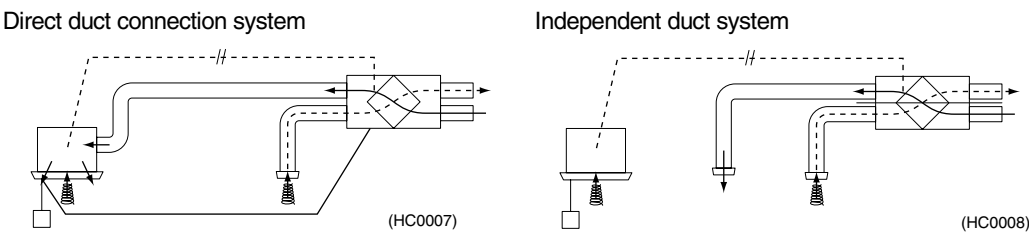

#### Note

- The system must be operated interlocking with the air conditioners.
- Do not connect the duct with discharge air side of indoor units.

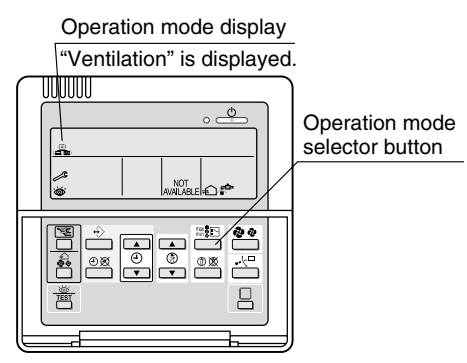

Remote controller for indoor unit

- Each time you press the operation selection button, the operation mode display will change as shown in the figure below.
- Example 1 :

In case of the remote controller "BRC1D527" and as equivalent. Display changes as below.

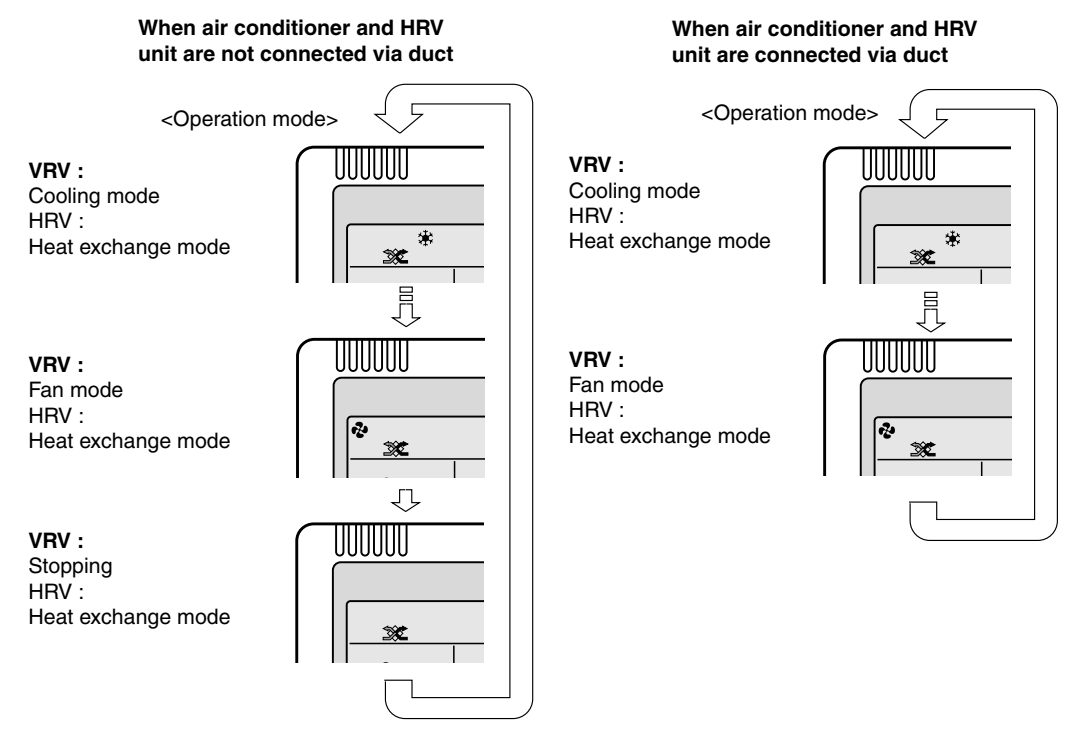

Note) Current Ventilation mode can be visible and selected on the remote controller.

#### Example 2 : In case of the remote controller "BRC1A62" Display changes as below.

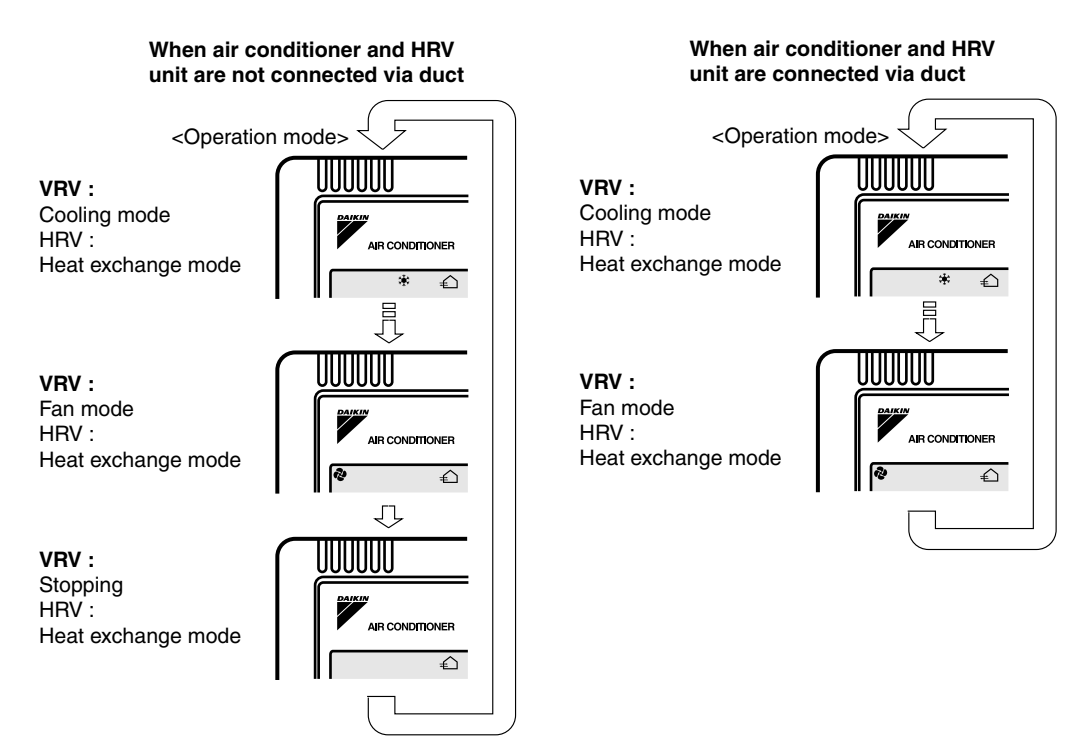

Note) Current Ventilation mode doesn't be displayed.

• When the display shows ". The clean air filter), ask a qualified service person to clean the filters (Refer to the chapter "MAINTENANCE").

## Nighttime Free Cooling Operation < Automatic Heat Purge Function at Night>

The nighttime free cooling operation is an energy-conserving function which works at night when the air conditioners is off, reducing the cooling load in the morning when the air conditioner is turned on by ventilating rooms which contain office equipment which raises the room temperature.

- Nighttime free cooling operation only works during cooling and when connected to Building Multi or VRV systems.
- Nighttime free cooling operation is set to "off" in the factory settings; so request your dealer to turn it on if you intend to use it.

#### **Operation image**

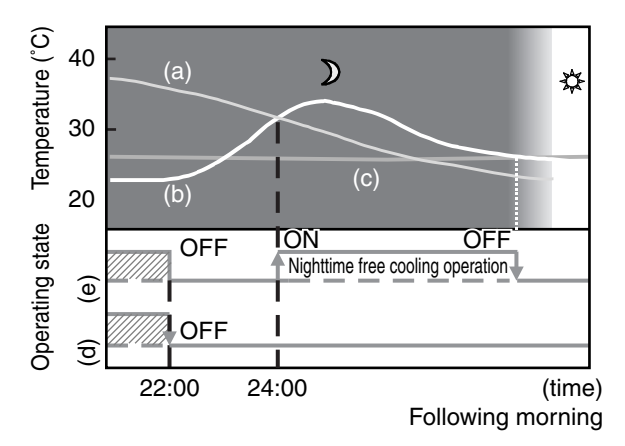

- (a) Outside temperature
- (b) Indoor temperature
- (c) Set temperature
- (d) Operating state of Air conditioner
- (e) Operating state of Total heat exchanger

#### ■ EXPLANATION OF NIGHTTIME FREE COOLING OPERATION IMAGE

The unit compares the indoor and outdoor temperatures after the air conditioning operation stops for the night. If the following conditions are satisfied, the operation starts, and when the indoor temperature reaches the air conditioning setting, the operation stops.

#### <Conditions>

- 1. the indoor temperature is higher than the air conditioning setting and
- 2. the outdoor temperature is lower than the indoor temperature,
- If the above conditions are not satisfied, reevaluation is made every 60 minutes.

## 1.5.2 Operation Procedure

## **Cooling, Heating and Fan Only Operation**

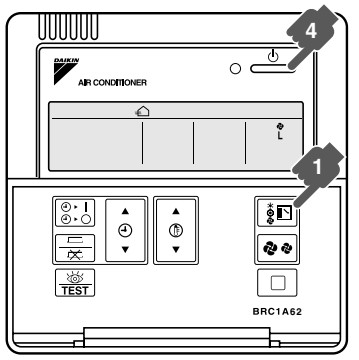

۶ Remote controller for VKM BRC1D527 (EU only)

Remote controller for VRV BRC1A62

### [PREPARATIONS]

- To protect the unit, turn on the main power switch 6 hours before operation.
- Do not turn off the power during the heating or cooling season. This is to ensure smooth start-up. Press the operation mode selector button several times and select the operation mode of your
  - choice:
    - Cooling operationHeating operation

    - " 🎝 " Fan only operation

Note

•" [A] " can only be set for systems operating in cooling and heating at the same time.

" 🗈 🖈 " is displayed on all remote controllers when using the VRV system cooling only type, but only " 🔆 " and " 💫 " can be set.

- Select the operating mode on a remote controller on which " shot displayed.
- " 😩 " " 🛞 " and "[]" (only for simultaneous cooling/heating systems) cannot be selected on

```
remote controllers on which it is displayed. See page 29 if "
```

Press ventilation mode selector button if you wish to change the mode.

The display rotates through the following selections every time the button is pressed.

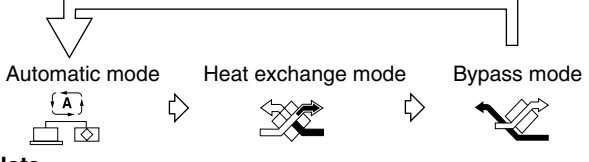

#### Note

- Above is available only if the remote controller BRC1D527 is connected with this unit.
- It is unnecessary to change ventilation mode because the mode is already set to "automatic mode". If you change this mode with BRC1A62, consult your dealer.

3 -

Press ventilation fan speed button if you wish to change the fan speed. The display rotates through the following selections every time the button is pressed.

After the selection, the ventilation fan speed display disappears. And the fan speed of the combined air conditioner regularly displays.

#### Note

- Above is available only if the remote controller BRC1D527 is connected with this unit.
- It is unnecessary to change four speed mode because the mode is already set to "Low" or "High" mode by the installer.
- If you wait to know or change this mode with BRC1A62 consult your dealer.
Press the on/off button.

The operation lamp lights up and the system starts operation.

#### Stopping the system

Press start/stop one more time. The operation lamp will go off. The unit will stop.

- · After stopping operation, the fan may continue operating for up to a minute.
- The fan may stop, but this is not a malfunction.

#### Note

- Do not turn off the power immediately after operation stops. Wait at least 5 minutes. Not waiting may cause leaking or malfunction.
- Do not change operations suddenly.
- It can result not only in malfunction but also failure of switches or relays in the remote controller. Never press the button of the remote controller with a hard, pointed object.
- The remote controller may be damaged.

### EXPLANATION OF OPERATION MODE

| Cooling mode 🔆                                                                 | Heating mode 🔅                                                        | Automatic mode (A)                                                                                                    |
|--------------------------------------------------------------------------------|-----------------------------------------------------------------------|----------------------------------------------------------------------------------------------------|
| While operating in ve<br>unit adjusts the outs<br>temperature and the<br>room. | entilation mode, the<br>ide air to the indoor<br>n brings it into the | It automatically selects " 🔆 " or " 🔅 ."<br><b>Fan mode</b> not select to a select the select the select |

### Note

This unit cannot control room temperature. If this is needed, do not install the HRV unit alone, but rather
install another indoor unit.

### EXPLANATION OF VENTILATION MODE

### Note

These icons below are displayed on the remote controller BRC1D527.

Automatic mode E: When combined with a VRV system air conditioner

The unit automatically switches between " " and " ' ' '' based on information from the VRV system air conditioner (heating, cooling, fan, and set temperature) and information from the HRV unit (indoor and outdoor temperatures). The unit automatically switches between " " and " ' '' when it is combined with an air conditioner (Not produced by Daikin) and based on only the information from the HRV unit (indoor and outdoor temperatures) when the HRV unit is operating alone.

Total heat exchange mode 🐲: Outdoor air passes through the heat exchange element and heat exchanged air is sent into the room.

Bypass mode 1 in this mode outdoor air does not through the heat exchange element, but rather sent into the room as is.

### ■ EXPLANATION OF HEATING OPERATION

### Defrost operation

- In heating operation, freezing of the outdoor unit coil increases. Heating capability decreases and the system goes into defrost operation.
- The remote controller will read "( 3/ ( 2) " until the hot air starts blowing.
- It returns to the heating operation again after 6 to 8 minutes (10 at the longest).
- During defrost operation, the fans of the unit continues driving (factory setting). The purpose of this is to maintain the amount of ventilation and humidifying.
- The change of the layout in the room should be examined when the cold draft from air supplying opening is feared.
- Though the fan can be stopped by the setting of remote controller.
   Do not stop the fan in the place where no ventilation by stopping the fan may cause the influence of diffusion of air which it is dirty and moisture into another room, or the inflow from outside the room. (outflow such as viruses from the sickroom, or smell leakage from the rest room, etc.) Contact your dealer for details.

### Hot start

The remote controller will read "() " until the hot air starts blowing, e.g. at the start of heating operation.

### Setting the Master Remote Controller

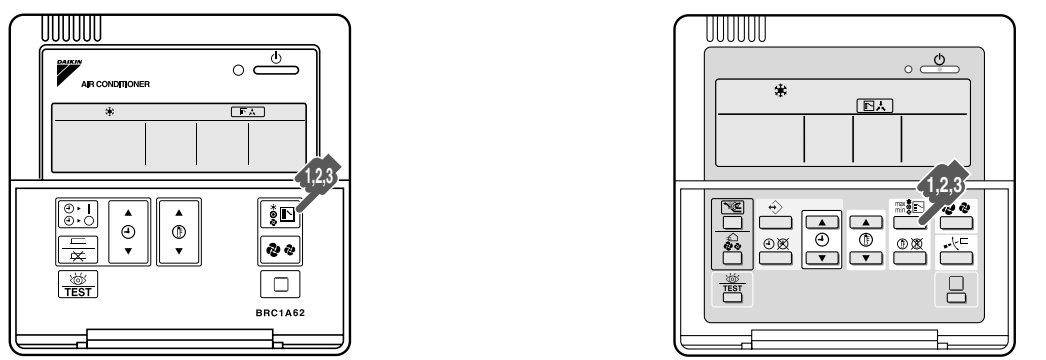

Remote controller for VRV BRC1A62

Remote controller for VKM BRC1D527 (EU only)

- When the system is installed as shown below, it is necessary to designate one of the remote controllers as the master remote controller.
- Only the master remote controller can select cooling, heating, or automatic operation (the last only on VRV system heat recovery type).
- The displays of slave remote controllers show " changeover under control) and they automatically follow the operation mode directed by the master remote controller.

However, it is possible to changeover to program dry with slave remote controllers if the system is in cooling operation set by the master remote controller.

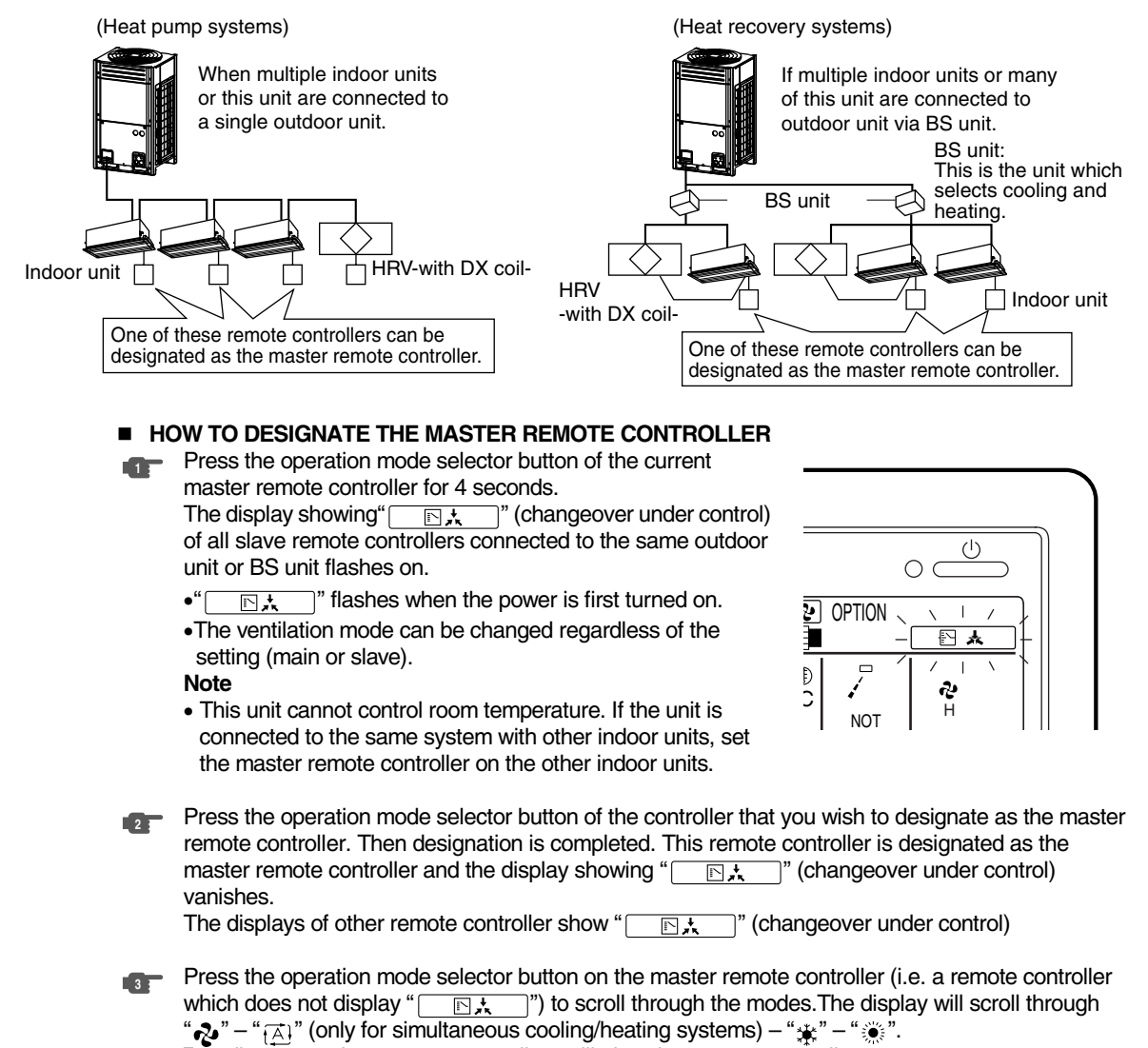

The display on slave remote controllers will also change automatically.

### Details and activity of operation

- Setting the master remote controller (without the " display) to cooling/heating mode will make slave remote controllers (with the " display) to follow to the mode of the master remote controller.
   Selection of fan mode is possible, however.
- Setting the master remote controller (without the "
   <u>````</u>" display) to fan mode will make slave remote controllers (with the "
   <u>````</u>" display) any setting other than fan mode impossible.

### Programming Start and Stop of the System with Timer

How to Program and Set the Timer with the Remote Controller "BRC1A62"

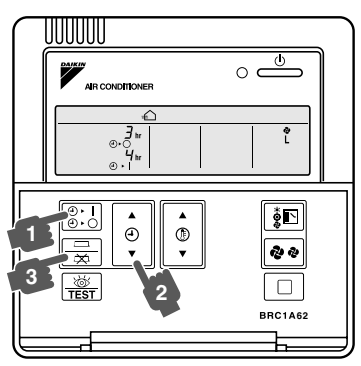

Remote controller for VRV BRC1A62

- The timer is operated in the following two ways.
   Programming the stop time " ④ ▸ ". The system stops operating after the set time has elapsed.
- Programming the start time " () > | ". The system starts operating after the set time has elapsed.
  The start and the stop time can be simultaneously programmed.
- Press the timer mode start/stop button " " " several times and select the mode on the display.
  - For setting the timer stop " (-) ► () "
  - For setting the timer start " (4) "

Each time the button is pushed, the indication changes as shown below.

"No indication"

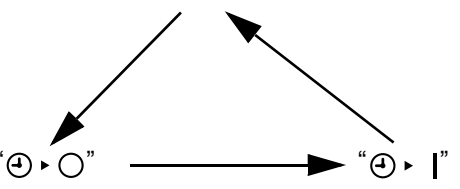

Press the programming time button and set the time for stopping or starting the system.

Each time this button is pressed, the time advances or goes backward by 1 hour.

- The timer can be programmed for a maximum of 72 hours.
- Each time when "▲" is pushed, the time advances one hour.
  - Each time when " $\mathbf{\nabla}$ " is pushed, the time goes back one hour.
- Press the timer on/off button.
  - The timer setting procedure ends. The display " ④ ► 〇 " or " ④ ► ┃" changes from flashing light to constant light.
    - After the timer is programmed, the display shows the remaining time.
    - For cancelling the timer operation, push the timer on/off button "<sup>\u224</sup>\u0147," once again. The indication disappears.
    - Note

• When setting the timer off and on at the same time, repeat the above procedure (from " T " to " ) once again.

DETAIL EXPLANATION When you want to stop operation after a desired time,

Example :

```
Set the time to "8".
↓
8hr
```

" ( ) ► ( ) " will display.

Stops operation 8 hours after the reservation is complete.

The program will be cleared after the operation stops.

Set the stop time during operation.

When you want to start operation after a desired time has elapsed

### Example :

Set the time to "8". ↓

Starts operation 8 hours after the reservation is complete.

- The reservation is cancelled after operation starts.
- Set the start time while the unit is stopped.
- The remaining time will count at the same time after reservation is complete.

See the example below if you want to reserve "off after time" and "on after time" at the same time.

### For example : (Refer to Fig. below)

When the timer is programmed to stop the system after 3 hours and start the system after 4 hours, the system will stop after 3 hours and start 1 hour later. **Example :** 

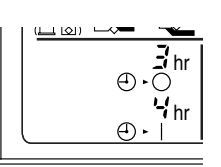

- · Setting "off after 3 hours" and "on after 4 hours" will
- $\downarrow$  Operation will stop after 3 hours.

Operation will then start in 1 hour from the time it stopped.

### How to Program and Set the Timer with the Remote Controller "BRC1D527"

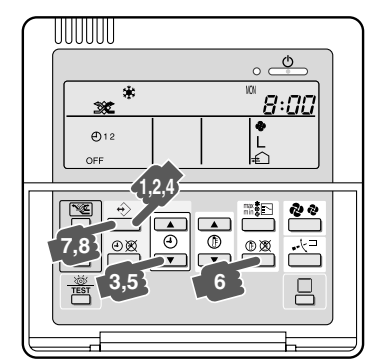

Remote controller for VKM BRC1D527 (EU only)

- The controller is equipped with a schedule timer that enables the user to operate the installation
  automatically; setting the clock and day of the week is required to be able to use the schedule timer.
- To set up clock, refer to the operation manual of the remote controller.
- Browse to Monday by pressing the "  $\leftrightarrow$  " button.
  - The " $\bigcirc$  " icon appears, " $\bigotimes$  " will blink and one of the " " icons, one of the " " icons might be displayed but all other fields remain blank, indicating that no actions are programmed for Monday.
- Enter the program mode by holding down the " ↔ " button for 5 seconds, the " ⊕ " icon will now blink too.
- - programmed ; The set temperature and clock display are blinking. Enter the time when the action must start using the " (1) \* " (1) \* (1) \* (1) \* (
- Press the "  $\Leftrightarrow$  " button to display the next programmed action. If a second action is programmed for Monday, " WM" " will still be blinking and " **1 2**" will appear. Assuming that 5 actions were programmed for Monday, a total of 5 presses will be required to

Assuming that 5 actions were programmed for Monday, a total of 5 presses will be required to display all programmed actions.

- Enter the time when the action must stop using the " ④ ▲ " & " ④ ▼ " buttons (min. step = 10 minutes).

This icon means the unit will stop at the set time. When all data for the schedule timer actions for Monday are entered, you must confirm the programmed actions.

Make sure the last schedule timer action you want to keep is selected (schedule timer actions with a higher number will be deleted).

### Now you must choose between 2 options:

### 1. CONFIRM AND COPY TO NEXT DAY

- The schedule timer action programmed for the current day are also valid for the next day: use the "confirm last action and copy actions to next day" function by pressing the " ↔ " and " ⊕ X " " buttons simultaneously for 5 seconds. "DAY OF THE WEEK INDICATOR" will change blinking from " MN " to " SN ".
- 2. CONFIRM ONLY
- The schedule timer action programmed for the current day are only valid for the selected day : use the "confirm last action and go to next day" function by pressing the " ↔ " button for 5 seconds. Program mode is quit and depending on the choice made, the programmed actions are saved for Monday (and possibly Tuesday).

### PROGRAMMING THE OTHER DAYS OF THE WEEK

Programming the other days of the week is identical to programming the first day of the week. "  $\mathbb{H}$  " is blinking to indicate the selected day, "  $\oplus$  " and " 1 " are steady if actions were copied from Monday to Tuesday, only "  $\oplus$  " is displayed if no actions were copied from Monday to Tuesday.

### Note

The schedule timer will not :

- control fan speed,
- control air flow direction,
- control ventilation mode,
- · control ventilation amount,
- · change the operation mode for a scheduled setpoint.

The parameters listed above can be set manually, without interfering with the schedule timer.

### OPTIMUM OPERATION

- Observe the following precautions to ensure the system operates.
- When the display shows "  $\mathbb{A}^{+}$  ", ask a qualified service person to clean the filters
- (Refer to MAINTENANCE).
- Do not operate the HRV unit in Bypass mode when the room air is under heating in winter or when the outside temperature is 30°C or higher. This may cause condensation to form on the main unit or on discharge grill, or around air supply opening.
- Keep the indoor unit and the remote controller at least 1 m away from televisions, radios, stereos, and other similar equipments.

This may cause distorted picture or noise.

Turn off the main power supply switch when it is not used for long periods of time. When the
main power switch is turned on, some watts of electricity is being used even if the system is not
operating.

Turn off the main power supply switch for saving energy. When reoperating, turn on the main power supply switch 6 hours before operation for smooth running.

- Use city water or clean water and take steps to prevent condensation from forming. (VKM-GAMV1 series only)
- The life of humidifier become shorter when the supply water is hard water. (VKM-GAMV1 series only)
  - Use a water softener.
- Do not install the remote controller where the indoor temperature and humidity, respectively, are out of the range of 0-35°C and RH 40-80%. This may cause malfunction.
- Do not install the remote controller where direct sunlight may fall on it. This may cause discoloration or deformation.

### Note

- When the fan motor fails, the remote controller does not display any error code.
   Usage under that status will lead to insufficient ventilation.
   The air supply and exhaust fans should be checked once every one or two months.
   You can make a simple check such as below way to check the wind flow, hold a bar of which the end has a string or other similar light weight item over the supply grille and exhaust grille.
- When the solenoid valve fails, the remote controller does not display any error code. Usage under that status will lead to insufficient humidification and increased tap water consumption. The solenoid valve should be checked at the beginning of the heating season. (VKM-GAMV1 series only)

# Part 4 Maintenance

| 1. | Mair | ntenance                                  | 36 |
|----|------|-------------------------------------------|----|
|    | 1.1  | Maintenance for the Air Filter            | 36 |
|    | 1.2  | Maintenance for the Heat Exchange Element | 38 |
| 2. | Insp | ection and Maintenance of the Humidifier  | 39 |
|    | 2.1  | For VKM-GAMV1 Series                      | 39 |
|    | 2.2  | Replacing the Humidifier Element          | 43 |

## 1. Maintenance

## **1.1 Maintenance for the Air Filter**

**Caution** During operation, never check or clean the HRV. It may cause electrical shock and it is very dangerous to touch the rotating part. Be sure to turn off the OPERATION switch and disconnect the power.

### CLEANING FREQUENCY

AT LEAST ONCE EVERY YEARS (FOR GENERAL OFFICE USE) (CLEAN THE ELEMENT MORE FREQUENTLY IF NECESSARY.)

1. Go into ceiling through the inspection hole, remove the hanging metals of maintenance cover and take it off.

### VKM50~100GA(M)

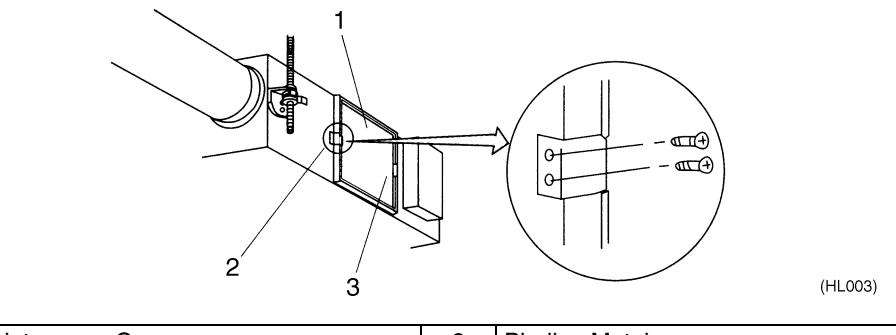

| 1 | Maintenance Cover | 2 | Binding Metal |
|---|-------------------|---|---------------|
| 3 | Hanging Metal     |   |               |

 Detach the air filter. Take out from the heat exchange elements.

### VKM50~100GA(M)

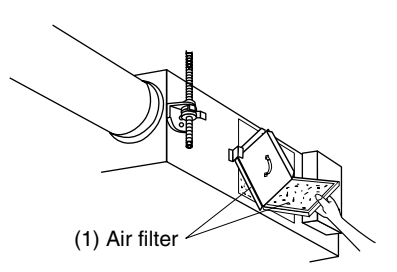

3. Clean the air filter.

Use vacuum cleaner or wash the air filter with water. When the air filter is very dirty, use soft brush and neutral detergent. After cleaning, remove water and dry in the shade.

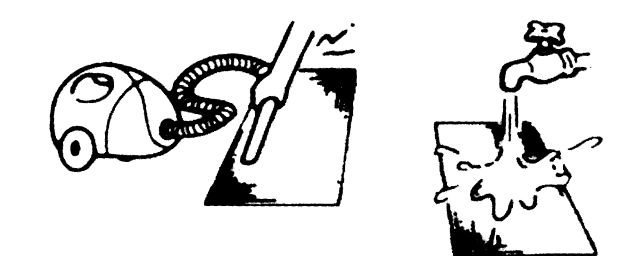

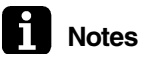

- Do not wash the air filter with hot water of more than 50°C, as doing so may result in discoloration and/or deformation.
  - Do not expose the air filter to fire, as doing so may result in burning.
  - Do not use gasoline, thinner, or other organic solvents. This may cause discoloration or deformation.
- 4. Fix the air filter.

If the air filter is washed, remove water completely and allow to dry Air filter for 20 to 30 minutes in the shade. When dried completely, install the air filter back in place.

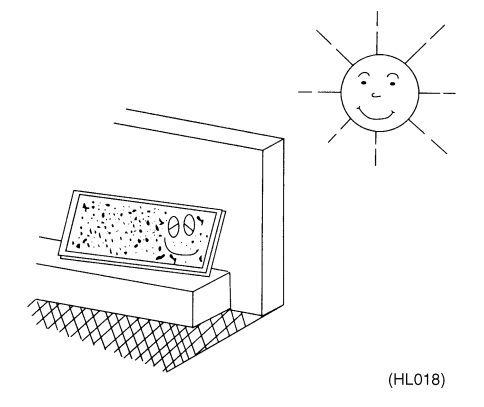

 Note
 Be sure to install the air filter after servicing. (Missing air filter causes clogged heat exchange element.) The air filter is an optional item and the replacement is available.

5. Install the maintenance cover.

For remote controllers which display the filter sign, turn on the power after maintenance, and press the filter sign reset button.

\*See P85 if you want to change the time setting for when the filter sign " goes on.

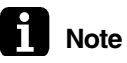

ň

• Do not remove the air filter except when cleaning.

If the air filter is not used, heat exchange elements will be clogged, possibly causing poor performance and subsequent failure.

Caution

## **1.2 Maintenance for the Heat Exchange Element**

CLEANING FREQUENCY

AT LEAST ONCE EVERY TWO YEARS (FOR GENERAL OFFICE USE) (CLEAN THE ELEMENT MORE FREQUENTLY IF NECESSARY.)

- 1. Use a vacuum cleaner to remove dust and foreign objects on the surface of the heat exchange element.
- Use the vacuum cleaner equipped with a brush on the tip of the suction nozzle.
- Lightly contact the brush on the surface of the heat exchanging element when cleaning. (Do not crush the heat exchange element while cleaning.)
- Do not clean touching strongly with a vacuum cleaner. This may crush the mesh of the heat exchange elements.
  - Never wash the heat exchange element with water.
  - Have your dealer professionally clean the filter if it is very dirty.
  - 2. Install the air filter securely in place.
  - 3. Put the heat exchange element on the rail and insert it securely in place.
  - 4. Install the maintenance cover securely in place.

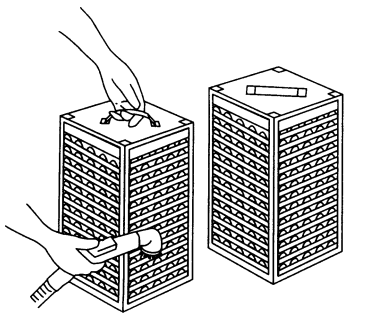

(HL060)

# 2. Inspection and Maintenance of the Humidifier

### 2.1 For VKM-GAMV1 Series

In order to prevent harmful bacteria from generating, do maintenance on humidifying unit portion at the beginning or the end of the heating season. Following working is recommended once a year.

Warning To clean the HRV, or maintenance be sure to stop operation and turn the power switch off. If may cause electrical shock and it is very dangerous to touch the rotating part

- At first make sure to close the water supply shut off valve and open the drain valve of the water supply piping.(Fig.1)
- Before all working, please cure a piping part and below product.

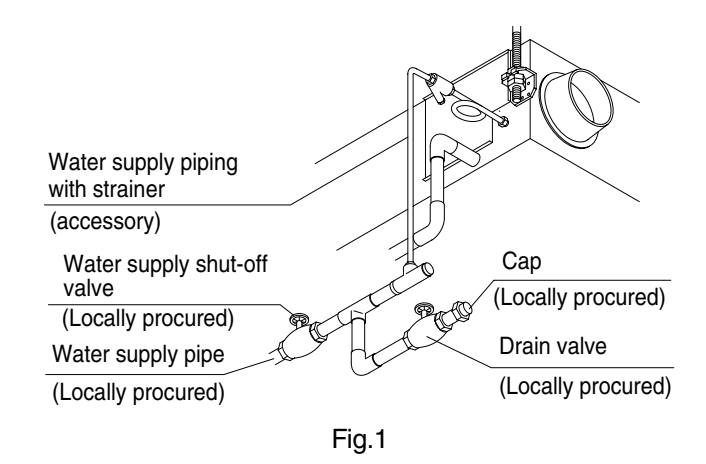

#### 2.1.1 **Inspection of Strainer**

1. Please loosen the cap of the strainer of a water supply entrance part.

clogging, Check O-ring for cracks

**Check for** 

- 2. Please take out and clean the element inside a strainer.(Fig.2)
- 3. Please attach an element as before after cleaning.
  - 4. Please check whether there is any crack in O-ring. If there is any crack, change the O-ring to new one.

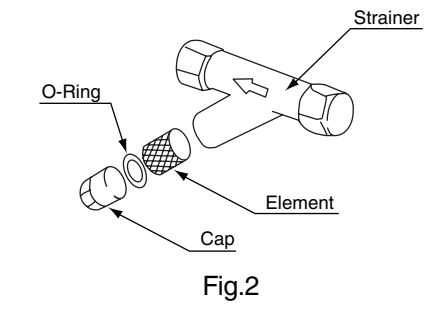

## 2.1.2 Inspection of the Feed Water Tank

**Check for Dirt** 

- 1. Remove the maintenance cover.
- 2. Before cleaning or replacing, remove the supporting stay. (Fig.3)
- 3. Please loosen a mini valve and drain the water which has accumulated. (Fig.4)
- 4. Remove the cover of the feed water tank. (Fig.5)
- 5. Remove the hold plate. (Fig.5)
- 6. Pull out the Humidifier elements. (Fig.5)
- 7. Check inside the feed water tank
- Please use the point of the long stick more than 85cm.
   Please wipe off the contamination inside a feed water tank. (Fig.6) (The length to the depths of a water tank VKM50GAMV1: 40cm, VKM80,100GAMV1 73cm)
- 9. Push in the Humidifier elements. (Fig.4)
- 10. Install the hold plate. (Fig.4)
- 11. Install the cover of the feed water tank. (Fig.4)
- Confirm that the link of the supporting stay has been hooked securely on the rail and insert it. (Fig.8)
  - Refit the supporting stay handling part without contacting the lid of feed water tank. (Fig.8)
  - Insert the supporting stay securely and fix it with the screws. (Fig.8)
- 13. Install the maintenance cover.

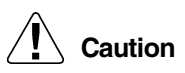

Clean inside the feed water tank taking care not to pierce the float switch. It will break when strongly pushed.

Check for Operation of Float Switch

### <Please check whether there is any defect of operation by scale.>

When you raised and detach a float switch by hand, please check that a float switch falls. (Fig.7)

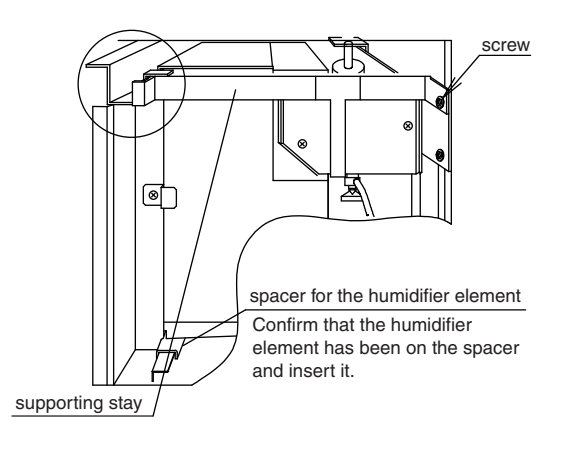

Fig. 3

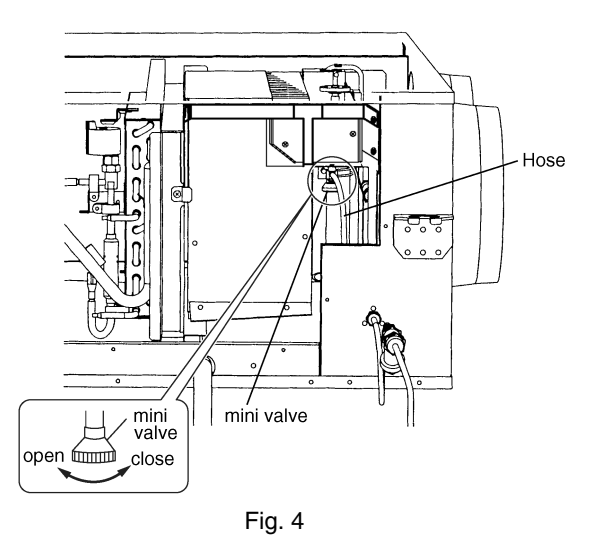

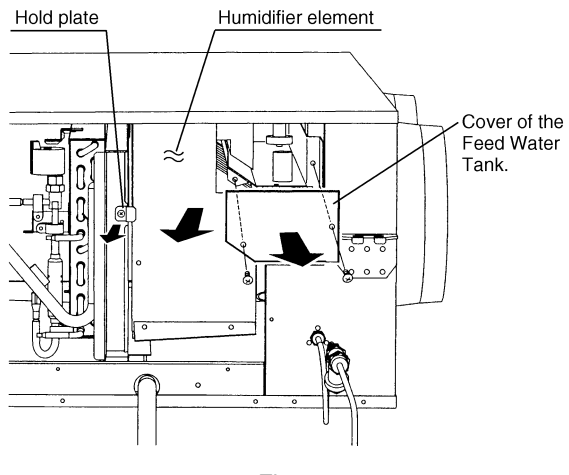

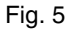

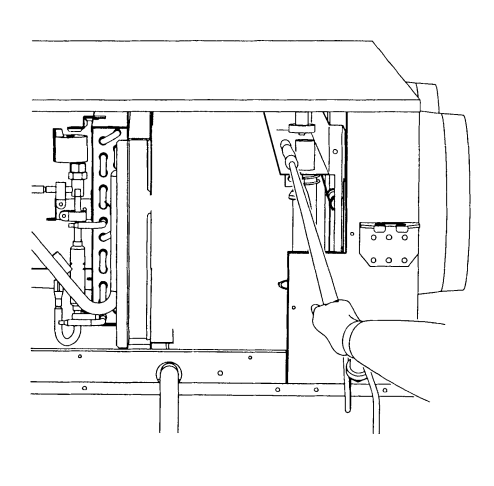

Fig. 6

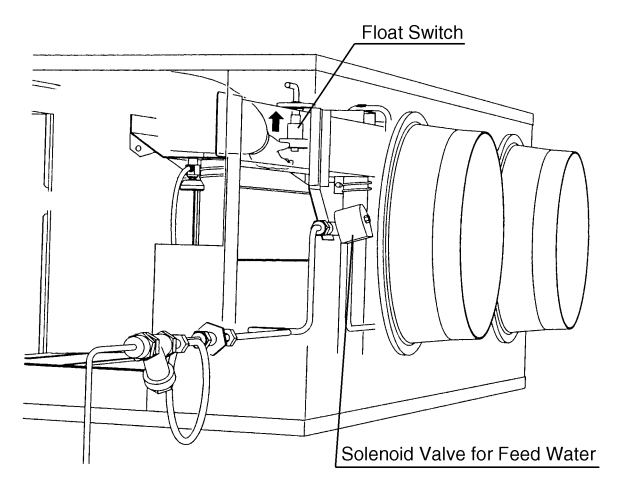

Fig. 7

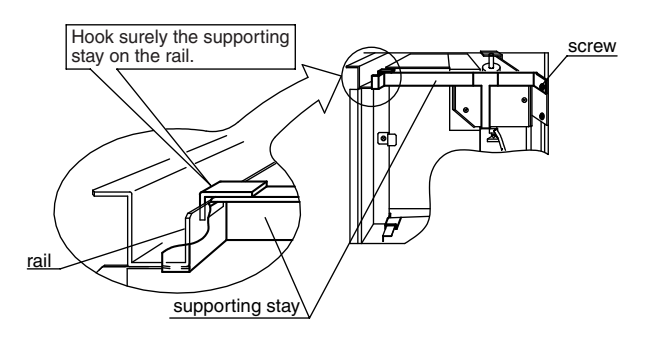

Fig. 8

## 2.1.3 Inspection of the Drain Pan

| Please check     |
|------------------|
| whether there is |
| any foreign      |
| objects or       |
| contamination in |
| drain pan        |

- 1. Remove the maintenance cover.
- 2. Check whether there is any foreign objects or contamination in drain pan. Carefully check around the drain outlet.
- Wipe off inside of drain pan.

3. Please close a maintenance cover.

## 2.1.4 Inspection of the Solenoid Valve

When the solenoid valve fails, the remote controller does not display any error code. Usage under that status will lead to insufficient humidification and increased tap water consumption.

The solenoid valve should be checked at the beginning of heating season.

- 1. Check that the water supply piping is connected securely.
- 2. Open the water supply shut-off valve. (No water will be supplied at this time.)
  - 3. Run the HRV unit in heating mode.
- shutting and opening. Check in a similar fashion when checking the float switch operation.

**Check for** 

- (See the operating manual included with the indoor unit for details on how to run the unit in heating mode.)
  - The water supply will start and the humidifier will begin operation.
- 4. After starting heating (humidifying), the sound of the water supply solenoid valve will be heard every 3 or 4 minutes (a clicking sound), so listening for that clicking sound let the unit run for 30 minutes to make sure that humidifying operation is normal.

Caution

If carpentry work is not completed when a test run is finished, tell the customer not to run the humidifier for the protection of indoor unit and HRV until it is completed. If the humidifier is run, paint, particles generated from adhesive and other materials used for carpentry work may cause HRV to get dirty, causing splash or leakage of water.

# 2.2 Replacing the Humidifier Element

Life of humidifying element is about 3 years (4,000 hours), under the supply water conditions of hardness : 150mg/l.

(Life of humidifying element is about 1 year (1,500 hours), under the supply water conditions of hardness : 400mg/l.)

Annual operating hours : 10 hours/day × 26 days / month × 5 month = 1,300 hours.

Contact your dealer for details.

Note : Breakage due to taking apart or cleaning inside by anyone other than our authorized dealers may not be included in the warranty.

# Part 5 Control Functions

| 1. | Cont | trol Functions                              | .46 |
|----|------|---------------------------------------------|-----|
|    | 1.1  | Explanation of individual Functions         | .46 |
|    | 1.2  | Lavout of Switches on Printed Circuit Board | .52 |
|    |      |                                             |     |

# 1. Control Functions

## **1.1 Explanation of individual Functions**

## 1.1.1 Nighttime Free Cooling Operation

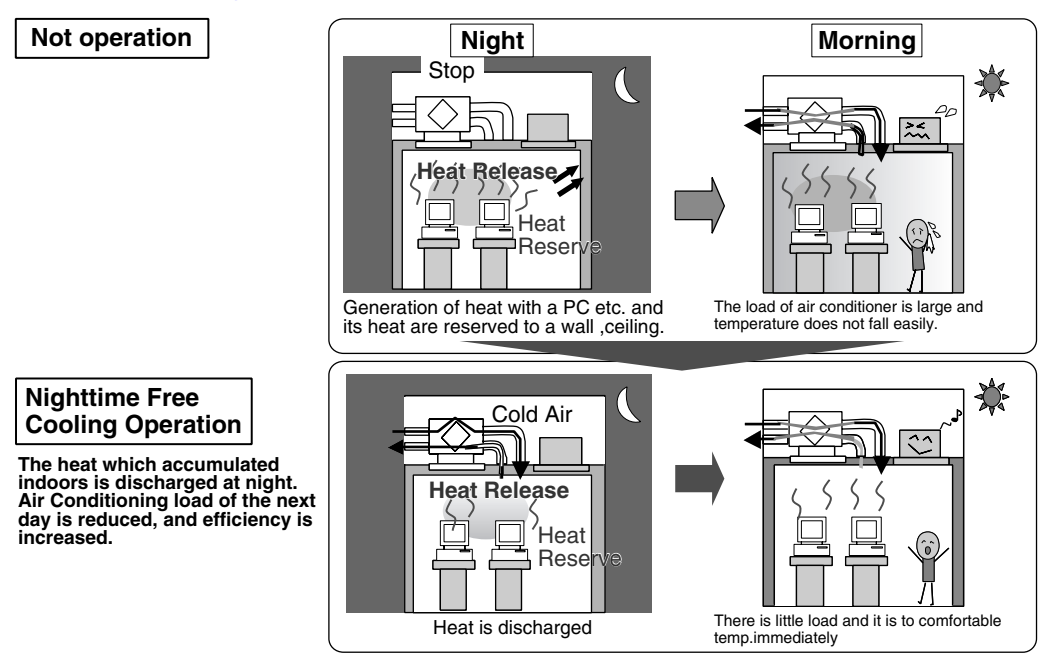

In case of interlocking operation with an air conditioner

Outdoor Temp.)

Temp.

Indoor Temp.

2Hours

Auto

Setting

## Mechanism <Operation>

- Interlocking operation is carried out with the air-conditioning machine, and the time of 2 hours passing after an operation stop is judged to be night. (The same judgment as the present preparatory operation)
- 2. After 2-hour progress, when indoor temperature is higher than the preset temperature of an airconditioning machine and higher than outdoor temperature, operation is started.
- Operation will be stopped if indoor temperature falls to airconditioning machine preset temperature.
- Effect (Field Setting by remote controller)
- It is reduction of about 5% of air-conditioning load at the time of cooling operation.

Air

Air conditioning operation carries out to April to October, and air-conditioning load is calculated only with sensible heat load.

Temp.

40

30

20

ON

ON

OFF

HRV OFF

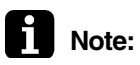

Nighttime free cooling operation setting can be set using field setting mode remote controller. In detail, refer to page 85.

Star

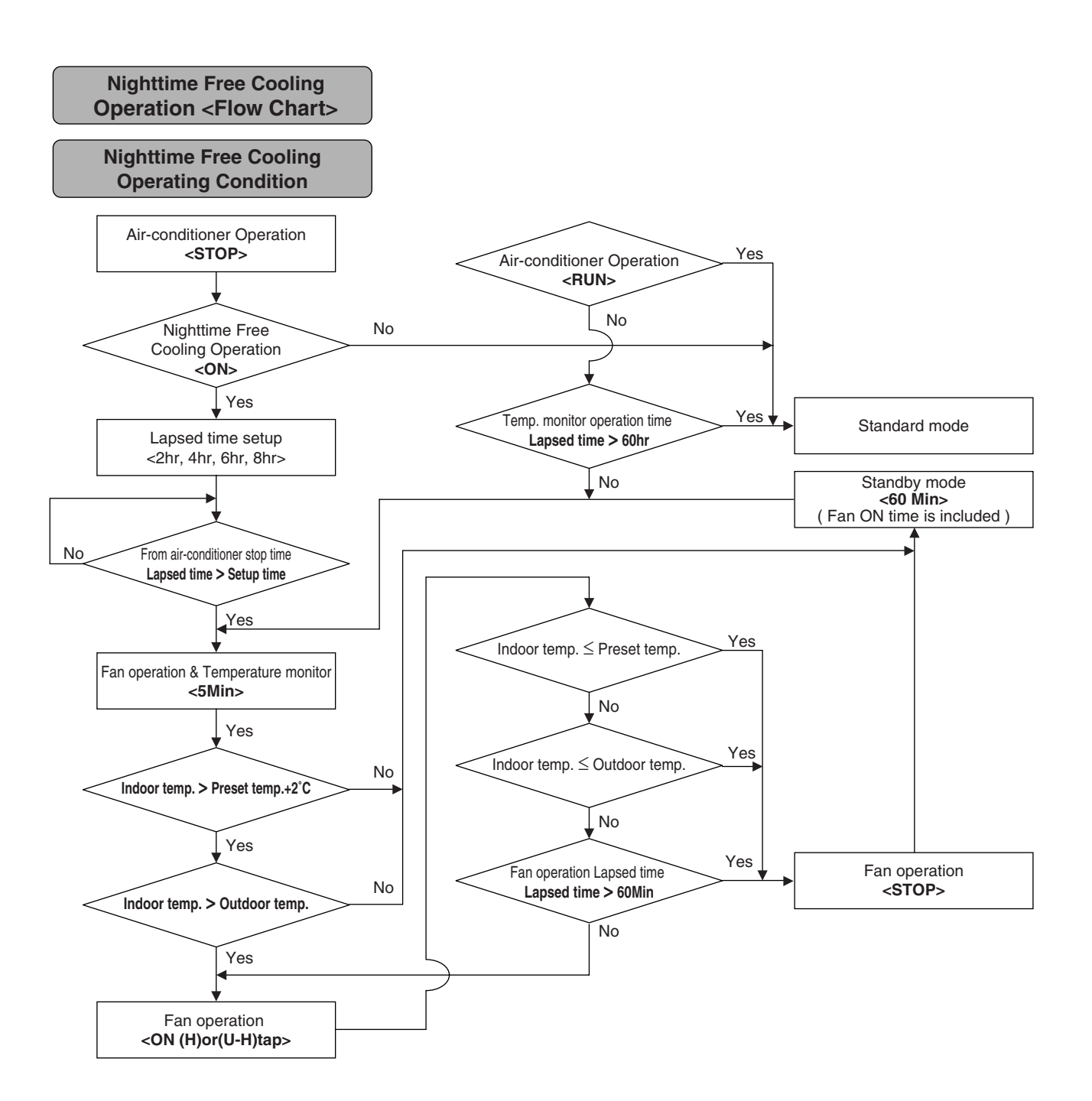

### 1.1.2 Cold Area Mode

Stops or lowers ventilation airflow during defrosting operation and compressor non-operating condition when equipment in heating mode, thus reducing heating load and cold air draft.

### Operation chart (in heating operation only)

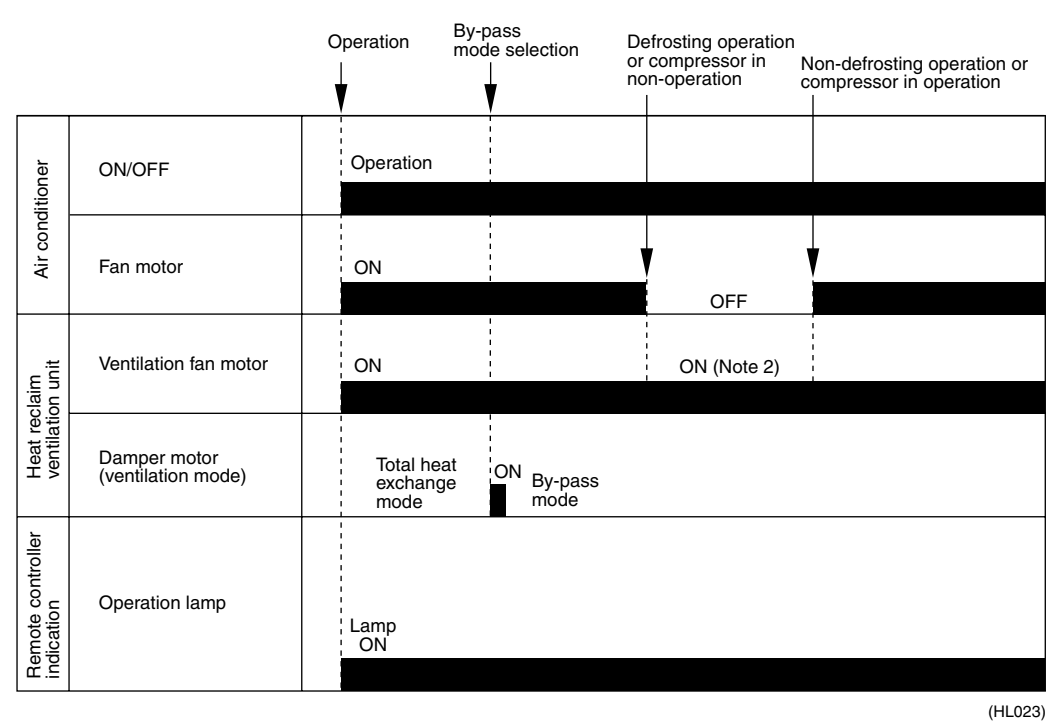

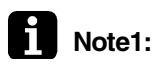

Cold area mode can set using field setting mode of remote controller. In detail, refer to page 85.

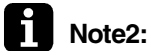

During defrost operation, the fans of the unit continues driving (factory setting). The purpose of this is to maintain the amount of ventilation and humidifying. Though the fan can be stopped by the setting of the remote controller. In detail, refer to page 85.

## 1.1.3 Automatic Selection of Ventilation Mode

Unlike the conventional total heat exchanger that only collects the heat on the exhaust air side to the air supply side, the VKM unit monitors the cooling/heating operation mode and the set temperature of air conditioners using microcomputer under the interlock control, and detects indoor and outdoor temperatures under the independent control. In other words, the VKM unit employs the automatic selection of the ventilation mode that automatically selects the total heat exchanger ventilation mode or the normal (bypass) ventilation, according to the monitoring aforementioned.

Operation automatically changes to the optimum pattern to suit conditions.

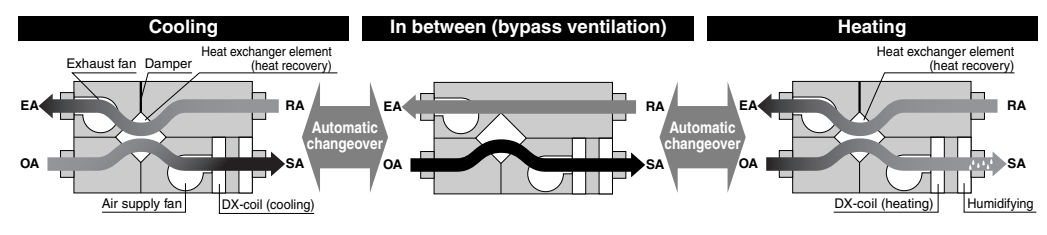

### 1.1.4 FRESH-UP Operation

Both the excessive supply mode and the excessive exhaust mode are selectable. This function creates a more comfortable air environment.

|                  | Supply Fresh-up<br>(Excessive outdoor air supply)                                                 | Exhaust Fresh-up<br>(Excessive exhaust air supply)                                                                                                    |  |
|------------------|---------------------------------------------------------------------------------------------------|----------------------------------------------------------------------------------------------------|--|
| Detail           | Supply air volume can be set at a higher level than the exhaust air by the remote controller.     | Exhaust air volume can be set at a higher level than the supply air by the remote controller.                                                              |  |
| Major<br>effects | <ul><li>Prevents inflow of toilet odor</li><li>Prevents inflow of outdoor air in winter</li></ul> | <ul> <li>Prevents outflow of airborne bacteria<br/>from rooms in a hospital</li> <li>Prevents outflow of odors from rooms in a<br/>nursing home</li> </ul> |  |
| Application      | Offices, etc.                                                                                     | Hospitals, Nursing homes, etc.                                                                                                    |  |
| Example          | Portion of fresh-up<br>operation<br>Air exhaust<br>Air supply                                     | Air exhaust<br>Air supply<br>Portion of<br>exhaust<br>operation                                                                                            |  |

### Essential Setting Changes

 Setting changes should be made in the following way. Mode No. : 18 (group tie up) or 28 Setting switch No.7 Setting position No.1~No.4 Refer to page 85.

## 1.1.5 Air Conditioner Link Operation

Link system enables simultaneous ON/OFF operation of heat reclaim ventilation unit and air conditioner (VRV system, Skyair).

- 1) 1 group link control
- Allows simultaneous ON/OFF from remote controller for air conditioner.
- Allows independent operation of heat reclaim ventilation unit from VRV-system remote controller during interim periods (not possible when direct duct connection is used).
- ON/OFF operation is not possible from LCD remote controller of heat reclaim ventilation unit.

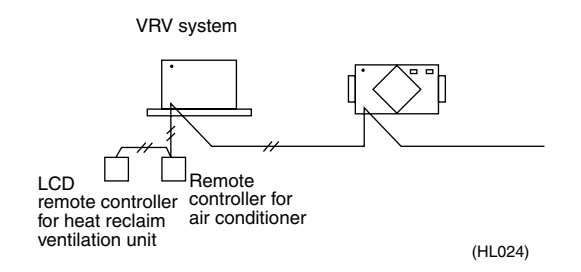

- 2) Link control of 2 or more groups (zone link)
- Heat reclaim ventilation unit can be operated when one or more air conditioners are operating.
- Allows independent operation of heat reclaim ventilation unit from VRV-system remote controller during interim periods (direct duct connection is not allowed in this system).
- ON/OFF operation is not possible from LCD remote controller of heat reclaim ventilation unit.

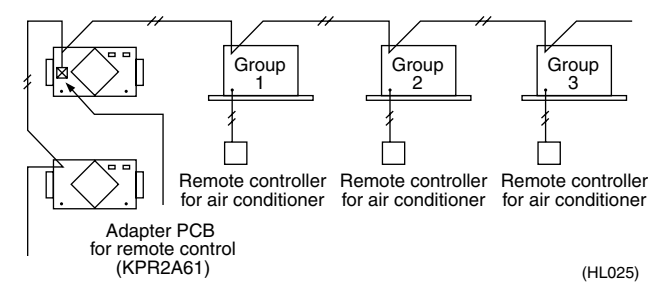

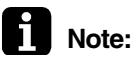

te: With Super Wiring, units of different outdoor systems can be linked in operation.

## 1.1.6 External Damper Operation (FIELD SUPPLY)

Explanation of Functions Intake of outdoor air can be prevented when HRV is switched OFF if this damper is incorporated in the system.

1. The total heat exchanger's main unit print board supplies power for external damper.

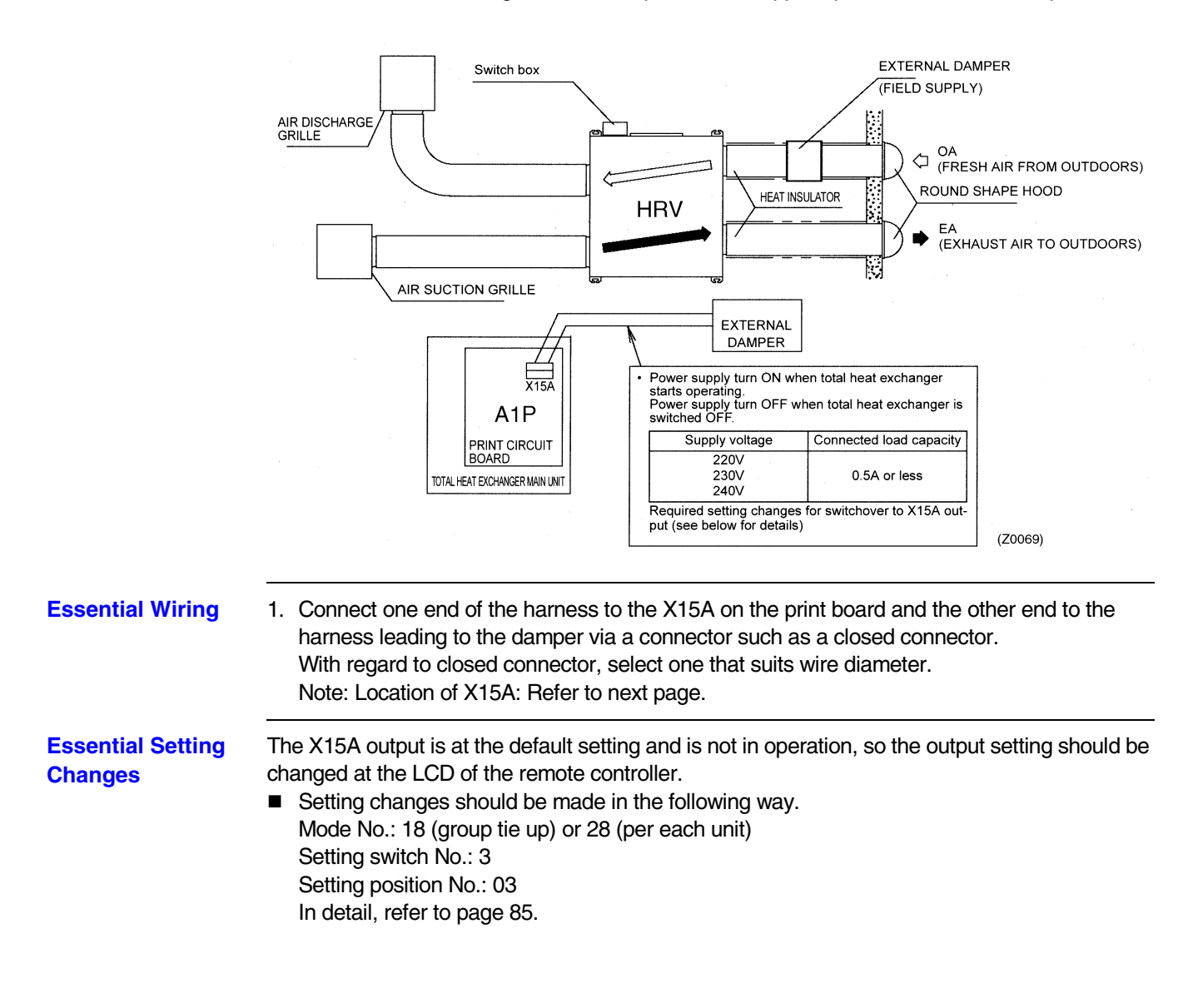

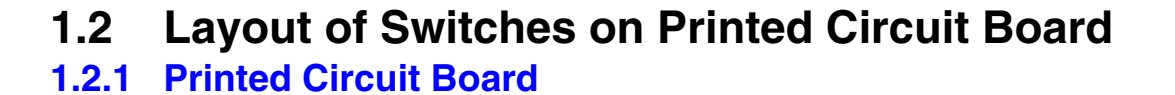

VKM-GAMV1

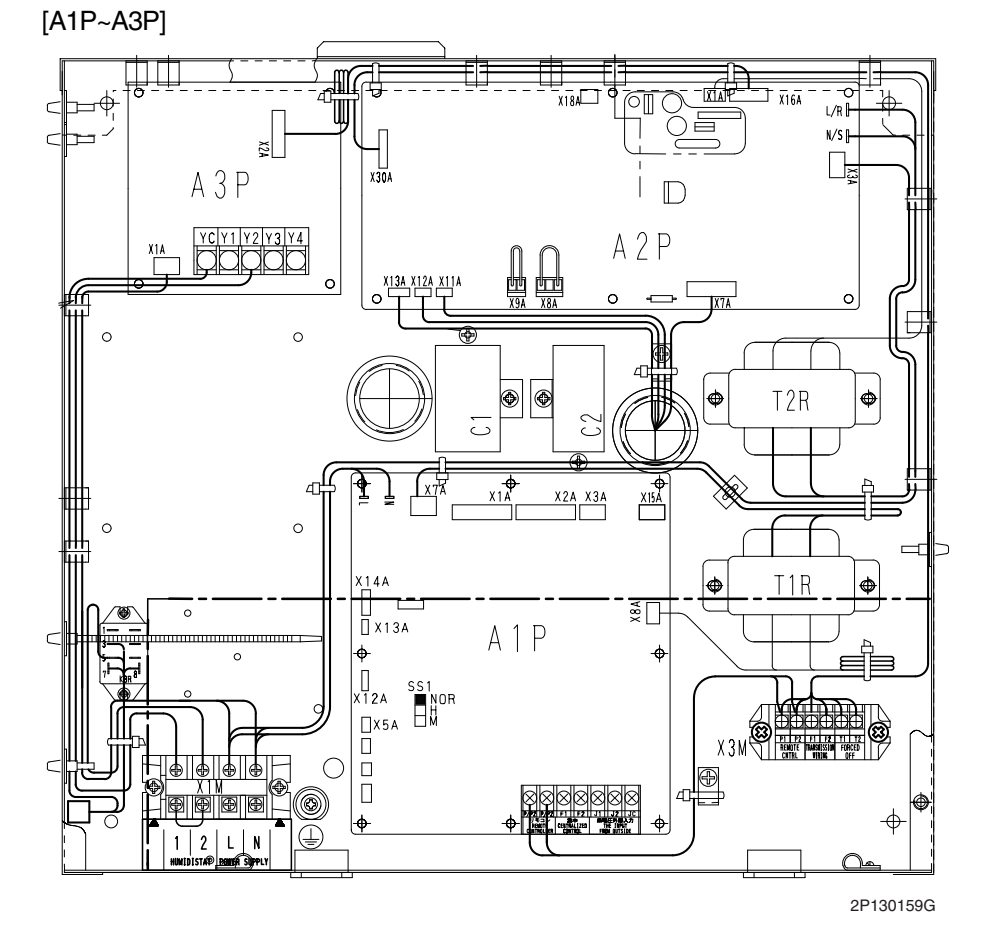

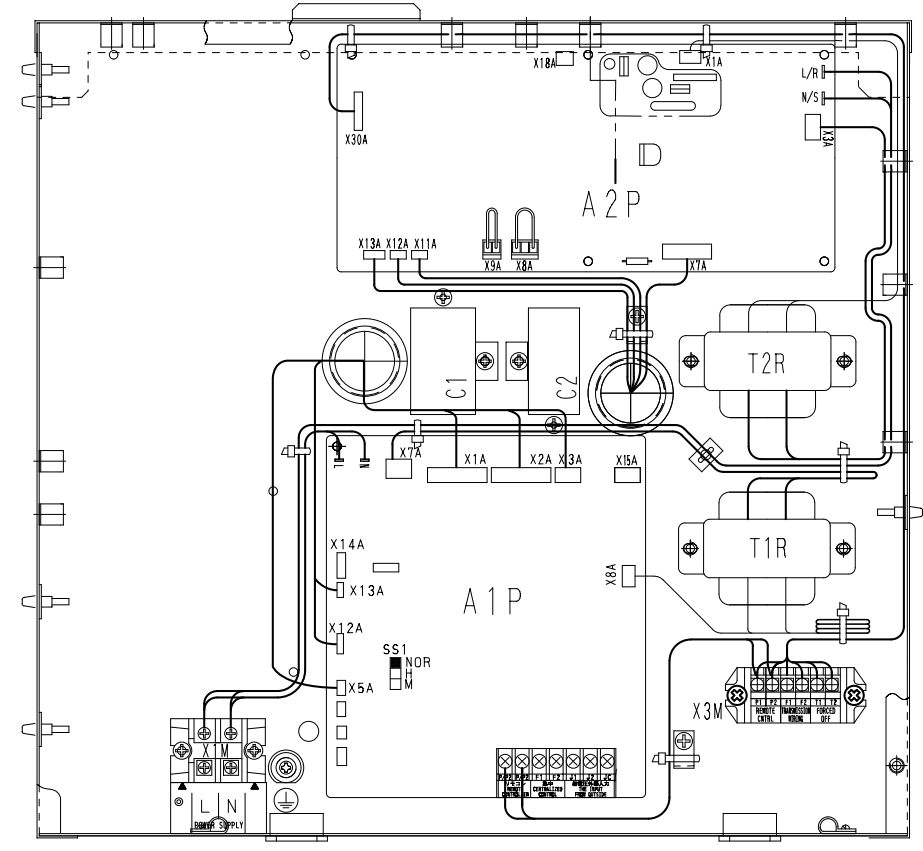

2P124140C

# Part 6 Troubleshooting

| 1. | Trou | bleshooting by Remote Controller                                  | 54 |
|----|------|-------------------------------------------------------------------|----|
|    | 1.1  | The INSPECTION / TEST Button                                      | 54 |
|    | 1.2  | Self-diagnosis by Wired Remote Controller                         | 55 |
| 2. | Trou | bleshooting                                                       | 56 |
|    | 2.1  | Error Code Indication                                             | 56 |
|    | 2.2  | Operation of the Remote Controller's Inspection /                 |    |
|    |      | Test Operation Button                                             | 57 |
|    | 2.3  | Indoor Air Thermistor Error                                       | 58 |
|    | 2.4  | Outdoor Air Thermistor Error                                      | 59 |
|    | 2.5  | Damper System Error (Alarm)                                       | 60 |
|    | 2.6  | Damper System Error (Alarm)                                       | 61 |
|    | 2.7  | "8 /" Indoor Unit: PC Board Defect                                | 62 |
|    | 2.8  | "85" Indoor Unit: Malfunction of Moving Part of                   |    |
|    |      | Electronic Expansion Valve (20E)                                  | 63 |
|    | 2.9  | "ርዓ" Indoor Unit: Malfunction of Thermistor (R4T) for             |    |
|    |      | Heat Exchanger                                                    | 64 |
|    | 2.10 | "C5" Indoor Unit: Malfunction of Thermistor (R5T) for Gas Pipes   | 65 |
|    | 2.11 | "C3" Indoor Unit: Malfunction of Thermistor (R3T) for Suction Air | 66 |
|    | 2.12 | "U3" Check Operation not Executed                                 | 67 |
|    | 2.13 | Dedicated LCD Remote Controller                                   | 68 |
|    | 2.14 | Data Transmission Error (between LCD Remote Controller and        |    |
|    |      | Main Unit)                                                        | 69 |
|    | 2.15 | "US" Malfunction of Transmission between Remote Controller and    |    |
|    |      | Indoor Unit                                                       | 70 |
|    | 2.16 | "US" Malfunction of Transmission between Master and               |    |
|    |      | Slave Remote Controllers                                          | 71 |
|    | 2.17 | "US" Excessive Number of Indoor Units                             | 72 |
|    | 2.18 | "UE" Address Duplication of Central Remote Controller             | 73 |
|    | 2.19 | "UE" Malfunction of Transmission between                          |    |
|    |      | Central Remote Controller and Indoor Unit                         | 74 |
|    | 2.20 | "UE" Malfunction of Transmission between                          |    |
|    |      | Central Remote Controller and Indoor Unit                         | 76 |
|    | 2.21 | Main Unit PC Board Assembly                                       | 77 |
|    | 2.22 | Thermistor                                                        | 78 |
|    | 2.23 | Power Transformer                                                 | 80 |
|    | 2.24 | Damper Motor                                                      | 81 |

# 1. Troubleshooting by Remote Controller

## 1.1 The INSPECTION / TEST Button

The following modes can be selected by using the [Inspection/Test Operation] button on the remote control.

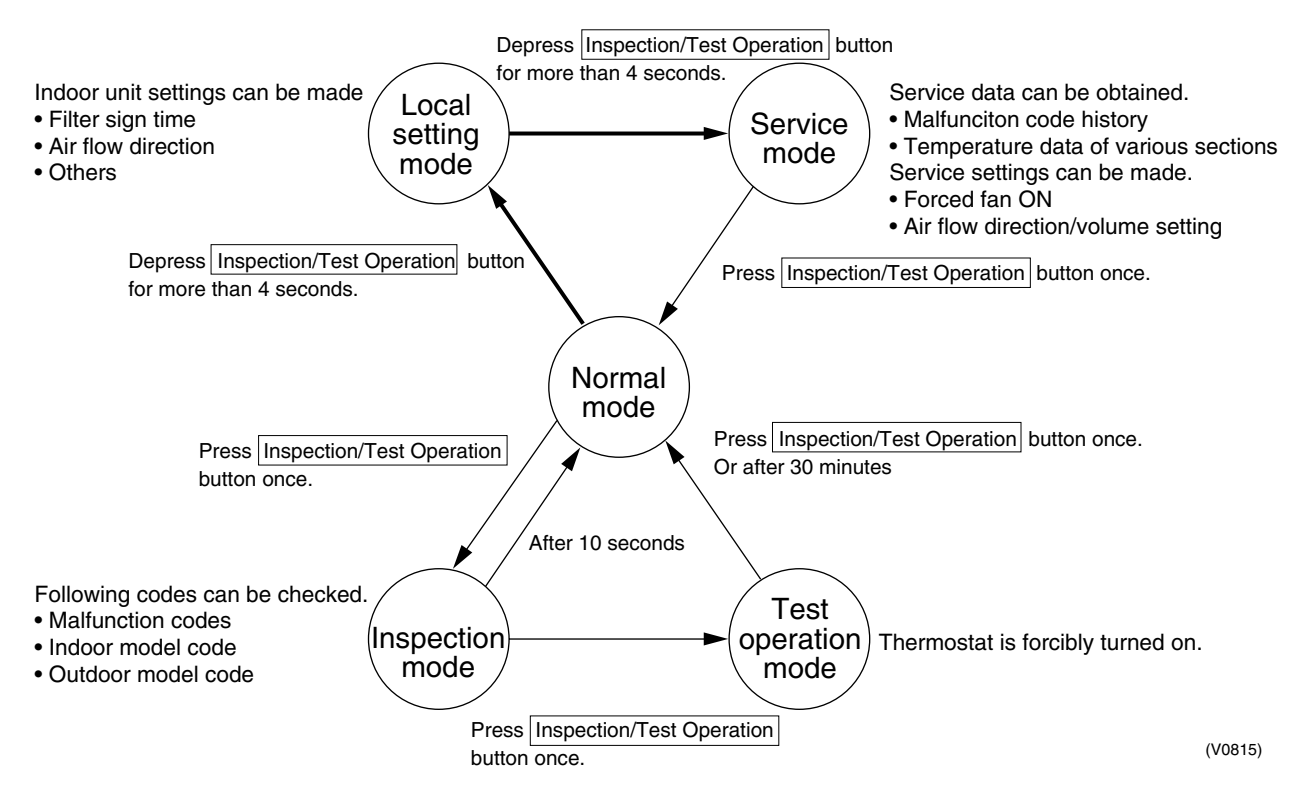

## 1.2 Self-diagnosis by Wired Remote Controller

### Explanation

If operation stops due to malfunction, the remote controller's operation LED blinks, and malfunction code is displayed. (Even if stop operation is carried out, malfunction contents are displayed when the inspection mode is entered.) The malfunction code enables you to tell what kind of malfunction caused operation to stop. See page 56 for malfunction code and malfunction contents.

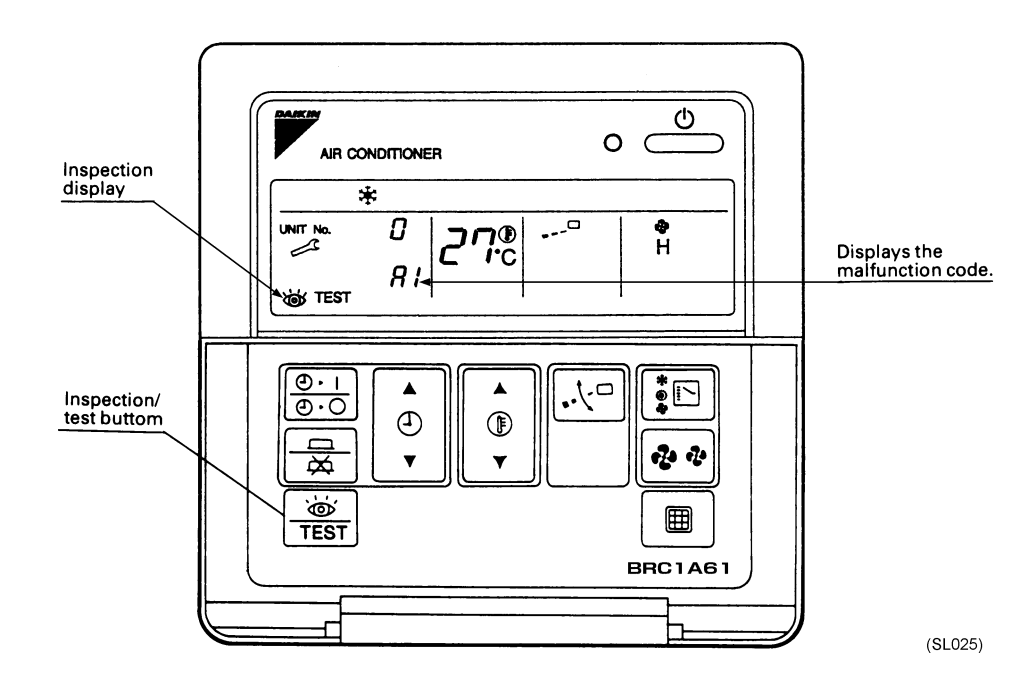

# 2. Troubleshooting

## 2.1 Error Code Indication

When an abnormality is generated, take necessary measures by referring to displayed error code.

After the cause of abnormality is removed, operate equipment and check proper functioning.

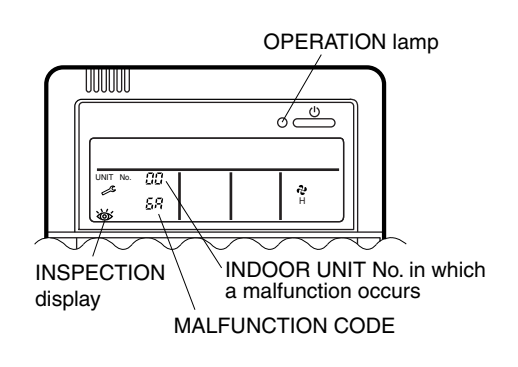

### List of malfunction codes of Remote controller of the HRV-system

| Operation<br>lamp | Inspection<br>indicator | Unit No. | Malfunction code | Description                                                                                          |    |
|-------------------|-------------------------|----------|------------------|----------------------------------------------------------------------------------------------------|----|
| On                | Off                     | Blinking | 64               | Indoor air thermistor malfunction                                                                    | 58 |
| On                | Off                     | Blinking | 65               | Outdoor air thermistor malfunction                                                                   | 59 |
| On                | Off                     | Blinking | 6A               | Dumper-related malfunction                                                                           | 60 |
| Blinking          | Blinking                | Blinking | 6A               | Dumper-related malfunction + thermistor malfunction                                                  | 61 |
| Blinking          | Blinking                | Blinking | A1               | Printed circuit board fault                                                                          | 62 |
| On                | Off                     | Blinking | A1               | Printed circuit board fault                                                                          | 62 |
| Blinking          | Blinking                | Blinking | A9               | Electric expansion valve drive error                                                                 | 63 |
| Blinking          | Blinking                | Blinking | C4               | Liquid piping thermistor (R4T) error (faulty connection, disconnection short circuit, fault)         |    |
| Blinking          | Blinking                | Blinking | C5               | Gas piping thermistor (R5T) error (faulty connection, cut wire, short circuit, fault)                |    |
| Blinking          | Blinking                | Blinking | C9               | Intake air into coil thermistor (R3T) error (faulty connection, disconnection, short circuit, fault) |    |
| Blinking          | Blinking                | Blinking | U3               | Test run not performed 67                                                                            |    |
| Blinking          | Blinking                | Blinking | U5               | Transmission error between the unit and remote controller                                            |    |
| Off               | Blinking                | Off      | U5               | Setting error of remote controller 7                                                                 |    |
| Off               | Blinking                | Off      | U8               | Transmission error between main remote controller and sub remote controller                          |    |
| Off               | Blinking                | Blinking | UA               | Incorrect combination with indoor unit and remote controller.                                        | 72 |
| On                | Blinking                | On       | UC               | Central control address over lapping                                                                 | 73 |
| Blinking          | Blinking                | Blinking | UE               | Transmission error between the unit and centralized controller                                       | 74 |

In case of the malfunction with the code in white letters on the black background in the unit still operates.

However, be sure to have it inspected and repaired and as soon as possible.

If other than above error codes are displayed, there is a possibility that the problem in question has occurred with a combined air conditioner or outdoor unit. See the operation manuals included with the air conditioners or outdoor units for details.

## 2.2 Operation of the Remote Controller's Inspection / Test Operation Button

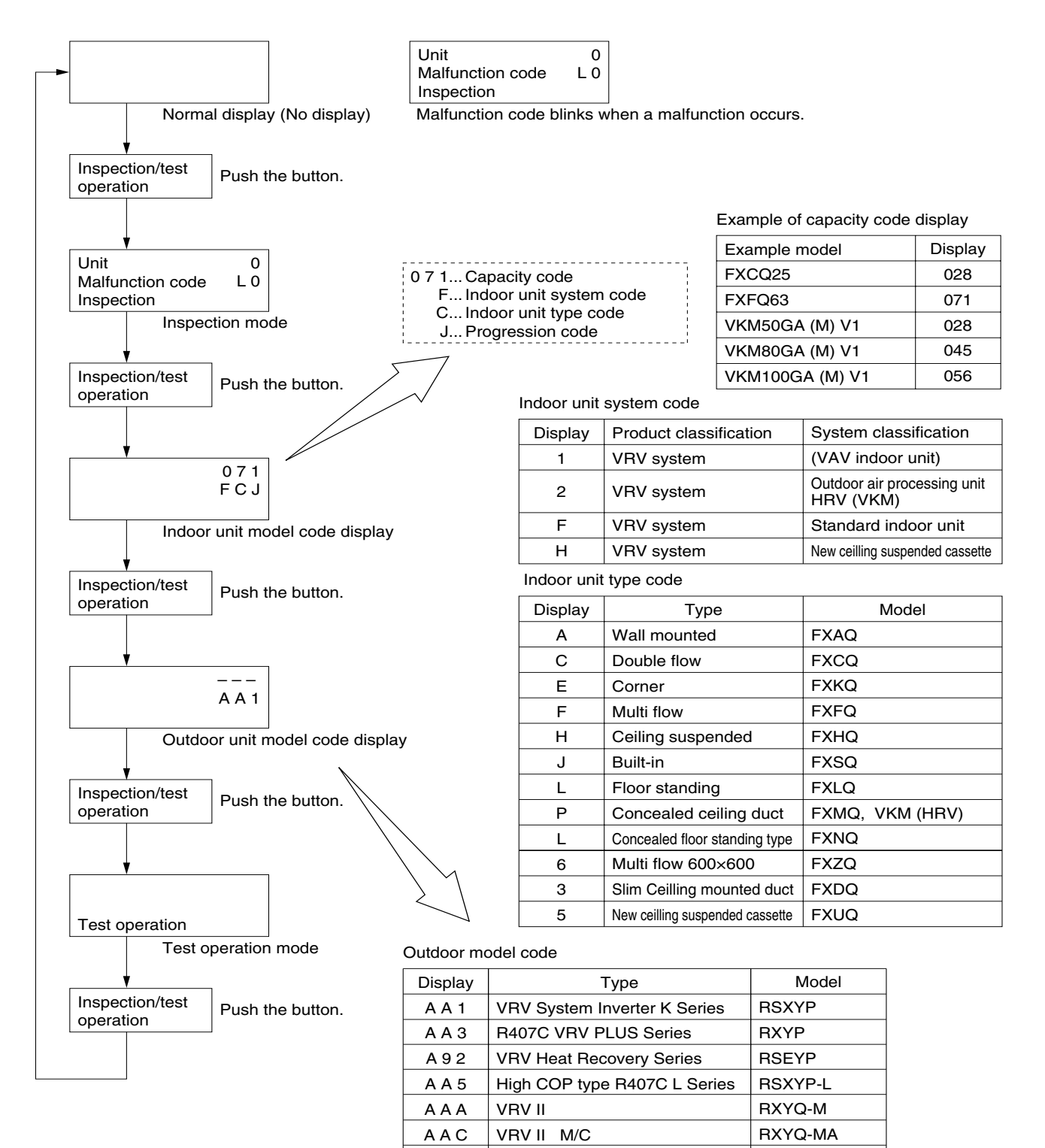

Heat Pump Series

**Cooling Only Series** 

VRV III Heat Recovery Series

VRV III

AAE

A 9 E

RXYQ-P

RXQ-P

REYQ-P

## 2.3 Indoor Air Thermistor Error

| Remote<br>Controller LCD<br>Display | Error Code 54 Inspection — Unit No. 🖈                                                                                              |  |  |  |  |  |
|-------------------------------------|----------------------------------------------------------------------------------------------------|--|--|--|--|--|
| LED Indication                      | Remote Controller ۞ Main Unit Φ                                                                                                    |  |  |  |  |  |
| Error Detection<br>Method           | Temperature detected by inside air temperature sensor is used to detect errors.                                                    |  |  |  |  |  |
| Error Generating<br>Conditions      | When value detected by inside air temperature sensor is -40°C or below (open circuit) or 70°C or higher (short-circuit).           |  |  |  |  |  |
| Possible Causes                     | <ul> <li>Faulty sensor</li> <li>Broken wire</li> <li>Faulty control PC board (A1P)</li> <li>Faulty contact in connector</li> </ul> |  |  |  |  |  |
| Troubleshooting                     | <b>Caution</b> Be sure to turn off power switch before connect or disconnect connector, or parts damage may be occurred.           |  |  |  |  |  |

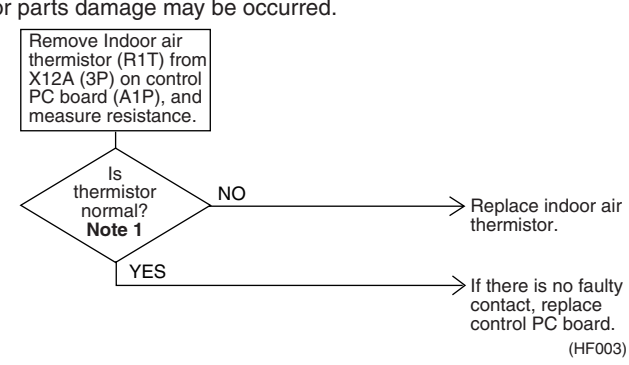

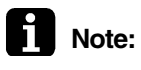

### Note 1:

Refer to the thermistor temperature - resistance conversion table when measuring resistance.

### Thermistor temperature - resistance conversion table

| Thermistor temperature | Sensor resistance     | Thermistor temperature | Sensor resistance      |
|------------------------|-----------------------|------------------------|------------------------|
| -10°C or less          | 108k $\Omega$ or more | 22°C                   | Approx. $23k\Omega$    |
| -5°C                   | Approx. 85k $\Omega$  | 24°C                   | Approx. 21kΩ           |
| 0°C                    | Approx. 66k $\Omega$  | 26°C                   | Approx. 19kΩ           |
| 5°C                    | Approx. 51k $\Omega$  | 28°C                   | Approx. 18kΩ           |
| 10°C                   | Approx. 40kΩ          | 30°C                   | Approx. 16kΩ           |
| 14°C                   | Approx. $33k\Omega$   | 35°C                   | Approx. 13kΩ           |
| 16°C                   | Approx. $30k\Omega$   | 40°C                   | Approx. 11kΩ           |
| 18°C                   | Approx. 27kΩ          | 50°C or more           | $7$ k $\Omega$ or less |
| 20°C                   | Approx. 25kΩ          |                        |                        |

If measured value deviates significantly from above values, thermistor is faulty.

Use tester to check resistance

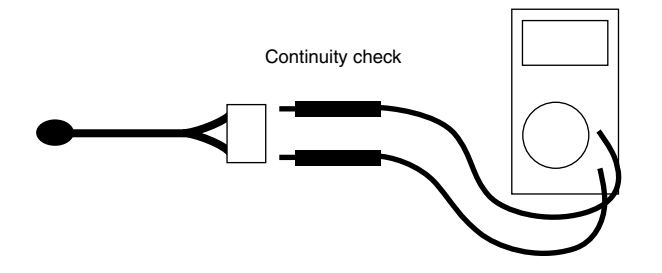

## 2.4 Outdoor Air Thermistor Error

| Remote<br>Controller LCD<br>Display | Error Code 55 Inspection — Unit No. 🕸                                                                                              |  |  |  |  |  |
|-------------------------------------|----------------------------------------------------------------------------------------------------|--|--|--|--|--|
| LED Indication                      | Remote Controller 🔅 Main Unit 🗘                                                                                                    |  |  |  |  |  |
| Error Detection<br>Method           | Temperature detected by outside air temperature sensor is used to detect errors.                                                   |  |  |  |  |  |
| Error Generating<br>Conditions      | When value detected by outside air temperature sensor is -40°C or below (open circuit) or 70°C or higher (short-circuit).          |  |  |  |  |  |
| Possible Causes                     | <ul> <li>Faulty sensor</li> <li>Broken wire</li> <li>Faulty control PC board (A1P)</li> <li>Faulty contact in connector</li> </ul> |  |  |  |  |  |
| Troubleshooting                     | Be sure to turn off power switch before connect or disconnect connector, or parts damage may be occurred.                          |  |  |  |  |  |

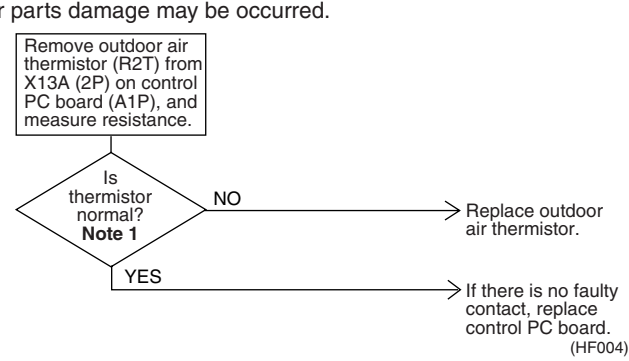

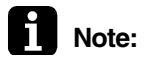

### Note 1:

Refer to the thermistor temperature - resistance conversion table when measuring resistance.

### Thermistor temperature - resistance conversion table

| Thermistor temperature | Sensor resistance     | Thermistor temperature | Sensor resistance      |
|------------------------|-----------------------|------------------------|------------------------|
| -10°C or less          | 108k $\Omega$ or more | 22°C                   | Approx. $23k\Omega$    |
| -5°C                   | Approx. 85k $\Omega$  | 24°C                   | Approx. 21kΩ           |
| 0°C                    | Approx. 66k $\Omega$  | 26°C                   | Approx. 19k $\Omega$   |
| 5°C                    | Approx. 51k $\Omega$  | 28°C                   | Approx. 18k $\Omega$   |
| 10°C                   | Approx. $40k\Omega$   | 30°C                   | Approx. 16k $\Omega$   |
| 14°C                   | Approx. $33k\Omega$   | 35°C                   | Approx. 13k $\Omega$   |
| 16°C                   | Approx. $30k\Omega$   | 40°C                   | Approx. 11kΩ           |
| 18°C                   | Approx. $27k\Omega$   | 50°C or more           | $7$ k $\Omega$ or less |
| 20°C                   | Approx. 25kΩ          |                        |                        |

If measured value deviates significantly from above values, thermistor is faulty.

Use tester to check resistance

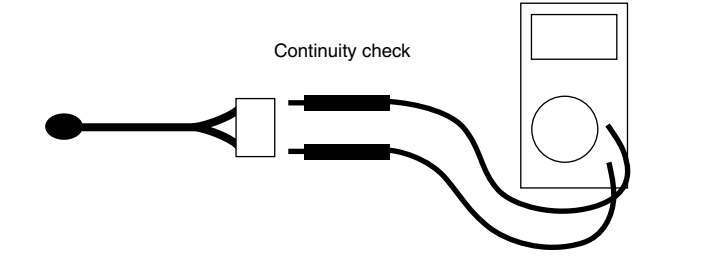

(HL028)

# 2.5 Damper System Error (Alarm)

| Remote<br>Controller LCD<br>Display | Error Code 🔐 Inspection — Unit No. 🕸                                                                                                    |  |  |  |
|-------------------------------------|----------------------------------------------------------------------------------------------------|--|--|--|
| LED Indication                      | Remote Controller 🔅 Main Unit 🗘                                                                                                    |  |  |  |
| Error Detection<br>Method           | Measurement of damper motor limit ON/OFF time.                                                                                                    |  |  |  |
| Error Generating<br>Conditions      | <ul> <li>When damper motor limit switch 1 (or 2) remains ON (or OFF) for more than a certain time duration after ventilation mode is changed.</li> <li>When damper motor limit switch 1 (or 2) repeats ON/OFF operations after damper motor 1 (or 2) stops.</li> </ul> |  |  |  |
| Possible Causes                     | <ul> <li>Faulty damper motor or limit switch</li> <li>Broken wire in cable</li> <li>Faulty contact in connector (including relay connector)</li> <li>Faulty control PC board (A1P) assembly</li> </ul>                                                                 |  |  |  |
| Troubleshooting                     | Caution Be sure to turn off power switch before connect or disconnect connector, or parts damage may be occurred.                                                                                                    |  |  |  |

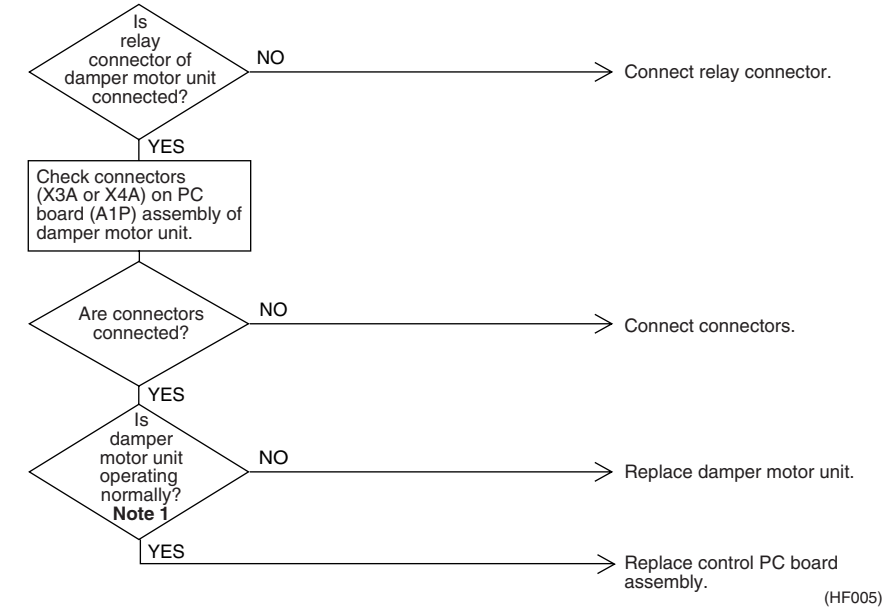

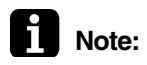

### : Note 1:

- Place tester probes on connectors of limit switch. Move switch by hand and check continuity. If tester indicates 0Ω when limit switch turns on, and infinity when it turns off, limit switch is normal.
- Place tester probes on connectors of damper motor and check resistance. If tester indicates approx. 17 kΩ in 200-V model, damper motor is normal.

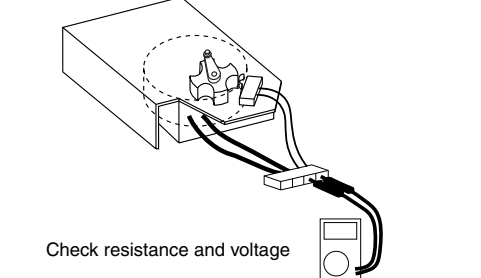

(HL029)

# 2.6 Damper System Error (Alarm)

| Remote<br>Controller LCD<br>Display | Error Code 🔐 Inspection 🕸 Unit No. Φ                                                                                                    |  |  |  |  |
|-------------------------------------|----------------------------------------------------------------------------------------------------|--|--|--|--|
| LED Indication                      | Remote Controller () Main Unit ()                                                                                                    |  |  |  |  |
| Error Detection<br>Method           | Measurement of damper motor limit switch ON/OFF time and temperatures detected by outdoor and indoor air thermistor.                                                                                                    |  |  |  |  |
| Error Generating<br>Conditions      | <ul> <li>When damper system error (alarm) and indoor (or outdoor) thermistor error are generated at the same time.</li> <li>When damper system error (alarm) occurs and values of indoor and outdoor air thermistor meet frost conditions.</li> </ul>                                                                                                    |  |  |  |  |
| Possible Causes                     | <ul> <li>Faulty damper motor or limit switch</li> <li>Faulty indoor air thermistor</li> <li>Faulty outdoor air thermistor</li> <li>Frosting</li> <li>Broken wire in cable</li> <li>Faulty contact in connector (including relay connector)</li> <li>Faulty control PC board (A1P) assembly</li> </ul>                                                                                                    |  |  |  |  |
| Troubleshooting                     | Image: Note of the set of the set o |  |  |  |  |
|                                     | (HF006)                                                                                                    |  |  |  |  |

# 2.7 "8 " Indoor Unit: PC Board Defect

| Remote<br>Controller<br>Display       | 81                                                                                                    |  |  |  |
|---------------------------------------|----------------------------------------------------------------------------------------------------|--|--|--|
| Applicable<br>Models                  | All indoor unit models                                                                                                    |  |  |  |
| Method of<br>Malfunction<br>Detection | Check data from E <sup>2</sup> PROM.                                                                                                    |  |  |  |
| Malfunction<br>Decision<br>Conditions | When data could not be correctly received from the E <sup>2</sup> PROM<br>E <sup>2</sup> PROM : Type of nonvolatile memory. Maintains memory contents even when the power<br>supply is turned off.                                                                                                    |  |  |  |
| Supposed<br>Causes                    | <ul> <li>Defect of indoor unit PC board (A2P)</li> </ul>                                                                                                    |  |  |  |
| Troubleshooting                       | Caution       Be sure to turn off power switch before connect or disconnect connector, or parts damage may be occurred.         Turn power supply OFF, then power ON again.       External factor other than malfunction (for example, noise etc.).         NO       Replace the indoor unit PC board (A2P). |  |  |  |

(V2777)

## 2.8 "35" Indoor Unit: Malfunction of Moving Part of Electronic Expansion Valve (20E)

| Remote<br>Controller<br>Display       | 88                                                                                                    |                                                                                                    |  |
|---------------------------------------|----------------------------------------------------------------------------------------------------|----------------------------------------------------------------------------------------------------|--|
| Applicable<br>Models                  | All indoor unit models                                                                                                    |                                                                                                    |  |
| Method of<br>Malfunction<br>Detection | Detection by failure of signal for detecting number of turns to come from the fan motor                                                                                                    |                                                                                                    |  |
| Malfunction<br>Decision<br>Conditions | When number of turns can't be detected even when output voltage to the fan is maximum                                                                                                    |                                                                                                    |  |
| Supposed<br>Causes                    | <ul> <li>Malfunction of moving part of electronic expansion valve</li> <li>Defect of indoor unit PC board (A2P)</li> <li>Defect of connecting cable</li> </ul>                                                                                                    |                                                                                                    |  |
|                                       | Image: Caution       Be sure to turn off power switch before connect or or parts damage may be occurred.         Image: Caution       The electronic expansion valve is connected to X7A of the indoor unit PC board.         Image: VES       Normal when coil check         (*1) of the moving part of the electronic expansion valve is checked.       NO         Image: VES       VES         Image: Cable is short-circuited or disconnected       YES         Image: NO       NO | <ul> <li>After connecting, turn the power supply off and then back on.</li> <li>Replace the moving part of the electronic expansion valve.</li> <li>Replace the connecting cable.</li> <li>If you turn the power supply off and turn on again, and it still does not help, replace the indoor unit</li> </ul> |  |
|                                       |                                                                                                    | PC board (A2P).                                                                                                    |  |
|                                       |                                                                                                    | (12/01)                                                                                                    |  |
## 2.9 "['4" Indoor Unit: Malfunction of Thermistor (R4T) for Heat Exchanger

| Remote<br>Controller<br>Display       | 24                                                                                                    |
|---------------------------------------|----------------------------------------------------------------------------------------------------|
| Applicable<br>Models                  | All indoor unit models                                                                                                    |
| Method of<br>Malfunction<br>Detection | Malfunction detection is carried out by temperature detected by heat exchanger thermistor.                                                                                                    |
| Malfunction<br>Decision<br>Conditions | When the heat exchanger thermistor becomes disconnected or shorted while the unit is running.                                                                                                    |
| Supposed<br>Causes                    | <ul> <li>Defect of thermistor (R4T) for liquid pipe</li> <li>Defect of indoor unit PC board (A2P)</li> </ul>                                                                                                    |
| Troubleshooting                       | Image: Caution in the indoor parts damage may be occurred.         Image: Connector is connected to X12A of the indoor unit PC board.         Image: VES resistance is normal when measured after disconnecting the thermistor is normal when measured after disconnecting the thermistor is normal when measured after dis disconnecting the thermistor is normal when measured a |
|                                       | YES > Replace the indoor unit PC board.<br>(V2784)                                                                                                    |

\*2: Refer

\*2: Refer to thermistor resistance / temperature characteristics table on P79.

## 2.10 "15" Indoor Unit: Malfunction of Thermistor (R5T) for Gas **Pipes**

| Remote<br>Controller<br>Display       | 85                                                                                                    |  |  |  |  |  |
|---------------------------------------|----------------------------------------------------------------------------------------------------|--|--|--|--|--|
| Applicable<br>Models                  | All indoor unit models                                                                                                    |  |  |  |  |  |
| Method of<br>Malfunction<br>Detection | Malfunction detection is carried out by temperature detected by gas pipe thermistor.                                                                                                    |  |  |  |  |  |
| Malfunction<br>Decision<br>Conditions | When the gas pipe thermistor becomes disconnected or shorted while the unit is running.                                                                                                    |  |  |  |  |  |
| Supposed<br>Causes                    | <ul> <li>Defect of indoor unit thermistor (R5T) for gas pipe</li> <li>Defect of indoor unit PC board (A2P)</li> </ul>                                                                                                    |  |  |  |  |  |
| Troubleshooting                       | Vertor       Be use to turn off power switch before connect or disconnect connecting to zona damage may be occurred.         Vertor       Organication of the domage may be occurred.         Vertor       Organication of the domage may be occurred.         Vertor       Organication of the domage may be occurred.         Vertor       Organication of the domage may be occurred.         Vertor       Organication of the domage may be occurred.         Vertor       Organication of the domage may be occurred.         Vertor       No         Vertor       Organication of the domage may be occurred.         Vertor       No         Vertor       Organication of the domage may be occurred.         Vertor       No         Vertor       Organication of the domage may be occurred.         Vertor       Organication of the domage may be occurred.         Vertor       Organication of the domage may be occurred.         Vertor       Organication of the domage may be occurred.         Vertor       Organication of the domage may be occurred.         Vertor       Organication of the domage may be occurred.         Vertor       Organication of the domage may be occurred.         Vertor       Organication of the domage may be occurred.         Vertor       Organicationoo the domage may be occurred. |  |  |  |  |  |
|                                       | *2: Refer to thermistor resistance / temperature characteristics table on P79.                                                                                                    |  |  |  |  |  |

\*2: Refer to thermistor resistance / temperature characteristics table on P79.

## 2.11 "CB" Indoor Unit: Malfunction of Thermistor (R3T) for Suction Air

| Remote<br>Controller<br>Display       | 68                                                                                                    |  |  |  |  |  |
|---------------------------------------|----------------------------------------------------------------------------------------------------|--|--|--|--|--|
| Applicable<br>Models                  | All indoor unit models                                                                                                    |  |  |  |  |  |
| Method of<br>Malfunction<br>Detection | Malfunction detection is carried out by temperature detected by suction air temperature thermistor.                                                                                                    |  |  |  |  |  |
| Malfunction<br>Decision<br>Conditions | When the suction air temperature thermistor becomes disconnected or shorted while the unit is running.                                                                                                    |  |  |  |  |  |
| Supposed<br>Causes                    | <ul> <li>Defect of indoor unit thermistor (R3T) for air inlet</li> <li>Defect of indoor unit PC board (A2P)</li> </ul>                                                                                                    |  |  |  |  |  |
| Troubleshooting                       | Image: NO       Secure a start of the indoor unit PC         Image: NO       Secure a start of the indoor unit PC         Image: NO       Secure a start of the indoor unit PC <td< th=""></td<> |  |  |  |  |  |
|                                       | YES > Replace the indoor unit PC board.                                                                                                    |  |  |  |  |  |
| _                                     | (V2786)                                                                                                    |  |  |  |  |  |

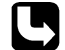

\*2: Refer to thermistor resistance / temperature characteristics table on P79.

## 2.12 "UB" Check Operation not Executed

| Remote<br>Controller<br>Display       U3         Applicable<br>Models       Applicable<br>Models         Method of<br>Malfunction<br>Detection       Check operation is executed or not         Malfunction<br>Decision<br>Conditions       Malfunction is decided when the unit starts operation without check operation.         Supposed<br>Causes <ul> <li>Check operation is not executed.</li> <li>Causes</li> <li>Check operation is not executed.</li> <li>Troubleshooting</li> <li>Be sure to turn off power switch before connect or disconnect connector,<br/>or parts damage may be occurred.</li> <li>Has the<br/>check operation<br/>performed on Outdoor<br/>wint PC board</li> <li>YES</li> <li>Press the BS4 on PC board on the<br/>master outdoor unit for 5 seconds<br/>or more to execute check<br/>operation.</li> <li>Press the BS4 on PC board on the<br/>master outdoor unit for 5 seconds<br/>or more to execute check<br/>operation.</li> <li>Press the BS4 on PC board on the<br/>master outdoor unit for 5 seconds<br/>or more to execute check<br/>operation.</li> </ul>                                                                                                    |                                       |                                                                                                    |
|----------------------------------------------------------------------------------------------------|---------------------------------------|----------------------------------------------------------------------------------------------------|
| Applicable<br>Models       Check operation is executed or not         Malfunction<br>Detection       Check operation is executed or not         Malfunction<br>Decision<br>Conditions       Malfunction is decided when the unit starts operation without check operation.         Supposed<br>Causes       • Check operation is not executed.         Troubleshooting                                                                                                    | Remote<br>Controller<br>Display       | <i>U3</i>                                                                                                    |
| Method of<br>Malfunction<br>Detection       Check operation is executed or not         Malfunction<br>Decision<br>Conditions       Malfunction is decided when the unit starts operation without check operation.         Supposed<br>Causes       • Check operation is not executed.         Troubleshooting                                                                                                    | Applicable<br>Models                  |                                                                                                    |
| Malfunction       Malfunction is decided when the unit starts operation without check operation.         Decision       Conditions         Supposed       • Check operation is not executed.         Causes       • Check operation is not executed.         Troubleshooting                                                                                                    | Method of<br>Malfunction<br>Detection | Check operation is executed or not                                                                                                    |
| Supposed<br>Causes       ■ Check operation is not executed.         Troubleshooting       Image: Description of the secure of the secure of | Malfunction<br>Decision<br>Conditions | Malfunction is decided when the unit starts operation without check operation.                                                                                                    |
| Troubleshooting         Image: Caution       Be sure to turn off power switch before connect or disconnect connector, or parts damage may be occurred.         Image: Has the check operation performed on Outdoor unit PC board?       NO         Image: YES       Press the BS4 on PC board on the master outdoor unit for 5 seconds or more to execute check operation.         Image: YES       Replace the main PC board on the                                                                                                    | Supposed<br>Causes                    | Check operation is not executed.                                                                                                    |
| outdoor unit.<br>(V3052)                                                                                                    | Troubleshooting                       | Image: NO performed on Outdoor unit PC board?       NO performed on Outdoor unit for 5 seconds or more to execute check operation.         Image: VES       Replace the main PC board on the outdoor unit. |

## 2.13 Dedicated LCD Remote Controller

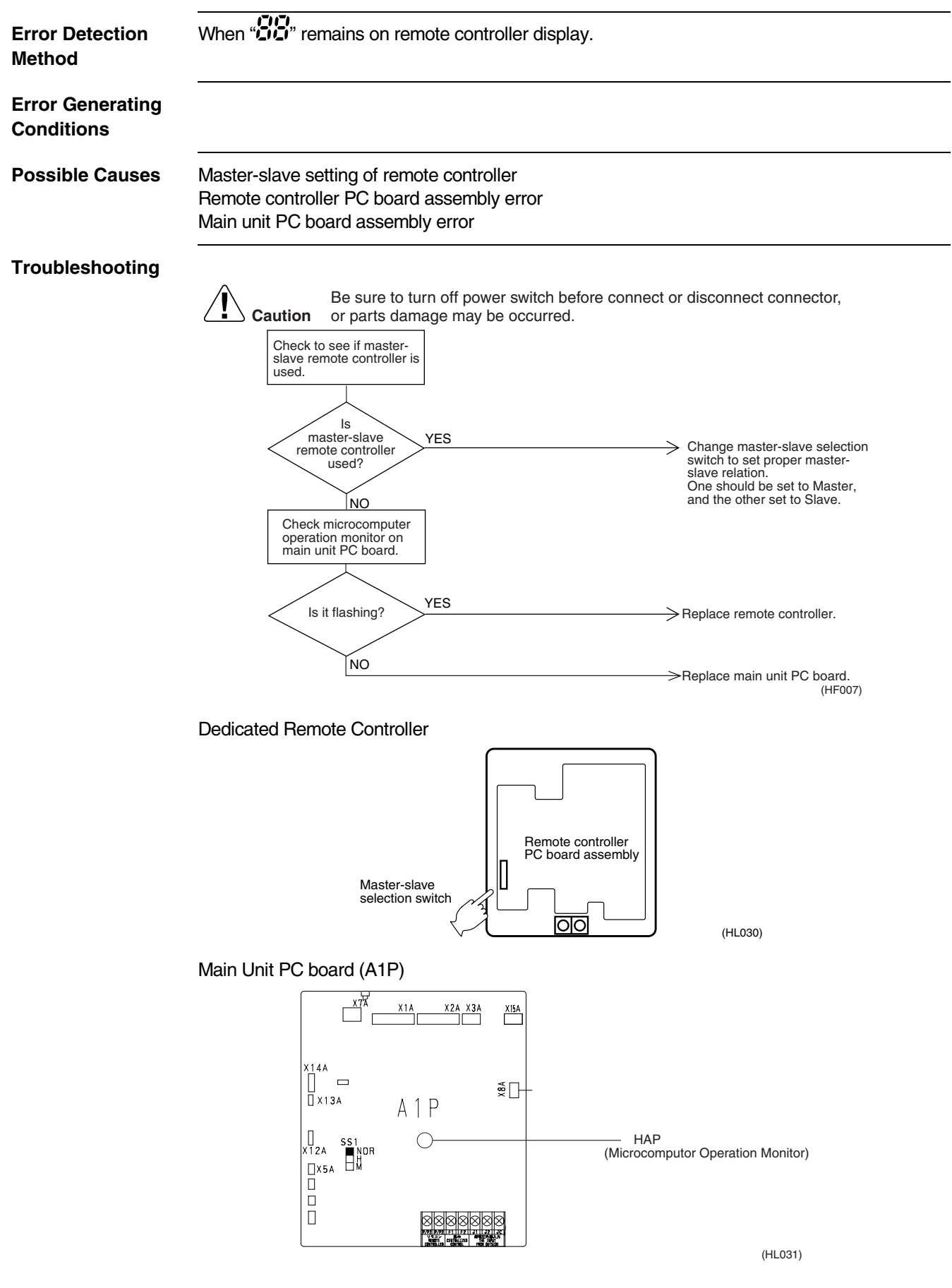

# 2.14 Data Transmission Error (between LCD Remote Controller and Main Unit)

| Remote<br>Controller LCD<br>Display | Error Code                                                                                                    |  |  |  |  |  |  |
|-------------------------------------|----------------------------------------------------------------------------------------------------|--|--|--|--|--|--|
| LED Indication                      | Remote Controller 🗘 Main Unit 🗘                                                                                                    |  |  |  |  |  |  |
| Error Detection<br>Method           | Microcomputer checks if data is transmitted properly between main unit and remote controller.                                                                                                    |  |  |  |  |  |  |
| Error Generating<br>Conditions      | When data transmission is not performed correctly for a certain time period.                                                                                                    |  |  |  |  |  |  |
| Possible Causes                     | <ul> <li>Faulty connection of remote controller cable</li> <li>Faulty remote controller cable</li> <li>External factor (noise, etc.)</li> </ul>                                                                                                    |  |  |  |  |  |  |
| Troubleshooting                     | <complex-block>         Image: Note of the second second</complex-block> |  |  |  |  |  |  |

- Disconnect cable from main unit terminal board and remote controller terminal board. Measure resistance between wires in cable. Resistance should be ∞ MΩ (infinity).
- 2. Use tester to check voltage at terminal board. Check with power turned on.
- With remote controller cable disconnected, voltage between P1 and P2 on terminal board should be approx. 16 VDC. If measured value is not approx. 16 VDC, PC board assembly is faulty.
- Connect remote controller cable and disconnect remote controller. Voltage at the end of remote controller cable should be approx. 16 VDC. If measured value is not 16 VDC, remote controller cable is faulty.
- Connect remote controller cable and remote controller. Voltage between P1 and P2 on remote controller terminal should be approx. 16 VDC. If measured valued is not 16 VDC, remote controller is faulty.

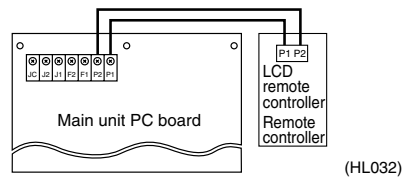

## 2.15 "US" Malfunction of Transmission between Remote Controller and Indoor Unit

| Remote<br>Controller<br>Display       | US                                                                                                    |                                                                                                    |  |  |  |  |  |  |  |
|---------------------------------------|----------------------------------------------------------------------------------------------------|----------------------------------------------------------------------------------------------------|--|--|--|--|--|--|--|
| Applicable<br>Models                  | All models of indoor units                                                                                                    |                                                                                                    |  |  |  |  |  |  |  |
| Method of<br>Malfunction<br>Detection | In case of controlling with 2-remote controller, check the system using microcomputer is signal transmission between indoor unit and remote controller (main and sub) is normal.                                                                                                    |                                                                                                    |  |  |  |  |  |  |  |
| Malfunction<br>Decision<br>Conditions | Normal transmission does not continue for specified period.                                                                                                    |                                                                                                    |  |  |  |  |  |  |  |
| Supposed<br>Causes                    | <ul> <li>Malfunction of indoor unit remote controller transmission</li> <li>Connection of two main remote controllers (when using 2 remo</li> <li>Defect of indoor unit PC board</li> <li>Defect of remote controller PC board</li> <li>Malfunction of transmission caused by noise</li> </ul>                                                                                                    | te controllers)                                                                                                    |  |  |  |  |  |  |  |
| Iroubleshooting                       | Image: No       No         VES       VES         All indoor       NO         PC board microcomputer       NO         VES       VES         VES       VES         VES       VES         VES       VES         VES       VES         VES       VES         VES       VES         VES       VES         VES       VES         VES       VES         VES       VES         VES       VES         VES       VES         NO       VES         VES       VES         VES       VES         NO       NO | Set one remote controller to<br>"SLAVE"; turn the power<br>supply off once and then back<br>on.<br>Replace indoor unit PC<br>board.<br>There is possibility of<br>malfunction caused by noise.<br>Check the surrounding area<br>and turn on again.<br>Switch to double-core<br>independent cable.<br>replacement<br>Defect of remote controller PC<br>board or indoor unit PC board.<br>Replace whichever is |  |  |  |  |  |  |  |
|                                       | wiring.<br>NO                                                                                                    | Defect of remote controller PC<br>board or indoor unit PC board.<br>Replace whichever is<br>defective.                                                                                                    |  |  |  |  |  |  |  |
|                                       |                                                                                                    |                                                                                                    |  |  |  |  |  |  |  |

(V2823)

## 2.16 "US" Malfunction of Transmission between Master and Slave Remote Controllers

| Remote<br>Controller<br>Display       | <u>U8</u>                                                                                                    |  |  |  |  |  |  |  |
|---------------------------------------|----------------------------------------------------------------------------------------------------|--|--|--|--|--|--|--|
| Applicable<br>Models                  | All models of indoor units                                                                                                    |  |  |  |  |  |  |  |
| Method of<br>Malfunction<br>Detection | In case of controlling with 2-remote controller, check the system using microcomputer if signal transmission between indoor unit and remote controller (main and sub) is normal.                                                                                                    |  |  |  |  |  |  |  |
| Malfunction<br>Decision<br>Conditions | Normal transmission does not continue for specified period.                                                                                                    |  |  |  |  |  |  |  |
| Supposed<br>Causes                    | <ul> <li>Malfunction of transmission between main and sub remote controller</li> <li>Connection between sub remote controllers</li> <li>Defect of remote controller PC board</li> </ul>                                                                                                    |  |  |  |  |  |  |  |
| Troubleshooting                       | Image: No of the sector sector sec |  |  |  |  |  |  |  |

## 2.17 "US" Excessive Number of Indoor Units

| Remote<br>Controller<br>Display       | <u>U8</u>                                                                                                    |                                                                                                    |
|---------------------------------------|----------------------------------------------------------------------------------------------------|----------------------------------------------------------------------------------------------------|
| Applicable<br>Models                  | All models of indoor unit                                                                                                    |                                                                                                    |
| Method of<br>Malfunction<br>Detection |                                                                                                    |                                                                                                    |
| Malfunction<br>Decision<br>Conditions |                                                                                                    |                                                                                                    |
| Supposed<br>Causes                    | <ul> <li>Excess of connected indoor units</li> <li>Defect of outdoor unit PC board (A1P)</li> <li>Mismatching of the refrigerant type of indoor and outdoor u</li> <li>Setting of outdoor PC board was not conducted after replacement</li> </ul> | init.<br>cing to spare parts PC board.                                                                                                    |
| Troubleshooting                       | E sure to turn off power switch before connect of<br>or parts damage may be occurred.                                                                                                    | <ul> <li>The refrigerant classification has<br/>not been set yet. Please set as per<br/>VRV Service Manual.</li> <li>There are too many indoor units<br/>within the same refrigerant<br/>system.</li> </ul> |
|                                       | Does a malfunction occur? NO<br>YES                                                                                                    | Normal                                                                                                    |
|                                       | Does the<br>refrigerant type of indoor<br>and outdoor unit<br>match?                                                                                                    | Matches the refrigerant type of indoor and outdoor unit.                                                                                                    |
|                                       |                                                                                                    | Alphace outdoor unit PC board (A1P).                                                                                                    |
|                                       |                                                                                                    | (V2827)                                                                                                    |

\* The number of indoor units that can be connected to a single outdoor unit system depends on the type of outdoor unit.

## 2.18 "UC" Address Duplication of Central Remote Controller

| Remote<br>Controller<br>Display       |                                                                                                    |
|---------------------------------------|----------------------------------------------------------------------------------------------------|
| Applicable<br>Models                  | All models of indoor unit<br>Centralized controller                                                                                                    |
| Method of<br>Malfunction<br>Detection |                                                                                                    |
| Malfunction<br>Decision<br>Conditions |                                                                                                    |
| Supposed<br>Causes                    | <ul> <li>Address duplication of centralized remote controller</li> <li>Defect of indoor unit PC board</li> </ul>                                                                                                    |
| Troubleshooting                       | Image: Caution       Be sure to turn off power switch before connect or disconnect connector, or parts damage may be occurred.         Image: Optional controllers for centralized control are connected to the indoor unit.       YES         Image: NO       Address duplication of central remote controller The setting must be changed so that the central remote control address is not duplicated. |

(V2828)

## 2.19 "LE" Malfunction of Transmission between Central Remote Controller and Indoor Unit

| Remote<br>Controller<br>Display       | LIE                                                                                                    |  |  |  |
|---------------------------------------|----------------------------------------------------------------------------------------------------|--|--|--|
| Applicable<br>Models                  | All models of indoor units<br>Centralized controller                                                                                                    |  |  |  |
| Method of<br>Malfunction<br>Detection | Microcomputer checks if transmission between indoor unit and centralized remote controller is normal.                                                                                                    |  |  |  |
| Malfunction<br>Decision<br>Conditions | When transmission is not carried out normally for a certain amount of time                                                                                                    |  |  |  |
| Supposed<br>Causes                    | <ul> <li>Malfunction of transmission between optional controllers for centralized control and indoor unit</li> <li>Connector for setting master controller is disconnected.</li> <li>Failure of PC board for centralized remote controller</li> <li>Defect of indoor unit PC board</li> </ul> |  |  |  |

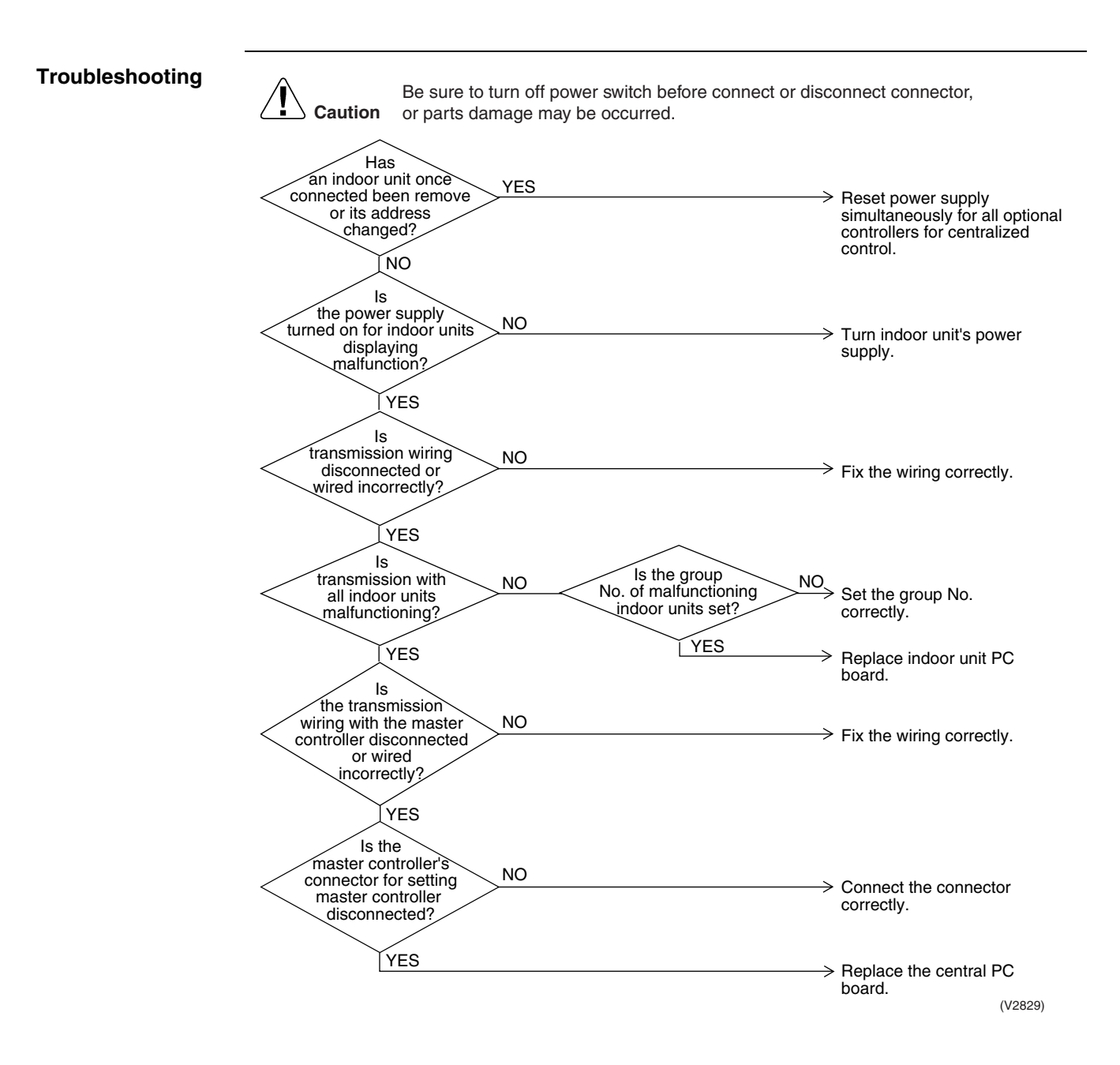

## 2.20 "UE" Malfunction of Transmission between Central Remote Controller and Indoor Unit

| Remote<br>Controller<br>Display       | US                                                                                                    |                                                                                                    |  |  |  |  |  |  |  |
|---------------------------------------|----------------------------------------------------------------------------------------------------|----------------------------------------------------------------------------------------------------|--|--|--|--|--|--|--|
| Applicable<br>Models                  | All models of indoor units                                                                                                    |                                                                                                    |  |  |  |  |  |  |  |
| Method of<br>Malfunction<br>Detection | Microcomputer checks if transmission between indoor unit and central remote controller is normal.                                                                                                    |                                                                                                    |  |  |  |  |  |  |  |
| Malfunction<br>Decision<br>Conditions | When transmission is not carried out normally for a certain amount of time                                                                                                    |                                                                                                    |  |  |  |  |  |  |  |
| Supposed<br>Causes                    | <ul> <li>Malfunction of transmission between optional controllers for centralized control and indoor unit</li> <li>Connector for setting master controller is disconnected.</li> <li>Failure of PC board for central remote controller</li> <li>Defect of indoor unit PC board</li> </ul>                                                                                                    |                                                                                                    |  |  |  |  |  |  |  |
| Troubleshooting                       | Caution       Be sure to turn off power switch before connect of d or parts damage may be occurred.         Has       an indoor unit once         connected been remove       YES         connected been remove       YES         or its address       changed?         NO       Is the         power supply turned       NO         no indoor units displaying       NO         vits ls       VES         transmission wiring       NO         vits all indoor units       NO         vith all indoor units       No         with all indoor units       NO         vith the master controller       NO         vith the master controller's       NO         ornected or wired       incorrectly?         YES       Is the         transmission wiring       NO         with the master controller's       NO         ornected or wired       incorrectly?         YES       Is the         master controller's       NO         master controller's       NO         master controller's       NO         visconnected?       YES | <ul> <li>⇒ Reset power supply simultaneously for all optional controllers for centralized control.</li> <li>⇒ Turn indoor unit's power supply.</li> <li>⇒ Fix the wiring correctly.</li> <li>⇒ Fix the wiring correctly.</li> <li>⇒ Replace indoor unit PC board.</li> <li>⇒ Fix the wiring correctly.</li> <li>⇒ Fix the wiring correctly.</li> </ul> |  |  |  |  |  |  |  |

## 2.21 Main Unit PC Board Assembly

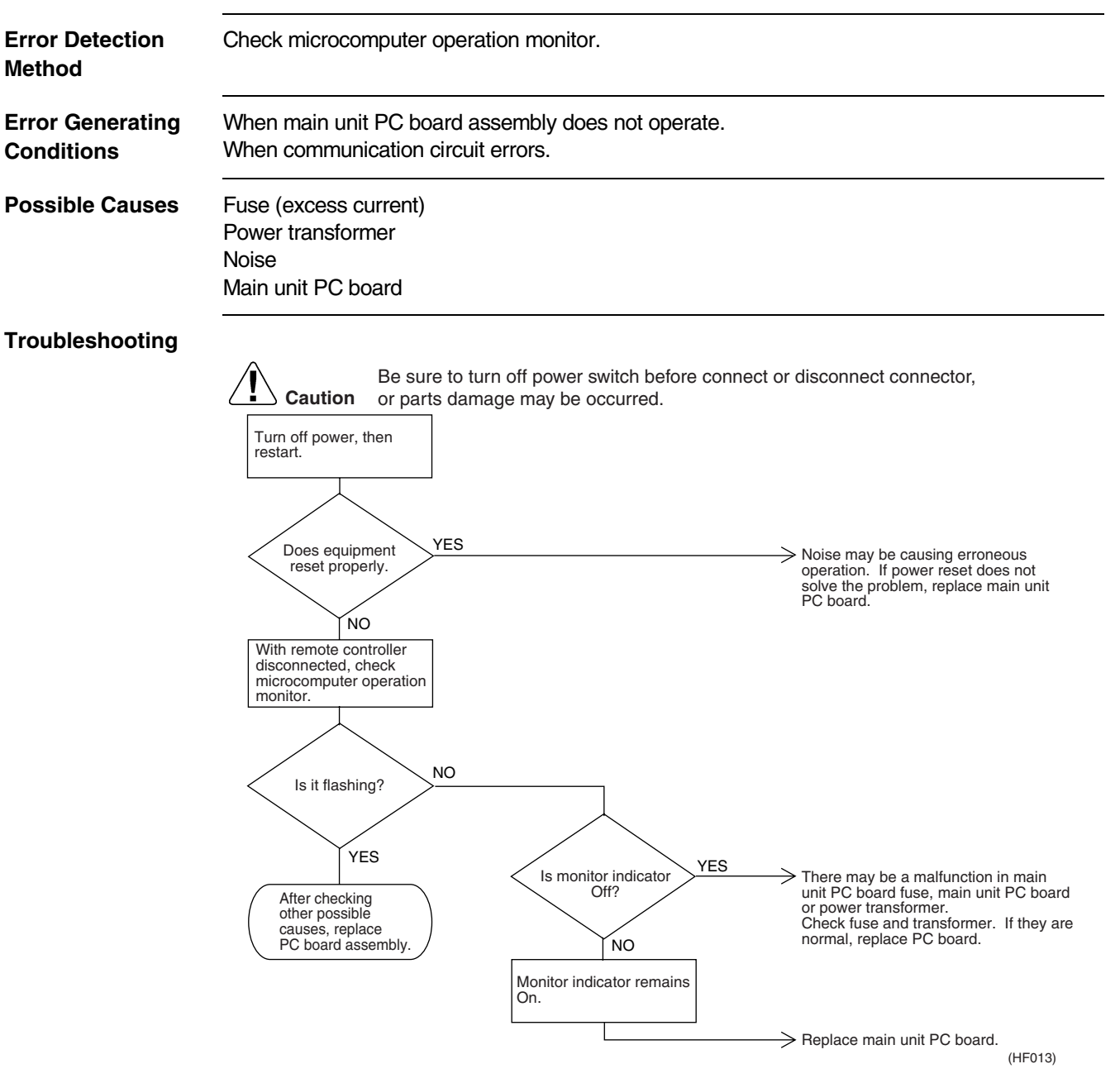

#### Main unit PC board (A1P)

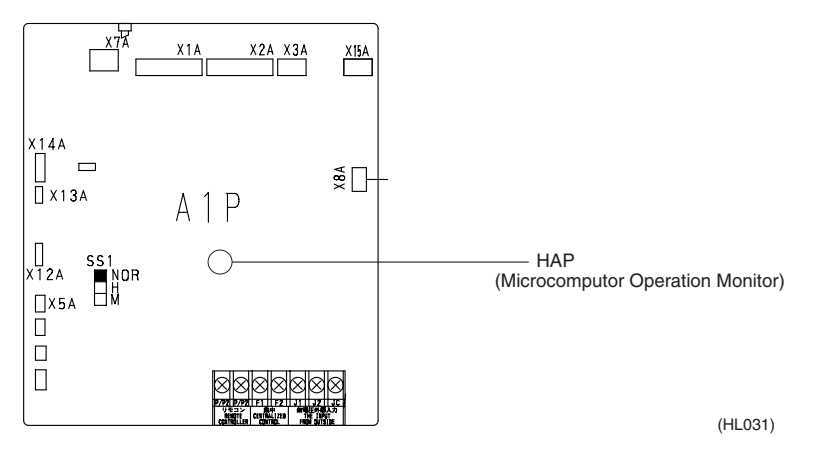

## 2.22 Thermistor

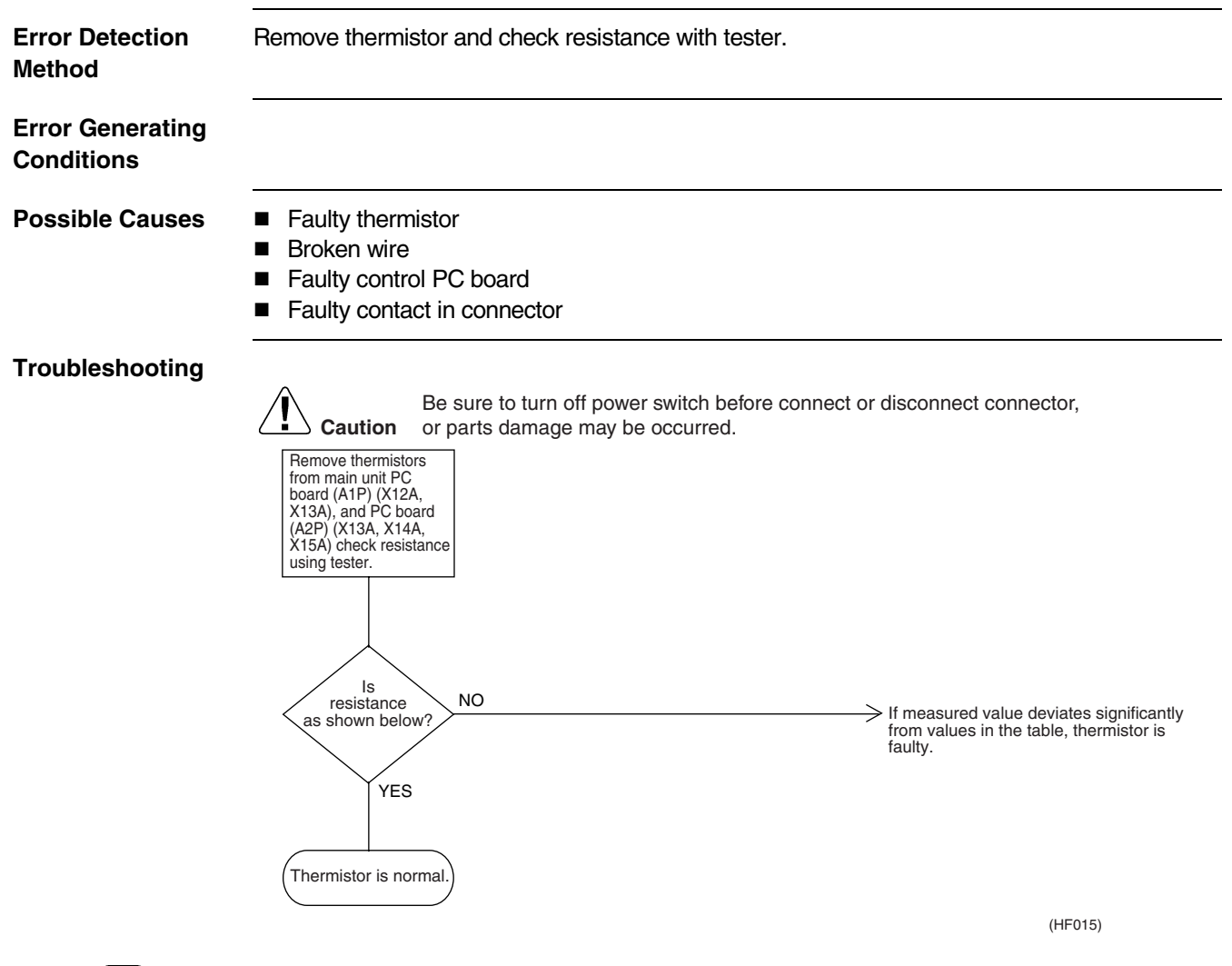

Note:

e: Refer to the thermistor temperature - resistance conversion table when measuring resistance.

| Indoor unit For air su<br>For liquid<br>For gas p |  | ction<br>pipe<br>ipe | R3T<br>R4T<br>R5T | Outdoor unit Fo<br>Fo<br>Fo<br>Fo |   |          | For outdoor air<br>For coil<br>For suction pipe<br>For Receiver gas pipe |       | R1T<br>R2T<br>R4T<br>R5T |
|---------------------------------------------------|--|----------------------|-------------------|-----------------------------------|---|----------|--------------------------------------------------------------------------|-------|--------------------------|
|                                                   |  |                      |                   |                                   |   |          |                                                                          | (kΩ)  |                          |
|                                                   |  | T°C                  | 0.0               | 0.5                               | ] | T°C      | 0.0                                                                      | 0.5   |                          |
|                                                   |  | -20                  | 197.81            | 192.08                            |   | 30       | 16.10                                                                    | 15.76 |                          |
|                                                   |  | -19                  | 186.53            | 181.16                            |   | 31       | 15.43                                                                    | 15.10 |                          |
|                                                   |  | -18                  | 175.97            | 170.94                            |   | 32       | 14.79                                                                    | 14.48 |                          |
|                                                   |  | -17                  | 166.07            | 161.36                            |   | 33       | 14.18                                                                    | 13.88 |                          |
|                                                   |  | -16                  | 156.80            | 152.38                            |   | 34       | 13.59                                                                    | 13.31 |                          |
|                                                   |  | -15                  | 148.10            | 143.96                            |   | 35       | 13.04                                                                    | 12.77 |                          |
|                                                   |  | -14                  | 139.94            | 136.05                            |   | 36       | 12.51                                                                    | 12.25 |                          |
|                                                   |  | -13                  | 132.28            | 128.63                            |   | 37       | 12.01                                                                    | 11.76 |                          |
|                                                   |  | -12                  | 125.09            | 121.66                            |   | 38       | 11.52                                                                    | 11.29 |                          |
|                                                   |  | -11                  | 118.34            | 115.12                            |   | 39       | 11.06                                                                    | 10.84 |                          |
|                                                   |  | -10                  | 111.99            | 108.96                            |   | 40       | 10.63                                                                    | 10.41 |                          |
|                                                   |  | -9                   | 106.03            | 103.18                            |   | 41       | 10.21                                                                    | 10.00 |                          |
|                                                   |  | -8                   | 100.41            | 97.73                             |   | 42       | 9.81                                                                     | 9.61  |                          |
|                                                   |  | -7                   | 95.14             | 92.61                             |   | 43       | 9.42                                                                     | 9.24  |                          |
|                                                   |  | -6                   | 90.17             | 87.79                             |   | 44       | 9.06                                                                     | 8.88  |                          |
|                                                   |  | -5                   | 85.49             | 83.25                             |   | 45       | 8.71                                                                     | 8.54  |                          |
|                                                   |  | -4                   | 81.08             | 78.97                             |   | 40       | 8.37                                                                     | 8.21  |                          |
|                                                   |  | -3                   | 70.93             | 74.94                             |   | 47       | 8.05                                                                     | 7.90  |                          |
|                                                   |  | -2                   | 60.22             | 67.56                             |   | 40       | 7.75                                                                     | 7.00  |                          |
|                                                   |  | -1                   | 65.84             | 6/ 17                             |   | 49<br>50 | 7.40                                                                     | 7.31  |                          |
|                                                   |  | 1                    | 62 54             | 60.96                             |   | 51       | 6.91                                                                     | 6.78  |                          |
|                                                   |  | 2                    | 59 43             | 57.94                             |   | 52       | 6.65                                                                     | 6.53  |                          |
|                                                   |  | 3                    | 56 49             | 55.08                             |   | 53       | 6.41                                                                     | 6.53  |                          |
|                                                   |  | 4                    | 53.71             | 52.38                             |   | 54       | 6.65                                                                     | 6.53  |                          |
|                                                   |  | 5                    | 51.09             | 49.83                             |   | 55       | 6.41                                                                     | 6.53  |                          |
|                                                   |  | 6                    | 48.61             | 47.42                             |   | 56       | 6.18                                                                     | 6.06  |                          |
|                                                   |  | 7                    | 46.26             | 45.14                             |   | 57       | 5.95                                                                     | 5.84  |                          |
|                                                   |  | 8                    | 44.05             | 42.98                             |   | 58       | 5.74                                                                     | 5.43  |                          |
|                                                   |  | 9                    | 41.95             | 40.94                             |   | 59       | 5.14                                                                     | 5.05  |                          |
|                                                   |  | 10                   | 39.96             | 39.01                             |   | 60       | 4.96                                                                     | 4.87  |                          |
|                                                   |  | 11                   | 38.08             | 37.18                             | 1 | 61       | 4.79                                                                     | 4.70  |                          |
|                                                   |  | 12                   | 36.30             | 35.45                             |   | 62       | 4.62                                                                     | 4.54  |                          |
|                                                   |  | 13                   | 34.62             | 33.81                             |   | 63       | 4.46                                                                     | 4.38  |                          |
|                                                   |  | 14                   | 33.02             | 32.25                             |   | 64       | 4.30                                                                     | 4.23  |                          |
|                                                   |  | 15                   | 31.50             | 30.77                             |   | 65       | 4.16                                                                     | 4.08  |                          |
|                                                   |  | 16                   | 30.06             | 29.37                             |   | 66       | 4.01                                                                     | 3.94  |                          |
|                                                   |  | 17                   | 28.70             | 28.05                             |   | 67       | 3.88                                                                     | 3.81  |                          |
|                                                   |  | 18                   | 27.41             | 26.78                             |   | 68       | 3.75                                                                     | 3.68  |                          |
|                                                   |  | 19                   | 26.18             | 25.59                             |   | 69       | 3.62                                                                     | 3.56  |                          |
|                                                   |  | 20                   | 25.01             | 24.45                             |   | 70       | 3.50                                                                     | 3.44  |                          |
|                                                   |  | 21                   | 23.91             | 23.37                             |   | 71       | 3.38                                                                     | 3.32  |                          |
|                                                   |  | 22                   | 22.85             | 22.35                             |   | 72       | 3.27                                                                     | 3.21  |                          |
|                                                   |  | 23                   | 21.85             | 21.37                             |   | /3       | 3.16                                                                     | 3.11  |                          |
|                                                   |  | 24                   | 20.90             | 20.45                             |   | 74<br>75 | 3.06                                                                     | 3.01  |                          |
|                                                   |  | 20<br>26             | 20.00             | 19.50                             |   | /5<br>76 | 2.90                                                                     | 2.91  |                          |
|                                                   |  | 20<br>07             | 19.14             | 17.09                             |   | 70<br>77 | 2.00                                                                     | 2.02  |                          |
|                                                   |  | 21                   | 17.54             | 17.93                             |   | 70       | 2.11                                                                     | 2.12  |                          |
|                                                   |  | 20                   | 16.80             | 16.45                             |   | 70       | 2.00                                                                     | 2.04  |                          |
|                                                   |  | 30                   | 16.00             | 15 76                             | 1 | 80       | 2.50                                                                     | 2.47  |                          |
|                                                   |  |                      |                   |                                   | 1 | ~~       |                                                                          |       |                          |

For Thermistor of Indoor Air R1T For Thermistor of Outdoor Air R2T

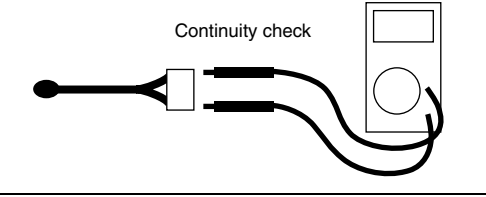

(HL028)

## 2.23 Power Transformer

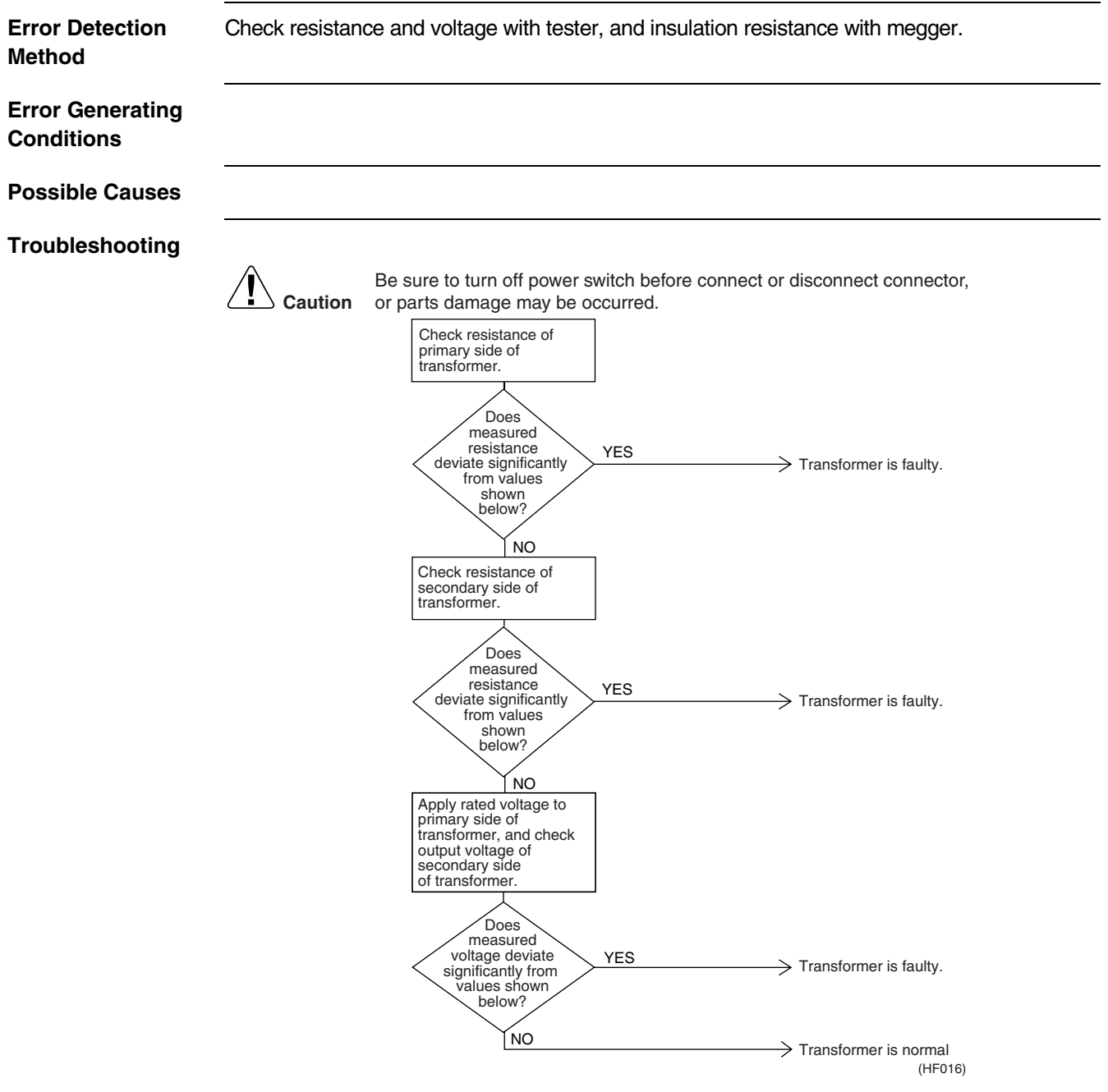

- Resistance of primary side of transformer: approx. 140Ω
- Resistance of secondary side of transformer: approx. 1.9Ω
- Voltage at secondary side of transformer when rated voltage is applied to primary side: approx. 26 VAC
- Insulation resistance between primary side of transformer and case: 100 MΩ or higher
- Insulation resistance between secondary side of transformer and case: 100 MΩ or higher
- Insulation resistance between primary side and secondary side of transformer: 100 MΩ or higher

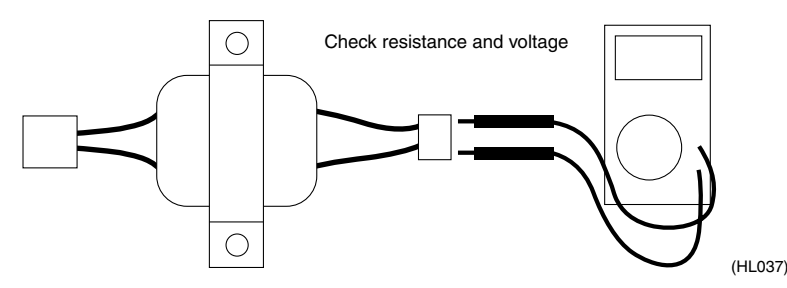

## 2.24 Damper Motor

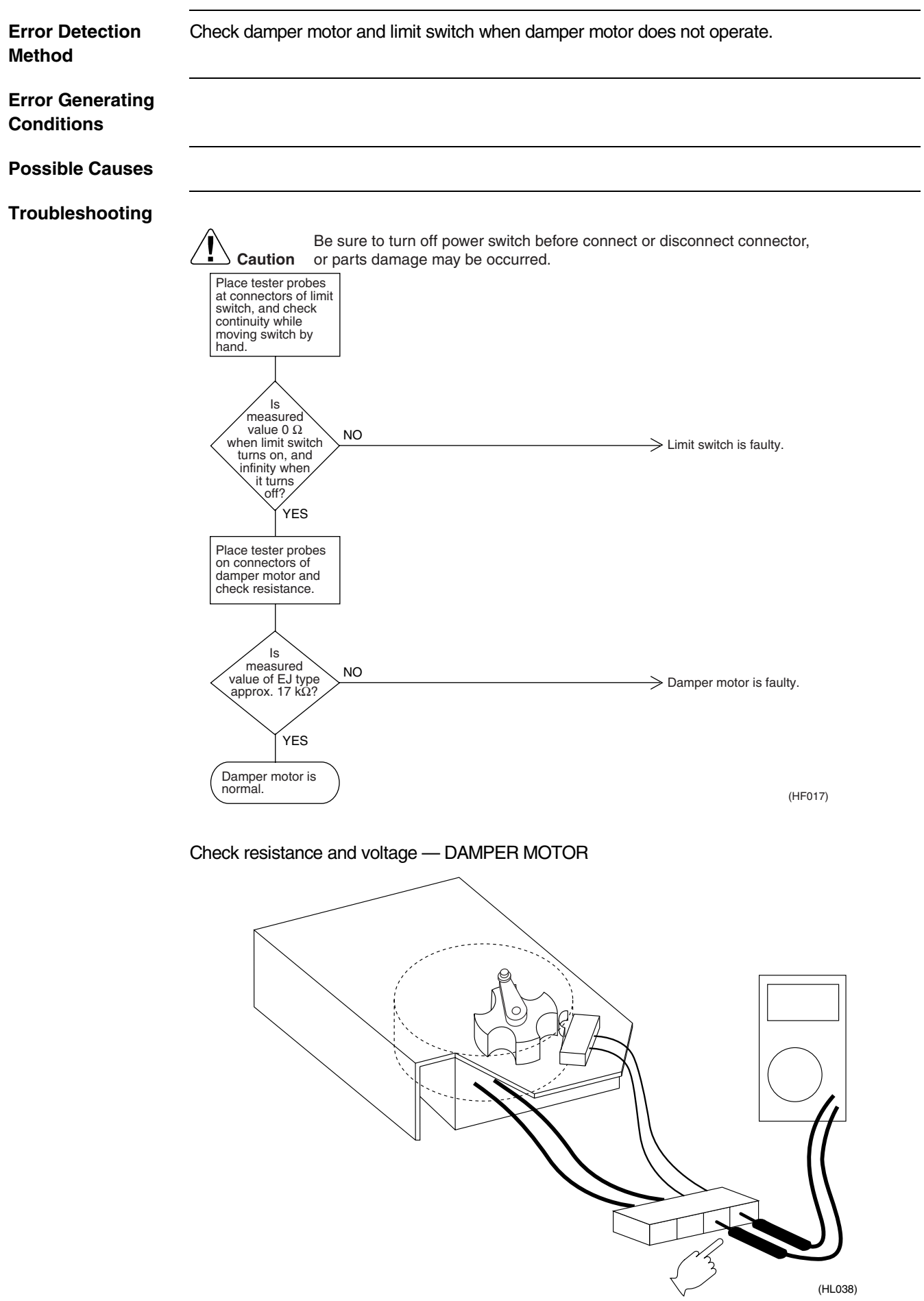

# Part 7 Field Setting

| 1. | Field | I Setting                  | 84 |
|----|-------|----------------------------|----|
|    | 1.1   | Field Setting and Test Run | 84 |

## 1. Field Setting

## 1.1 Field Setting and Test Run

#### 1.1.1 Perform Field Settings with the Remote Controller

- (1) Make sure the Electric Parts Box Lids are closed on the Indoor and Outdoor Units.
  - (2) Depending on the Type of Installation, make the Field Settings from the Remote Controller after the Power is turned on, following the "Field Settings" Manual which came with the Remote Controller.

Lastly, make sure the customer keeps the "Field Settings" manual, along with the operating manual, in a safe place.

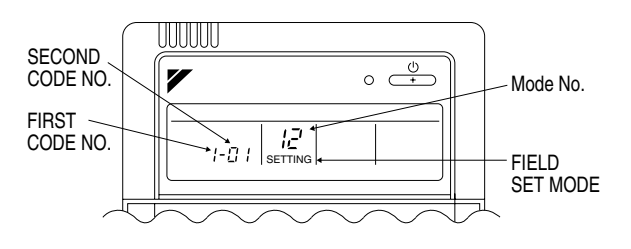

#### Local setting

Using the remote controller of the VRV-system air conditioner to make HRV unit settings </br>

- Mode nos. 17,18 and 19: Group control of HRV units.
- Mode nos. 27, 28 and 29: individual control

<Operating procedure>

#### The following describes the operating procedure and settings.

- (1) Press the INSPECTION/TRIAL button for more than four seconds with the unit in the normal mode to enter the local setting mode.
- (2) Use the TEMPERATURE ADJUSTMENT button to select the desired "**Mode No.**" (The code display will blink.)
- (3) To make settings for individual units under group control (when mode No. 27, 28 or 29 is selected), press the TIMER SETTING ON/OFF button to select the "unit No." for which the settings are to be made. (This process is not necessary when settings are made for the entire group.)
- (4) Press the top section of the TIMER button to select the "FIRST CODE NO."
- (5) Press the lower section of the TIMER button to select "SECOND CODE NO.".
- (6) Press the PROGRAM/CANCEL button once to enter the settings. (The code display will stop blinking and light up.)
- (7) Press the INSPECTION/TRIAL button to return to normal mode.

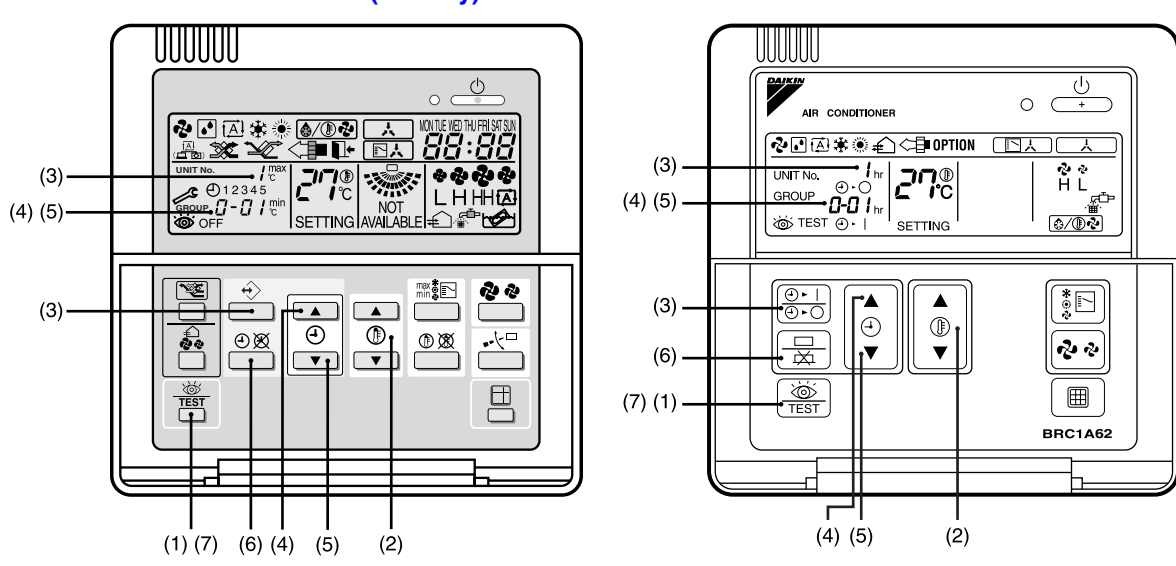

BRC1D527 (EU only)

#### BRC1A62

#### <Example>

When adjusting the ventilation air flow to low setting in the group setting mode, enter the mode No., "19" FIRST CODE NO., "0" and SECOND CODE NO., "01". Settings and setting numbers

|                                                                                                    | Mode       | FIRST |                                          |                                  | SE                  | COND                                     | CORD                | NO.                              |    |    |
|----------------------------------------------------------------------------------------------------|------------|-------|------------------------------------------|----------------------------------|---------------------|------------------------------------------|---------------------|----------------------------------|----|----|
| Description of setting                                                                              | No. *1     | NO.   | 01                                       | 02                               | 03                  | 04                                       | 05                  | 06                               | 07 | 08 |
| Filter cleaning time setting<br>NOTE) 5                                                             |            | 0     | Approx.<br>2500<br>hours                 | Approx.<br>1250<br>hours         | No<br>coun-<br>ting | -                                        | -                   | -                                | -  | -  |
| Nighttime free cooling<br>operation setting<br>(Time after air conditioning<br>is stopped.) NOTE) 5 |            | 1     | OFF                                      | 2<br>hours<br>later              | 4<br>hours<br>later | 6<br>hours<br>later                      | 8<br>hours<br>later | -                                | -  | -  |
| Fan speed initial setting                                                                           | 17<br>(27) | 4     | Normal                                   | Ultra<br>high                    | -                   | -                                        | -                   | -                                | -  | -  |
| Direct duct connection with VRV setting                                                             | (-')       | 5     | Not direct<br>duct (Air<br>flow setting) | With direct<br>duct<br>(fan off) | -                   | Not direct<br>duct (Air<br>flow setting) | -                   | With direct<br>duct<br>(fan off) | -  | -  |
| Setting for cold areas<br>(Fan operation selection for<br>heater thermostat OFF)<br>NOTE) 6         |            | 5     | Air<br>flow<br>setting                   | Air<br>flow<br>setting           | -                   | Fan L                                    | -                   | Fan L                            | -  | -  |
| Ventilation air flow setting<br>when Nighttime free<br>cooling setting                              | 17<br>(27) | 6     | High                                     | Ultra<br>high                    | -                   | -                                        | -                   | -                                | -  | -  |
| ON/OFF input from<br>Outside (Set when ON/<br>OFF is to be controlled<br>from outside)              | 12<br>(22) | 1     | Forced<br>off                            | ON/<br>OFF<br>control            | -                   | -                                        | -                   | -                                | -  | -  |
| Power failure automatic<br>reset (Auto Restart)                                                     | 12<br>(22) | 5     | No<br>equipped                           | Equipped                         | -                   | -                                        | -                   | -                                | -  | -  |
| Humidification on/off when heating thermostat is off                                                | 15<br>(25) | 1     | No                                       | Yes                              | -                   | _                                        | -                   | -                                | -  | -  |
| Indication of ventilation mode/Not indication                                                       |            | 4     | Indication                               | No<br>Indication                 | -                   | _                                        | -                   | -                                | -  | -  |
| Fresh up air supply/                                                                                |            | -     | No Ind                                   | ication                          | Indic               | ation                                    |                     |                                  |    |    |
| exhaust setting                                                                                     | 18         | /     | Supply                                   | Exhaust                          | Supply              | Exhaust                                  | -                   | -                                | -  | -  |
| External input terminal<br>function selection (between<br>J1 and JC) NOTE) 7                        | (28)       | 8     | Fresh-up                                 | Overall<br>alarm                 | -                   | -                                        | -                   | Air flow<br>increase             | -  | -  |
| KRP50-2 output switching selection (between 1 and 3)                                                |            | 9     | Fan<br>on/off                            | Abnormal                         | -                   | -                                        | -                   | -                                | -  | -  |
| Ventilation air flow setting                                                                        | 19         | 0     | Low                                      | Low                              | Low                 | Low                                      | High                | High                             |    |    |
| Ventilation mode setting                                                                            | (29)       | 2     | Automatic                                | Exchange                         | By-pass             |                                          |                     |                                  |    |    |
| Fresh-up operation                                                                                  | 1A         |       | Off                                      | On                               | -                   | -                                        | -                   | -                                | -  | -  |
| Forced fan on                                                                                       | 43         |       |                                          |                                  |                     |                                          |                     |                                  |    |    |
| Unit no. allocation                                                                                 | 45         |       |                                          |                                  |                     |                                          |                     |                                  |    |    |

| Description of sotting                | Mode       | FIRST |    |    |    |    | SEC | CONI | D CC | RD | NO. |    |    |    |    |
|---------------------------------------|------------|-------|----|----|----|----|-----|------|------|----|-----|----|----|----|----|
|                                       | No. *1     | NO.   | 01 | 02 | 03 | 04 | 05  | 06   | 07   | 08 | 09  | 10 | 11 | 12 | 13 |
| Heating temperature setting on VKM °C | 14<br>(24) | 1     | 14 | 15 | 16 | 17 | 18  | 19   | 20   | 21 | 22  | 23 | 24 | 25 | 26 |

NOTE)

1. The \_\_\_\_\_ inside the frame indicates the second code no. set when shipped from factory.

- The settings are applied to the entire group, but if the mode no. inside the parentheses is selected, the settings can be applied to individual indoor units. However, it is only possible to check any changes made to the settings inside the parentheses in individual mode. (For group batch operation, the changes are made but the display remains as it was when shipped from the factory.)
- 3. Do not set anything not shown above. If the applicable functions are not available, they will not be displayed.
- 4. When returning to normal mode, the remote controller is initialized, so the display might show "88."

- 5. When "Filter cleaning time setting" or "Night-purge operation setting" is changed, explain set contents to the customer.
- 6. See below for details on the settings for cold areas.

|                    | Air conditioner Ean | HRV fan |    |    |    |  |  |  |  |
|--------------------|---------------------|---------|----|----|----|--|--|--|--|
|                    |                     | 01      | 02 | 04 | 06 |  |  |  |  |
| Heating thermo off | Operation           | -       | -  | L  | L  |  |  |  |  |
| Defrost            | Stop                | -       | S  | S  | S  |  |  |  |  |
| Oil return         | Stop                | -       | S  | S  | S  |  |  |  |  |

In case of Independent operation

|                    | Air conditioner fan | 01 | 02 | 04   | 06   |
|--------------------|---------------------|----|----|------|------|
| Heating thermo off | Operation           | -  | -  | L    | L    |
| Defrost            | Stop                | -  |    | Stop | Stop |
| Oil return         | Stop                | _  | _  | Stop | Stop |

- : operate at the set fan strength

L : operate at the weak fan strength

S : Stop

#### **Defrost operation**

- In heating operation, freezing of the outdoor unit's coil increases.
- Heating capability decreases and the system goes into defrost operation.
- The remote controller will read " ( ) "until the hot air starts blowing.
- It returns to the heating operation again after 6 to 8 minutes (10 at the longest)
- During defrost operation, the fans of the unit continues driving (factory setting). The purpose of this is to maintain the amount of ventilation and humidifying.
- The change of air discharge grill's location should be examined when the cold draft from air discharge grill is feared.
- Though the fan can be stopped by the setting of remote controller Do not stop the fan in the place where no ventilation by stopping the fan may cause the influence of diffusion of air which it is dirty and moisture into another room, or the inflow from outside the room. (outflow such as viruses from the sickroom, or smell leakage from the rest room, etc.)

#### 7. See below for details on the external input terminal function.

| SECOND CODE<br>NO. | Input contact | Fan<br>operation | Operation<br>lamp |                                                      |
|--------------------|---------------|------------------|-------------------|------------------------------------------------------|
| 01                 | а             | Operation        | On                | Fresh-up operation                                   |
| 02                 | а             | Operation        | On                | Malfunction code "60" is displayed                   |
| 06                 | а             | Operation        | On                | Fan strength up<br>(Low to high, high to ultra-high) |

\*SECOND CODE NO. "04" does not function when in air conditioner linked mode.

#### 1.1.2 Perform a Test Run according to the Outdoor Unit's Installation Manual

- 1. Make sure the electric parts box of the unit is closed before turning on power.
- 2. Make a test run following the operation manual of the outdoor unit.
  - The operation lamp of the remote controller will flash when an malfunction occurs. Check the malfunction code on the liquid crystal display to identify the point of trouble. An explanation of malfunction codes and the corresponding trouble is provided in "CAUTION FOR SERVICING" of the outdoor unit.

If the display shows any of the following, there is a possibility that the wiring was done incorrectly or that the power is not on, so check again.

| Remote control<br>display            | Content                                                                                                    |
|--------------------------------------|----------------------------------------------------------------------------------------------------|
| "武" is display                       | <ul> <li>There is a short circuit at the FORCED OFF terminals (T1, T2)</li> </ul>                                                                                                    |
| " <i>⊔∃</i> " is display             | <ul> <li>The test-run has not be performed.</li> </ul>                                                                                                    |
| " 납북" is display<br>" 냅뷰" is display | <ul> <li>The power on the outdoor unit is off.</li> <li>The outdoor unit has not been wired for power supply.</li> <li>Incorrect wiring for the transmission wiring and the wiring (the remote controller wiring or FORCED OFF wiring.)</li> <li>The transmission wiring is cut.</li> </ul>                        |
| " <i>⊔</i> ₿" is display             | <ul> <li>"MAIN/SUB" setting of the remote controller is wrong.</li> </ul>                                                                                                    |
| No display                           | <ul> <li>The power on the indoor unit and HRV is off.</li> <li>The indoor unit and HRV has not been wired for power supply.</li> <li>Incorrect wiring for the remote controller wiring and the wiring (the transmission wiring or the FORCED OFF wiring.)</li> <li>The remote controller wiring is cut.</li> </ul> |

#### 1.1.3 Next, Run the Humidifier

#### <VKM-GAMV1 series only>

- 1. Check that the water supply piping is connected securely.
- 2. Open the water supply shut-off valve. (No water will be supplied at this time.)
- Run the HRV unit in heating mode. (See the operating manual included with the indoor unit for details on how to run the unit in heating mode.)

The water supply will start and the humidifier will begin operation.

4. After starting heating (humidifying), the sound of the water supply solenoid valve will be heard every 3 or 4 minutes (a clicking sound), so listening for that clicking sound let the unit run for 30 minutes to make sure that humidifying operation is normal.

**CAUTION** If carpentry work is not completed when a test run is finished, tell the customer not to run the humidifier for the protection of indoor unit and HRV until it is completed. If the humidifier is run, paint, particles generated from adhesive and other materials used for carpentry work may cause HRV to get dirty, causing splash or leakage of water.

C:3P130768-2E

# Part 8 Appendix

| 1. | Appe  | endix                                   | 90 |
|----|-------|-----------------------------------------|----|
|    | 1.1   | Wiring Diagram                          |    |
|    | 1.2   | List of Electrical and Functional Parts |    |
| 2. | Pipir | ng Diagram                              | 93 |

# Appendix Wiring Diagram

VKM50GAMV1 VKM80GAMV1 VKM100GAMV1

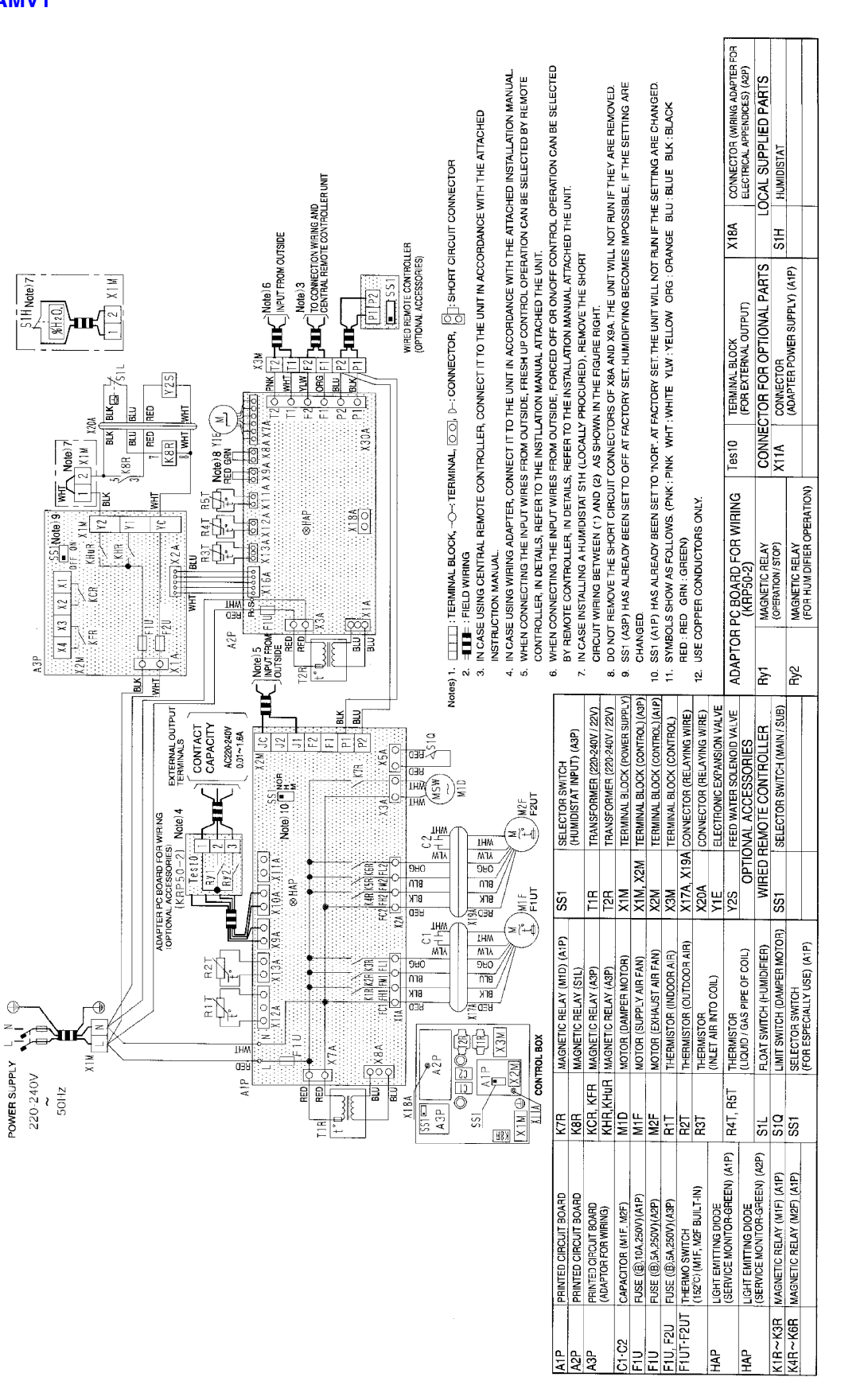

3D051310

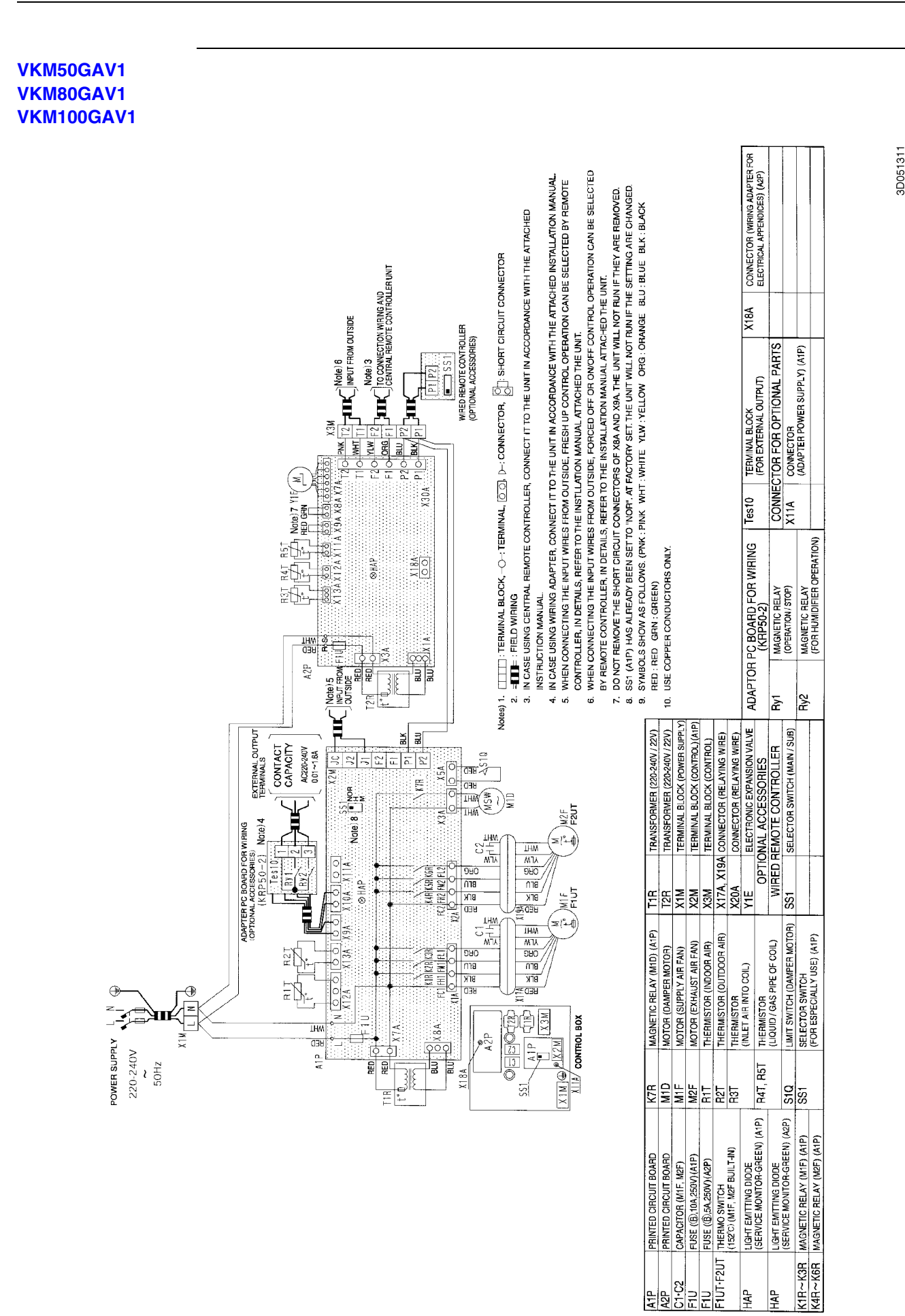

HAP ΗAP

## **1.2 List of Electrical and Functional Parts**

| Parts Name                                              |                                     |            | Model                                                                                                    |                                    |                   |               |               |                |        |  |  |  |
|---------------------------------------------------------|-------------------------------------|------------|----------------------------------------------------------------------------------------------------|------------------------------------|-------------------|---------------|---------------|----------------|--------|--|--|--|
|                                                         |                                     | Symbol     | VKM<br>50GAMV1                                                                                                    | VKM<br>80GAMV1                     | VKM<br>100GAMV1   | VKM<br>50GAV1 | VKM<br>80GAV1 | VKM<br>100GAV1 | Remark |  |  |  |
| Remote<br>Controller                                    | Wired Remote<br>Controller          |            |                                                                                                    | -                                  | BRC1A61,          | BRC1D527      |               |                | Option |  |  |  |
| Matana                                                  | Fan Motor                           | M1F<br>M2F |                                                                                                    | AC220V 280W 4P                     |                   |               |               |                |        |  |  |  |
| WOTOrs                                                  | Damper Motor                        | M1D        | Symbol         VKM<br>50GAMV1         VKM<br>80GAMV1         VKM<br>100GAMV1         VKM<br>50GAV1         VKM<br>80GAV1         VKM<br>100GAV1         VKM<br>100GAV1         VXM<br>100GAV1 <t< td=""><td></td></t<> |                                    |                   |               |               |                |        |  |  |  |
|                                                         | Thermistor<br>(Indoor Air)          | R1T        |                                                                                                    | ST8601-15C φ4 L1000<br>20kΩ (25°C) |                   |               |               |                |        |  |  |  |
|                                                         | Thermistor<br>(Outdoor Air)         | R2T        |                                                                                                    | 3SH40049-3 φ4 L2500<br>20kΩ (25°C) |                   |               |               |                |        |  |  |  |
| Thermistors                                             | Thermistor<br>(Inlet Air Into Coil) | R3T        |                                                                                                    |                                    | ST8601-60<br>20kΩ | С             |               |                |        |  |  |  |
|                                                         | Thermistor<br>(Liquid Pipe of Coil) | R4T        |                                                                                                    |                                    | ST8602A-<br>20kΩ  | 5             |               |                |        |  |  |  |
|                                                         | Thermistor<br>(Gas Pipe of Coil)    | R5T        |                                                                                                    |                                    | ST8605-50<br>20kΩ | С             |               |                |        |  |  |  |
|                                                         | Float Switch                        | S1L        |                                                                                                    |                                    | FS-08             | 8304A         |               |                |        |  |  |  |
|                                                         |                                     | F1U        |                                                                                                    |                                    | 250V 10A          | φ5.2 (A1P)    |               |                |        |  |  |  |
| Others                                                  | Fuse                                | F1U        |                                                                                                    |                                    | 250V 5A (         | φ5.2 (A2P)    |               |                |        |  |  |  |
| Remote<br>Controller<br>Motors<br>Thermistors<br>Others |                                     | F1U, F2U   | 25                                                                                                    | 60V 5A φ5.2 (A                     | 3P)               |               |               |                |        |  |  |  |
|                                                         | Transformer                         | T1R        |                                                                                                    |                                    | TR22I             | H21R8         |               |                |        |  |  |  |

## 2. Piping Diagram

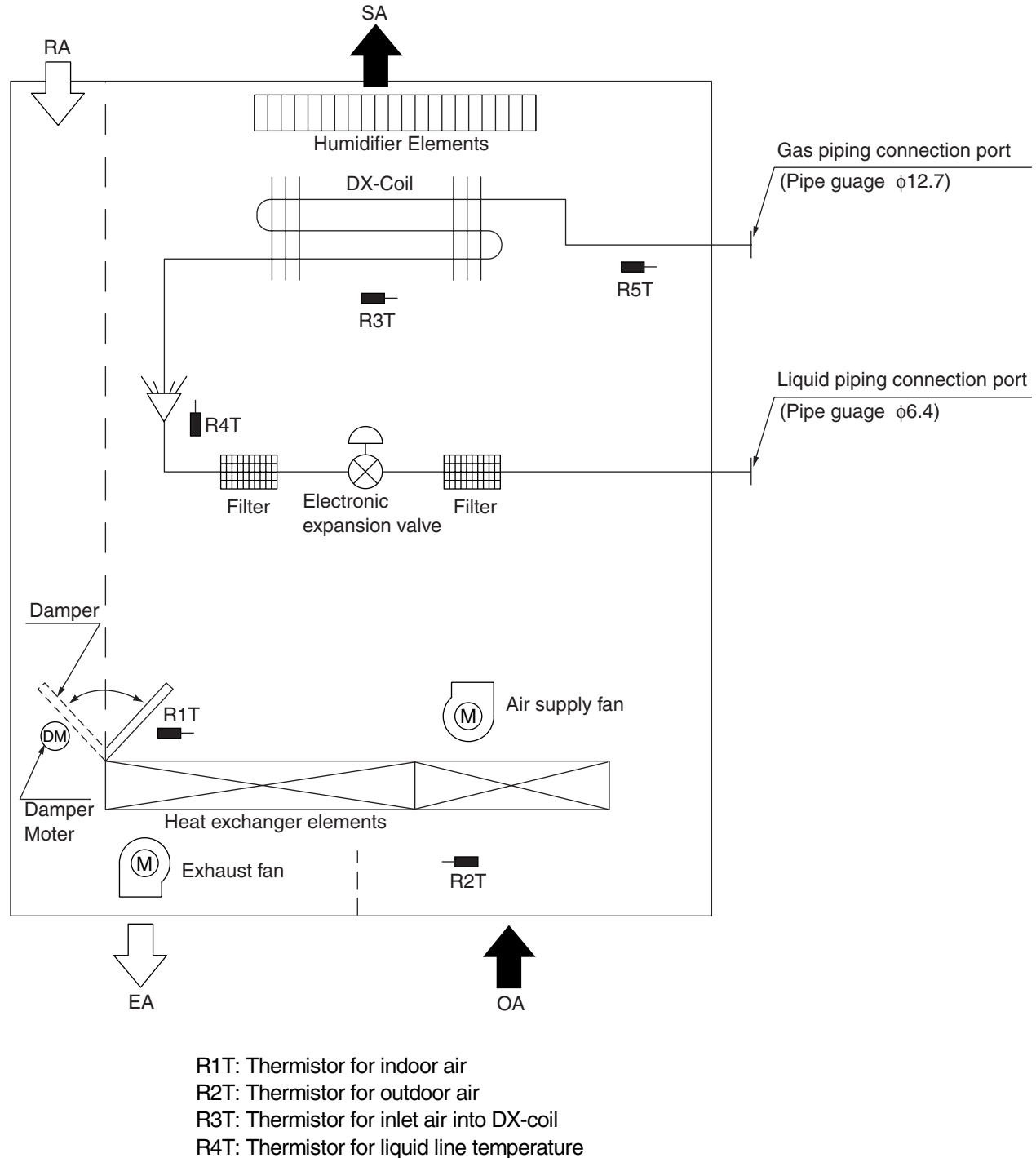

R5T: Thermistor for gas line temperature

# Index

#### Symbols

| "A1" Indoor Unit                         |
|------------------------------------------|
| PC Board Defect62                        |
| "A9" Indoor Unit                         |
| Malfunction of Moving Part of            |
| Electronic Expansion Valve (20E)63       |
| "C4" Indoor Unit                         |
| Malfunction of Thermistor (R4T)          |
| for Heat Exchanger64                     |
| "C5" Indoor Unit                         |
| Malfunction of Thermistor (R5T) for      |
| Gas Pipes65                              |
| "C9" Indoor Unit                         |
| Malfunction of Thermistor (R3T) for      |
| Suction Air66                            |
| "U3" Check Operation not executed67      |
| "U5" Malfunction of Transmission between |
| Remote Controller and Indoor Unit70      |
| "U8" Malfunction of Transmission between |
| Master and Slave Remote Controllers71    |
| "UA" Excessive Number of Indoor Units72  |
| "UC" Address Duplication of              |
| Central Remote Controller73              |
| "UE" Malfunction of Transmission between |
| Central Remote Controller and            |
| Indoor Unit74, 76                        |
| ٨                                        |

#### A

| Air Conditioner Link Operation          | 50 |
|-----------------------------------------|----|
| Automatic Selection of Ventilation Mode | 49 |

#### В

| Basic control of VKM | 1 | 5 |
|----------------------|---|---|
|----------------------|---|---|

#### С

| Central Control System | 17 |
|------------------------|----|
| Cold Area Mode         | 48 |

#### D

| Damper Motor                       | 81      |
|------------------------------------|---------|
| Damper System Error (Alarm)        | .60, 61 |
| Data Transmission Error            |         |
| (between LCD Remote Controller and |         |
| Main Unit)                         | 69      |
| Dedicated LCD Remote Controller    | 68      |

#### Е

| Error Code Indication                    | 56 |
|------------------------------------------|----|
| Explanation for Systems                  | 12 |
| External Damper Operation (FIELD SUPPLY) | 51 |

#### F

| •                     |    |
|-----------------------|----|
| Features of VKM-GA(M) | 15 |
| Field Setting         | 84 |
| FRESH-UP Operation    | 49 |
| •                     |    |

#### Η

|--|

#### I

| Indoor Air Thermistor Error                  | 58 |
|----------------------------------------------|----|
| Inspection and Maintenance of the Humidifier | 39 |
| Inspection of Strainer                       | 39 |
| Inspection of the Drain Pan                  | 42 |
| Inspection of the feed water tank            | 40 |
| Inspection of the Solenoid Valve             | 42 |

#### L

#### Μ

| Main Unit PC board Assembly    | 77 |
|--------------------------------|----|
| Maintenance                    | 36 |
| Maintenance for The Air Filter | 36 |

#### Ν

| Nighttime Free Cooling Operation | 26, | 46 |
|----------------------------------|-----|----|
| Nomenclature                     |     | 3  |

#### 0

| Operation                                         | 20 |
|---------------------------------------------------|----|
| Operation of the Remote Controller's Inspection / |    |
| Test Operation Button                             | 57 |
| Operation Procedure                               | 27 |
| Outdoor Air Thermistor Error                      | 59 |

#### Ρ

| 80 |
|----|
| 52 |
| 6  |
|    |
| 31 |
|    |

#### R

| Replacing the Humidifier Element | 43 |
|----------------------------------|----|
| Restrictions to Control System   | 18 |

#### т

| The INSPECTION / TEST Button | 54 |
|------------------------------|----|
| Thermistor                   | 78 |

# **Drawings & Flow Charts**

#### A

| A1                                      | 62 |
|-----------------------------------------|----|
| A9                                      | 63 |
| About Direct Duct Connection System     | 24 |
| Automatic Heat Purge Function at Night  | 26 |
| Automatic Selection of Ventilation Mode | 49 |

#### В

| BRC1A62    | 2   | 21, | 27, | 31, | 84 |
|------------|-----|-----|-----|-----|----|
| BRC1D52721 | , 2 | 25, | 27, | 32, | 84 |

#### С

| .64 |
|-----|
| .65 |
| .66 |
| 48  |
|     |

#### D

| Damper Motor |  |
|--------------|--|
| Damper Motor |  |

#### Ε

| Error Code 64                            | 58       |
|------------------------------------------|----------|
| Error Code 65                            | 59       |
| Error Code 6A                            | . 60, 61 |
| Error Code U5                            | 69       |
| Explanation for Systems                  | . 12, 24 |
| Batch/Individual Control System          | 13       |
| Independent Operation                    | 12       |
| Recommended Systems                      | 14       |
| Simultaneous Operation of Multiple Units | 12       |
| Standard System                          | 12       |
| Zone Control System                      | 13       |
|                                          |          |

#### F

| <b>Field Setting</b> |    |
|----------------------|----|
| Float Switch         | 40 |

#### I

| Inspection of Strainer |  |
|------------------------|--|
|------------------------|--|

#### Μ

| Main Unit PC board Assembly | 77 |
|-----------------------------|----|
| Master Remote Controller    |    |

#### Ν

| Name of Parts  |                   | 20     |
|----------------|-------------------|--------|
| Nighttime Free | Cooling Operation | 26, 47 |

#### 0

Operation chart (in heating operation only) ......48

#### Ρ

| Piping Diagram        | 93 |
|-----------------------|----|
| Power Transformer     | 80 |
| Printed Circuit Board | 52 |
| VKM-GAMV1             | 52 |
| VKM-GAV1              | 52 |
|                       |    |

#### R

```
Remote Controller and Changeover Switch .......... 21
```

#### S

```
Settings and setting numbers ...... 85
```

#### Т

| the water supply piping |   | 9 |
|-------------------------|---|---|
| Thermistor              | 7 | 8 |

#### U

| U3 |                                       | 67 |
|----|---------------------------------------|----|
| U5 |                                       | 70 |
| U8 |                                       | 71 |
| UA | · · · · · · · · · · · · · · · · · · · | 72 |
| UC |                                       | 73 |
| UE |                                       | 76 |

#### V

|            | 2       |
|------------|---------|
|            | ····· 2 |
| VKM100GAV1 | 2       |
| VKM50GAMV1 | 2       |
| VKM50GAV1  | 2       |
| VKM80GAMV1 | 2       |
| VKM80GAV1  | 2       |

#### W

| Viring Diagram | 90 |
|----------------|----|
| VKM100GAMV1    | 90 |
| VKM100GAV1     | 91 |
| VKM50GAMV1     | 90 |
| VKM50GAV1      | 91 |
| VKM80GAMV1     | 90 |
| VKM80GAV1      | 91 |
|                |    |

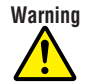

- Daikin Industries, Ltd.'s products are manufactured for export to numerous countries throughout the world. Daikin Industries, Ltd. does not have control over which products are exported to and used in a particular country. Prior to purchase, please therefore confirm with your local authorised importer, distributor and/or retailer whether this product conforms to the applicable standards, and is suitable for use, in the region where the product will be used. This statement does not purport to exclude, restrict or modify the application of any local legislation.
- Ask a qualified installer or contractor to install this product. Do not try to install the product yourself. Improper installation can result in water or refrigerant leakage, electrical shock, fire or explosion.
- Use only those parts and accessories supplied or specified by Daikin. Ask a qualified installer or contractor to install those parts and accessories. Use of unauthorised parts and accessories or improper installation of parts and accessories can result in water or refrigerant leakage, electrical shock, fire or explosion.
- Read the User's Manual carefully before using this product. The User's Manual provides important safety instructions and warnings. Be sure to follow these instructions and warnings.

If you have any enquiries, please contact your local importer, distributor and/or retailer.

#### **Cautions on product corrosion**

Air conditioners should not be installed in areas where corrosive gases, such as acid gas or alkaline gas, are produced.
 If the outdoor unit is to be installed close to the sea shore, direct exposure to the sea breeze should be avoided. If you need to install the outdoor unit close to the sea shore, contact your local distributor.

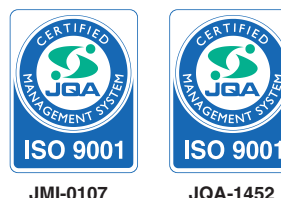

Dealer

Σ Si

About ISO 9001

defined by the International Organization for Standardization (ISO) relating to quality assurance. ISO 9001 certification covers quality assurance aspects related to the "design, development, manufacture, installation, and supplementary service" of products manufactured at the plant.

ISO 9001 is a plant certification system

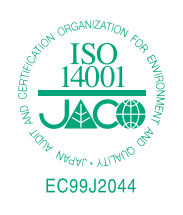

#### $_{\rm d}$ About ISO 14001

ISO 14001 is the standard defined by the International Organization for Standardization (ISO) relating to environmental management systems. Our group has been acknowledged by an internationally accredited compliance organisation as having an appropriate programme of environmental protection procedures and activities to meet the requirements of ISO 14001.

#### DAIKIN INDUSTRIES, LTD.

Head Office: Umeda Center Bldg., 2-4-12, Nakazaki-Nishi, Kita-ku, Osaka, 530-8323 Japan

Tokyo Office: JR Shinagawa East Bldg., 2-18-1, Konan, Minato-ku, Tokyo, 108-0075 Japan

http://www.daikin.com/global\_ac/

©All rights reserved

• Specifications, designs and other content appearing in this brochure are current as of July 2008 but subject to change without notice.